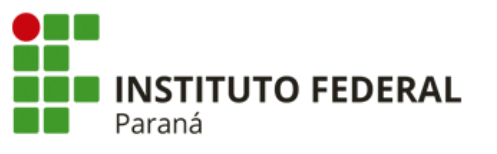

PRÓ-REITORIA DE PLANEJAMENTO E DESENVOLVIMENTO INSTITUCIONAL

DIRETORIA DE CONTABILIDADE E FINANÇAS COORDENAÇÃO DE CONTABILIDADE

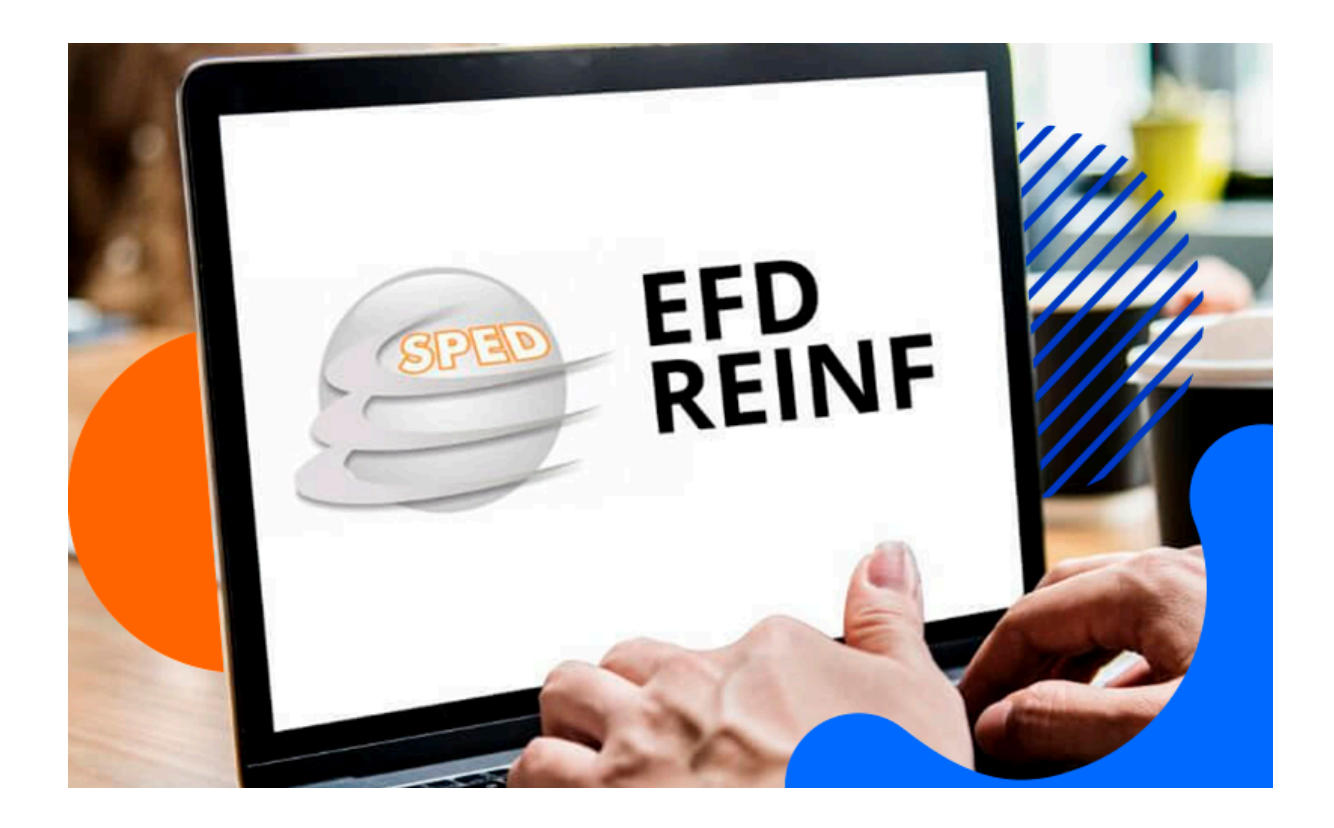

# **MANUAL EFD - REINF**

Eventos R-2010 e R-4020

### MANUAL DE ORIENTAÇÕES PARA REGISTRO NA EFD-REINF (E-CAC)

#### PRÓ REITORIA DE PLANEJAMENTO E DESENVOLVIMENTO INSTITUCIONAL

José Barbosa Dias Júnior

### DIRETORIA DE CONTABILIDADE E FINANÇAS

Sandra Maria Dossena

### COORDENAÇÃO DE CONTABILIDADE Simone Grubba Hartin

### EQUIPE TÉCNICA Alberto Pereira da Silva Neto Caio Humberto Marenda Lara Cristiane dos Santos Reginaldo Barboza da Silva

Curitiba/PR (2024) 2a Edição A Escrituração Fiscal Digital de Retenções e Outras Informações Fiscais (EFD Reinf), atualmente disciplinada pela Instrução Normativa RFB nº 2.043, de 2021, é um módulo integrante do Sistema Público de Escrituração Digital (SPED), com o objetivo de incrementar a simplificação tributária, fomentar o *compliance* e aumentar a qualidade das informações referentes ao custeio da Seguridade Social e as relativas ao imposto de renda.

Esse manual tem por objetivo orientar as unidades do IFPR à realização dos registros no Portal do eCac em relação aos eventos das séries R-2000 e R-4000 da EFD - Reinf.

# 1. Orientações gerais

A periodicidade do envio da EFD Reinf é **mensal**, e os registros das informações devem ocorrer, imprescindivelmente, **até o dia 10 do mês subsequente** ao da ocorrência do fato gerador.

Se a contratação do serviço e/ou aquisições de materiais e bens pelo IFPR possuir suspensão da retenção da contribuição previdenciária e/ou das retenções federais da IN RFB 1234/2012 mediante decisão em processos administrativos ou judiciais, a Unidade deverá disponibilizar as informações para o cadastro do evento R-1070 na EFD Reinf, conforme requeridas na planilha compartilhada no Google Drive Processos Judiciais com Suspenção de Tributos. Os valores suspensos registrados mensalmente na EFD Reinf também devem ser informados na planilha para fins de compensação na DCTFWeb.

Para realizar os registros na EFD Reinf os servidores designados devem atender os termos da **Portaria PROPLAN/IFPR nº 98, de 03 de abril de 2023** (SEI 2279294).

Os valores informados na EFD Reinf serão integrados à DCTFWeb no momento da ocorrência dos eventos de encerramento, momento em que serão considerados confissão de dívida, e o crédito tributário definitivamente constituído. A retificação dessas informações, motivadas por atraso, incorreções ou omissões, após a data prevista para o envio da DCTFWeb, ou seja, o dia 15 do mês subsequente ao da ocorrência do fato gerador, ou dia útil imediatamente anterior, serão objeto de incidência das penalidade previstas no artigo 14 da IN RFB nº 2.005, de 29 de janeiro de 2021, a serem regularizadas pelas unidades que ensejaram a sua aplicação.

**Boas práticas** a serem consideradas pela Unidade Executora em relação a EFD Reinf :

- → Alinhar com os fiscais de contratos a data limite de recebimento de notas fiscais, considerando todas as etapas internas a serem realizadas (relatório, ateste, autorização, liquidação) até o registro na EFD Reinf.
- → Manter os processos SEI de Execução Orçamentária e Financeira com o status de público (documentos restritos tornam o todo o processo restrito).
- → Certificar-se que a Nota fiscal foi emitida no CNPJ da unidade.
- → Certificar-se que a Nota Fiscal registrada esteja previamente liquidada no SIAFI Web.
- → Certificar-se que no campo UG Pagadora da dedução DDF021 (Retenção Previdenciária Recolhida por DARF Numerado) e da dedução DDF025 (Retenção Impostos e Contribuições Diversas IN 1234 SRF por DARF Numerado à partir da competência janeiro/2024) foram informadas como UG Pagadora a 158009 (pois a DCTFWeb gera o DARF Numerado de maneira centralizada na Matriz).
- → Rodízio na realização dos registros entre os servidores designados em portaria e revisão dos registros da EFD Reinf por outro servidor.
- → Atenção entre os valores diferenciados entre o total da Nota Fiscal e a Base Cálculo dos impostos e das contribuições (quando houver deduções a serem consideradas no cálculo).
- → Atenção quanto ao Pré-Doc da DDF025, que deverá ser preenchido somente após o pagamento do líquido ao fornecedor e no campo período de apuração deverá constar a data da emissão da Ordem Bancária ao fornecedor.
- → Nos eventos da série R-4000, o campo Natureza de Rendimento e Código do DARF deve corresponder aos informados na liquidação, no caso de existir divergência de interpretação, primeiro deverá ser corrigido a DDF025 e depois ajustado no registro da EFD Reinf.
- → Atentar para as retenções agregadas e não agregadas, conforme dispõe a IN RFB nº 1234/2012, pois as informações da DDF025 devem ser representadas fielmente no registro da EFD Reinf.
- → Informar no campo observação do documento hábil de liquidação, o número do documento SEI a que se refere a Nota Fiscal e a Base de Cálculo dos impostos e contribuições.

- → Detalhar o número do Processo SEI de Execução Orçamentária e Financeira e do número do documento SEI da Nota Fiscal exclusivamente no Campo Observações dos eventos periódicos da da EFD Reinf na Série R-2000, na janela "Nota Fiscal" do campo "Serviços tomados" e na Série R-4000, no campo Observações da janela "Natureza do rendimento pago/creditado ao beneficiário"
- → As soluções adequadas para a exportação dos dados no SIAFI e a respectiva importação na planilha de excel, são de responsabilidade da Unidade, que deverá solicitar com antecedência suporte de TIC.
- → Os rascunhos devem ser excluídos ou enviados antes do fechamento da EFD Reinf pela Unidade responsável pelos registros.
- → Os processos judiciais de suspensão dos impostos e contribuições devem possuir a Certidão de Objeto e Pé válida (até 6 meses da sua emissão).
- → Para a solicitação de reabertura da EFD Reinf para a realização de registros periódicos extemporâneos, a Unidade deverá instruir no processo que motivou a necessidade do registro, despacho solicitando a reabertura da declaração contendo a anuência do Ordenador de Despesas e justificando a motivação para o descumprimento do prazo previsto no artigo 5º da Portaria PROPLAN/IFPR nº 98, de 03 de abril de 2023, e encaminhá-lo para CCONT.

# 2. Registro dos Eventos da Série R-2000 na EFD-Reinf <u>eCAC</u>

Esses eventos permitem a escrituração das informações referentes à retenção previdenciária devida quando o serviço é prestado mediante cessão de mão-de-obra ou empreitada e apurar as contribuições sociais previdenciárias e as devidas a Terceiros, cujas bases de cálculo são diferentes da remuneração paga, devida ou creditada em função de uma relação de trabalho.

Eventos da Série R-2000:

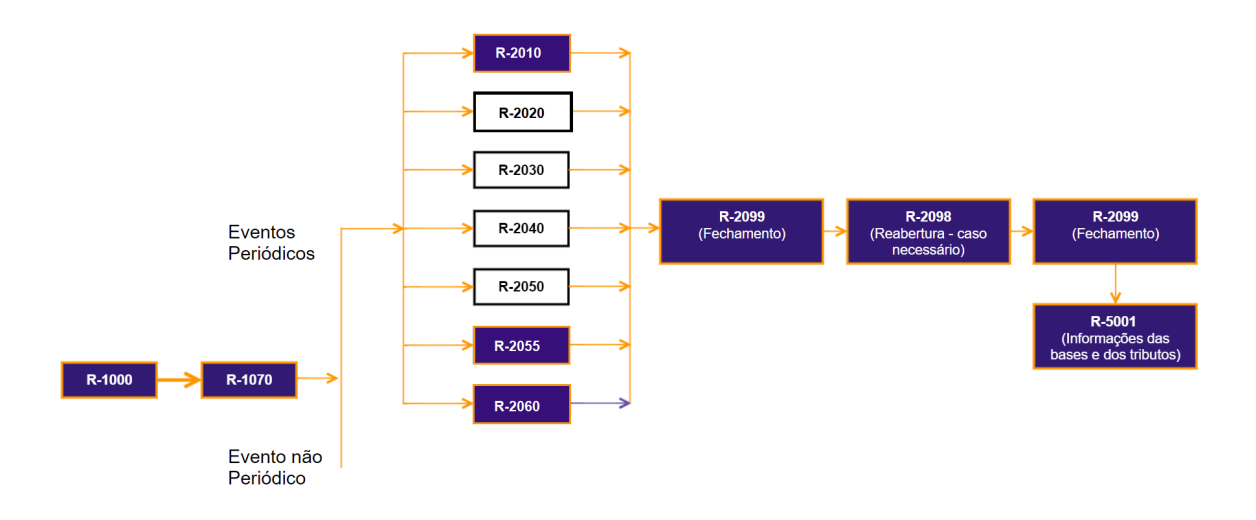

O preenchimento dos eventos cadastrais R-1000 e R-1070 são de competência exclusiva da Setorial de Contabilidade do Órgão (CCONT), bem como os eventos de fechamento e reabertura R-2099, R-2098 e de apuração das bases e tributos R-5001.

Desde 22/08/2022, as Unidades do IFPR estão obrigadas a prestar informações por meio da EFD Reinf em relação aos seguintes **eventos periódicos**:

- a) R-2010 contratação de serviços sujeitos à contribuição previdenciária nos termos do artigo 110 da IN RFB nº 2.110/2022;
- b) R-2055 aquisição de produtor rural pessoa jurídica e agroindústria quando sujeitos a contribuição previdenciária substitutiva sobre a receita bruta da comercialização da produção rural do art. 25 da Lei nº 8.870, de 15 de abril de 1994, na redação dada pela Lei nº 10.256, de 9 de julho de 2001 e do art. 22A da Lei nº 8.212, de 24 de julho de 1991, inserido pela Lei nº 10.256, de 9 de julho de 2001, respectivamente;
- c) R-2055 aquisição de produtor rural nos termos do artigo 30 da Lei nº 8.212, de 1991, e do art. 11 da Lei nº 11.718, de 20 de junho de 2008;
- d) **R-2060** empresas optantes pelo recolhimento da contribuição previdenciária sobre a receita bruta (CPRB), nos termos da Lei nº 12.546/2021.

O fato gerador da contribuição previdenciária é a data da emissão da Nota Fiscal.

### 2.1 Roteiro para o registro das informações na EFD Reinf Eventos R-2010

Para identificar as Notas Fiscais de serviços tomados que foram liquidadas no SIAFI correspondente ao período de apuração, a unidade deverá ter acesso ao Relatório criado no Tesouro Gerencial para esse fim.

O relatório do TG será encaminhado mensalmente, **no dia 05 do mês seguinte** à ocorrência do fato gerador da obrigação acessória, de maneira automática para o email dos responsáveis pelo registro dos eventos da EFD Reinf no eCac da UGE.

Caso a Unidade opte por realizar a consulta no Tesouro Gerencial das liquidações que sofreram a retenção da contribuição previdenciária, deverá seguir os passos seguintes:

Acessar o <u>Tesouro Gerencial</u> e na tela inicial informar o CPF do usuário e a senha do SIAFI e clicar em "Entrar".

| ПтероноМасона.                                                                                                    |                                                                                                    |
|----------------------------------------------------------------------------------------------------|----------------------------------------------------------------------------------------------------|
|                                                                                                    |                                                                                                    |
| Atualização da Base de Dados no Tesouro<br>Gerencial                                                                                 | ACESSAR TESOURO GERENCIAL                                                                                                    |
| PUBLICAÇÕES       (e) Ver todas         30080000000000000000000000000000000000                                                       | Senha a<br>RM37724<br>Digite os caracteres adma co                                                                                                    |
| CURSOS<br>Está disponível no canal do Tesouro Nacional no Youtube um curso online do Tesouro Gerencial.<br>Para acessar clique aqui. | Entrar Limpar<br>Instrucțies de Actesso<br>USTRucțies de Actesso<br>USTRucțies de Actesso<br>USTRucțies de Actesso<br>USTRUCțies de Actesso<br>USTRUCțies de |
|                                                                                                    | Dividas ou solicat¿des de exclanciamento<br>podem ser atracidas por moio da Control<br>de Serviços do SEGINO, 0600-72032323.<br>HORÁRIOS DE DISPONIBILIDADE                                                                                                    |

Após o acesso ao Tesouro Gerencial, acessar o Relatório da UGE na Pasta EVENTOS SERIE R-2000 por meio do seguinte caminho:

TESOURO GERENCIAL>Relatórios Compartilhados>Consultas Gerenciais>Relatórios de Bancada dos Órgãos Superiores>26000 - Ministério da Educação>03 - INSTITUTOS E CEFETS>**26432 - IFPR>>EFD Reinf UGEs>EVENTOS SERIE R-2000** 

No ícone do relatório escolher a opção "editar" e alterar o **mês de emissão** (considerar o mês da emissão das notas fiscais e o mês seguinte) e executar o relatório:

| TesouroGeri                                                                                                    | ENCIAL                                                                                                    | $\leftrightarrow$ $\rightarrow$                                                                                                    | EVENTOS SER                                                                                 | IE R-2000 ▼ > Modo                                          | de estrutura DARF              | Contr Prev PJ UG | E 156547 COLOMBO                                                            | Q, | Lara Cristiane Dos Santos 🔻 |
|----------------------------------------------------------------------------------------------------|----------------------------------------------------------------------------------------------------|----------------------------------------------------------------------------------------------------|---------------------------------------------------------------------------------------------|-------------------------------------------------------------|--------------------------------|------------------|-----------------------------------------------------------------------------|----|-----------------------------|
| 💽 🛛 🛱 🖬 🖬 🔛                                                                                                    |                                                                                                    |                                                                                                    |                                                                                             |                                                             |                                |                  |                                                                             |    |                             |
| TODOS OS OBJETOS ?                                                                                                    | FILTRO DO RELA                                                                                                    | ATÓRIO X                                                                                                    | Limpar                                                                                      |                                                             |                                |                  |                                                                             |    | ? X                         |
| TESOURO GERENCIAL     ▼     ■     ■     ■     ■     ■     ■     ■     ■     ■     ■     ■     ■     ■     ■     ■     ■     ■     ■     ■     ■     ■     ■     ■     ■     ■     ■     ■     ■     ■     ■     ■     ■     ■     ■     ■     ■     ■     ■     ■     ■     ■     ■     ■     ■     ■     ■     ■     ■     ■     ■     ■     ■     ■     ■     ■     ■     ■     ■     ■     ■     ■     ■     ■     ■     ■     ■     ■     ■     ■     ■     ■     ■     ■     ■     ■     ■     ■     ■     ■     ■     ■     ■     ■     ■     ■     ■     ■     ■     ■     ■     ■     ■     ■     ■     ■     ■     ■     ■     ■     ■     ■     ■     ■     ■     ■     ■     ■     ■     ■     ■     ■     ■     ■     ■     ■     ■     ■     ■     ■     ■     ■     ■     ■     ■     ■     ■     ■     ■     ■     ■     ■     ■     ■< | <ul> <li>(*) Emitente - C</li> <li>(*) Emitente - L</li> <li>(*) Emissão</li> <li>(*) Emissão</li> <li>(*) Emissão</li> <li>(*) Conta Contá</li> <li>(*) Conta Corre</li> <li>(*) Conta Corre</li> </ul> | Ôrgão (Código) <u>I</u> g<br>UG (Código) <u>Igual</u><br>lês <u>Na Lista (SET/2</u><br>ábil (Número con<br>ente (Número) <u>En</u> | ual "26432" ↔<br>"156547" ↔<br>023, OUT/2023)<br>to texto) <u>Igual</u><br>h ("1141", "1151 | ↓<br>↑ ↓<br><u>*892110100"</u> ↑ ↓<br>*1162", "1213", "1646 | ", <u>"1656", "2985", "299</u> | 1) •             |                                                                             |    |                             |
| Project Builder                                                                                                    | FILTRO DE EXIB                                                                                                    | IÇÃO O filtr                                                                                                    | o está vazio.                                                                               |                                                             |                                |                  |                                                                             |    | ? ×                         |
| Meus objetos pessoais  Atributos                                                                                                    | PAGINAR POR:                                                                                                    | PAGINAR POR: Emitente - UG                                                                                                    |                                                                                             |                                                             |                                |                  |                                                                             |    | ۹ ۲                         |
| Métricas                                                                                                    |                                                                                                    |                                                                                                    |                                                                                             |                                                             |                                | Métrica          | Movim. Líquido - Moeda Origem (Conta Contábil)                              |    |                             |
| e                                                                                                    | Emissão - Mês                                                                                                    | Emissão - Dia                                                                                                    | Documento                                                                                   | NS - Título Crédito                                         | Doc - Observação               | Conta Corrente   | <conta corrente=""></conta>                                                 |    |                             |
|                                                                                                    | <emissão -="" mês=""></emissão>                                                                                                    | <emissão -="" dia=""></emissão>                                                                                                    | <documento></documento>                                                                     | <ns -="" crédito="" título=""></ns>                         | <doc -="" observação=""></doc> |                  | <movim. (conta="" -="" contábil)="" líquido="" moeda="" origem=""></movim.> |    |                             |
|                                                                                                    |                                                                                                    |                                                                                                    |                                                                                             |                                                             |                                |                  |                                                                             |    |                             |
| 6 itens encontrados                                                                                                    |                                                                                                    |                                                                                                    |                                                                                             |                                                             |                                |                  |                                                                             |    |                             |
| TODOS OS OBJETOS                                                                                                    |                                                                                                    |                                                                                                    |                                                                                             |                                                             |                                |                  |                                                                             |    |                             |
| LE] RELATURIUS RELACIONADOS                                                                                                    |                                                                                                    |                                                                                                    |                                                                                             |                                                             |                                |                  |                                                                             |    |                             |

Após o processamento das informações, o Tesouro Gerencial retornará com o relatório conforme apresentado a seguir:

| TESOUROGER                                                           | ENCIAL                                                             | € → еч                                | ENTOS SERIE R-2000 C DARF Cont          | r Prev PJ UGE 156547 C     | COLOMBO                                                                                                    | (                          | Lara Cristiane Dos Santos 🔻       |
|----------------------------------------------------------------------|--------------------------------------------------------------------|---------------------------------------|-----------------------------------------|----------------------------|----------------------------------------------------------------------------------------------------|----------------------------|-----------------------------------|
| INÍCIO DO RELATÓRIO - FERRAMEN                                       | NTAS 👻 DADOS 👻                                                     | PLANILHA F                            | DRMATO 👻                                |                            |                                                                                                    | Dados do DW refleter       | n o SIAFI até 27/09/2023 01:48:00 |
| 8 🔶 🔶 🔳 🖬                                                            | H 16 Q                                                             | < 8 6                                 |                                         |                            |                                                                                                    |                            |                                   |
| TODOS OS OBJETOS ? ×                                                 | DETALHES DO RE                                                     | LATÓRIO                               | $\Delta$                                |                            |                                                                                                    |                            | ? ×                               |
| TESOURO GERENCIAL V 🕅 🗓                                              | Filtro do relatório:<br>({Emitente - Órgão]<br>"1646"; "1656"; "29 | (Código) = "26432")<br>85" OU "2991") | E ({Emitente - UG} (Código) = "156547") | E ({Emissão - Mês} = SET/2 | 2023, OUT/2023) E ({Conta Contábil} ({Número como texto}) = "892110100") E ({Con                                                                                                    | ta Corrente} (Número) = "1 | 141"; "1151"; "1162"; "1213";     |
| Objetos Comuns (Doc.Hábil)                                           |                                                                    |                                       |                                         | -                          |                                                                                                    |                            |                                   |
| Objetos Comuns (Documentos)                                          | PAGINAR POR:                                                       | Emitente - UG: 15654                  | 7:INST. FED. DO PARANA/CAMPUS COLO      | мво                        |                                                                                                    |                            | Q. ? ×                            |
| Objetos Comuns (Gerencial)                                           |                                                                    |                                       |                                         |                            |                                                                                                    | Linhas de                  | dados: 5 Colunas de dados: 1      |
| Objetos do esquema                                                   |                                                                    |                                       |                                         |                            |                                                                                                    |                            |                                   |
| Objetos públicos                                                     | Emissão -<br>Mês 🔺                                                 | Emissão -<br>Dia 🔺                    | Documento 🔺                             | NS - Título<br>Crédito ▲   | Métrica                                                                                                    | Movim. Liquido<br>- Moeda  |                                   |
| Project Builder                                                      |                                                                    |                                       |                                         |                            |                                                                                                    | Origem (Conta              |                                   |
| Meus objetos pessoais                                                |                                                                    |                                       |                                         |                            | Doc - Obcomuncão A                                                                                                    | 1162 =                     |                                   |
| Atributos                                                            | 057/0000                                                           | 00/00/0000                            | 455547054700000000000000000000000000000 | 0000000000000              |                                                                                                    | 1102 *                     |                                   |
| Métricas Hierarquias                                                 | SE1/2023                                                           | 20/04/2023                            | <u>156547264322023N5000839</u>          | 2023NP000211               | LIQUIDALAD DA M*S-E 27/037/2004/2015 BETROW TECHNOLOGIA EM<br>SEGURANCA LTDACNP 03/229.363/0001-91.SERVICO DE<br>VIGILANCIA.AGOSTO/2023.CONTRATO 31/2019 VIGENCIA<br>01/02/2025. CAMPUS COLOMBO. SEI 23411.000787/2023-78. CPRB<br>S.SERIE OO BC R\$22177.59                                                                             | 2.439,53                   |                                   |
|                                                                      | SET/2023                                                           | 22/09/2023                            | <u>156547264322023N5000842</u>          | 2023NP000212               | LIQUIDACAO DA NF-E 20354(2572132), VENEZA SERVICOS<br>ADMINISTRATIVOS LIDA. CNPJ 11399787000122,<br>AGOSTO/2023.CONTRATO NOV/2022 SERV. NAO OBRA VIGENCIA<br>29/12/2023. CAMPUS COLOMBO, PROCESSO SEI<br>23411.000784/2023-32 CMRS S SERIE OD BC RS12040.34                                                                              | 1.324,43                   |                                   |
|                                                                      | SET/2023                                                           | 22/09/2023                            | 156547264322023NS000854                 | 2023NP000213               | LIQUIDACAO. DA NES-E 58759 (2571686), PLANSERVICE<br>TERCEIRIZACAO DE SERVICOS EIRELI. 04.970.088/0001-25,<br>CONTRATO 02/2022, VICERICIA 31/05/2024, PRESTACAO DE<br>SERVICOS CONTINUADOS, 08/2023, SEI 23411.000781/2023-09,<br>CAMPUS COLOMBO, CPRE N SERIE O LE C. 684338.19,                                                        | 477,20                     |                                   |
|                                                                      | SET/2023                                                           | 22/09/2023                            | <u>156547264322023N5000857</u>          | 2023NP000216               | LIQUIDACAO DA NF-E 12188(2576703)- SETTA - SERVICOS<br>TERCENIZADOS LIDA - CNP) 11301568000169 - CONTRATO Nº<br>04/2023 - VIGENICA 29/01/2025 - REOCESSO 22411.009372/2023-<br>12 - REF 08/2023 - CAMPUS CONTRATO - PROCESSO SEI<br>23411.00396/2023 - 10 CERCA INMON - PROCESSO SEI<br>23411.00396/2023 - 10 CERCA INMON - PROCESSO SEI | 2.201,55                   |                                   |
| 6 itens encontrados TODOS OS OBJETOS Co pel atrópicos pel acromators | SET/2023                                                           | 25/09/2023                            | 156547264322023NS000875                 | 2023NP000220               | LIQUIDACAD DA NE-E \$9041(2380527) PLANEERVICE<br>TERCERIZACAD DE SERVICOS EREL. LON DA 937.08870001-25.<br>CONTRATO NE 01/2021(2360352). VIGENCIA 02/08/2023.<br>PRESTACAD DE SERVICOS CONTINUADOS. 08/2023. CAMPUS<br>COMMO. SEI 23411.000786/A023-23. CMRS 5 SERIE 00 BC<br>850118-38                                                 | 673,02                     |                                   |

Ao confirmar que o relatório refere-se a unidade do emitente, o usuário poderá exportar o relatório no formato de planilha ou de pdf.

Importante ressaltar, que a data de emissão refere-se a liquidação e não a data de emissão da Nota Fiscal.

Com base no **número do documento** informado no campo observações, o servidor deverá acessar a Nota Fiscal no SEI.

|                                                                                                    |                                              | Para saber+ Menu Pesquisa                                                                                                    | CCONT/PROPLAN 🛩 📰 🛚 🛔 🧨 🗐 |
|----------------------------------------------------------------------------------------------------|----------------------------------------------|----------------------------------------------------------------------------------------------------|---------------------------|
| 23411.000787/2023-78<br>C 1<br>C 1<br>C 1<br>C 1<br>C 1<br>C 1<br>C 1<br>C                                                                                                    | Clique aqui para visualizar o conteúdo deste | 2 documento em uma nova janela.<br>1 / 1   − 67% +   💽 🕎                                                                                                    | ± 🖶 :                     |
| <ul> <li>Nota N° 35844 - monitoramento - Agosto 2023 (2<br/>Certidão (2544495)</li> <li>Nota N° 35844 - monitoramento - Agosto 2023 (2<br/>Certidão (2544495)</li> <li>Relation SECAC/COLOMBO 2544498</li> <li>Consulta TCU (2544513)</li> <li>Consulta TCU (2544513)</li> <li>Consulta TCU (2544516)</li> <li>Anavo - Saldo Centralo (2546946)</li> <li>Anavo - Saldo Centralo (2546946)</li> <li>Anavo - Saldo Centralo (2546946)</li> <li>Consulta ICU (256417)</li> <li>Consulta ICU (256417)</li> <li>Consulta TCU (256426)</li> <li>Anavo - Saldo Centralo (2564946)</li> <li>Consulta ICU (256416)</li> <li>Anavo - Saldo Centralo (2564946)</li> <li>Consulta ICU (256412)</li> <li>Consulta ICU (256412)</li> <li>Consulta ICU (256412)</li> <li>Consulta ICU (256412)</li> <li>Consulta ICU (256413)</li> <li>Consulta ICU (256413)</li> <li>Consulta ICU (256416)</li> <li>Consulta ICU (256417)</li> <li>Consulta ICU (256417)</li> <li>Consulta ICU (256416)</li> <li>Consulta ICU (256416)</li> <li>Consulta ICU (256416)</li> <li>Consulta ICU (256416)</li> <li>Consulta ICU (256416)</li> <li>Consulta ICU (256416)</li> <li>Consulta ICU (256416)</li> <li>Consulta ICU (256416)</li> <li>Consulta ICU (256416)</li> <li>Consulta ICU (256646)</li> <li>Consulta ICU (256646)<!--</td--><td></td><td>PREFEITURA MUNICIPAL DE CURRITBA SECRITARIA MUNICIPAL DE CURRITBA SECRITARIA MUNICIPAL DE FINANCA DE SECRITARIA MUNICIPAL DE FINANCA DE SECRITARIA MUNICIPAL DE FINANCA DE SECRITARIA MUNICIPAL DE FINANCA DE SECRITARIA MUNICIPAL DE FINANCA DE SECRITARIA MUNICIPAL DE FINANCA DE SECRITARIA MUNICIPAL DE FINANCA DE SECRITARIA MUNICIPAL DE FINANCA DE SECRITARIA MUNICIPAL DE FINANCA DE SECRITARIA MUNICIPAL DE FINANCA DE SECRITARIA MUNICIPAL DE FINANCA DE SECRITARIA MUNICIPAL DE FINANCA DE SECRITARIA MUNICIPAL DE SERVIÇOS DE MUNICIPAL DE SERVIÇOS DE SERVIÇOS DE MUNICIPAL DE MUNICIPAL DE DUCAÇÃO CENTRICA DE MUNICIPAL DE LO CARADAL DE DUCAÇÃO CENTRICA DE SECRITARIA MUNICIPAL DE DUCAÇÃO CENTRICA DE DUCAÇÃO CENTRICA DE SECRITARIA MUNICIPAL DE DUCAÇÃO CENTRICA DE DUCAÇÃO CENTRICA DE SECRITARIA MUNICIPAL DE DUCAÇÃO CENTRICA DE DUCAÇÃO CENTRICA DE SECRITARIA MUNICIPAL DE DUCAÇÃO CENTRICA DE SECRITARIA DE SECRITARIA DE SECRI</td><td></td></li></ul> |                                              | PREFEITURA MUNICIPAL DE CURRITBA SECRITARIA MUNICIPAL DE CURRITBA SECRITARIA MUNICIPAL DE FINANCA DE SECRITARIA MUNICIPAL DE FINANCA DE SECRITARIA MUNICIPAL DE FINANCA DE SECRITARIA MUNICIPAL DE FINANCA DE SECRITARIA MUNICIPAL DE FINANCA DE SECRITARIA MUNICIPAL DE FINANCA DE SECRITARIA MUNICIPAL DE FINANCA DE SECRITARIA MUNICIPAL DE FINANCA DE SECRITARIA MUNICIPAL DE FINANCA DE SECRITARIA MUNICIPAL DE FINANCA DE SECRITARIA MUNICIPAL DE FINANCA DE SECRITARIA MUNICIPAL DE FINANCA DE SECRITARIA MUNICIPAL DE SERVIÇOS DE MUNICIPAL DE SERVIÇOS DE SERVIÇOS DE MUNICIPAL DE MUNICIPAL DE DUCAÇÃO CENTRICA DE MUNICIPAL DE LO CARADAL DE DUCAÇÃO CENTRICA DE SECRITARIA MUNICIPAL DE DUCAÇÃO CENTRICA DE DUCAÇÃO CENTRICA DE SECRITARIA MUNICIPAL DE DUCAÇÃO CENTRICA DE DUCAÇÃO CENTRICA DE SECRITARIA MUNICIPAL DE DUCAÇÃO CENTRICA DE DUCAÇÃO CENTRICA DE SECRITARIA MUNICIPAL DE DUCAÇÃO CENTRICA DE SECRITARIA DE SECRITARIA DE SECRI |                           |

Para o registro na EFD Reinf das informações da Nota Fiscal, acessar o <u>Portal eCac</u> cllcar em" Entrar com gov.br" e fazer o login em "**Seu certificado digital**"

Ao acessar aos serviços do eCac, localize a aba "**Alterar perfil de acesso**" na parte superior direita da tela inicial, escolha a opção "Procurador de pessoa jurídica - CNPJ" e informe o CNPJ Matriz do IFPR:

|                                                                                                    | CORONAVÍRUS (COVID-19) Simplifiqued Participe Acesso à informação Legislação Canais                                                                                                    |
|----------------------------------------------------------------------------------------------------|----------------------------------------------------------------------------------------------------|
| Receita Federal                                                                                           | Toular (Acosso GOV/ER por Centinado) dos B18 58-43 - LARA CRISTIANE DOS SANTOS                                                                                                    |
|                                                                                                    | LOOKJZAM SERVIÇO                                                                                                    |
| SERVIÇOS EM DESTAQUE                                                                                      |                                                                                                    |
| 1 Autorizar Compartilhamento de<br>Dados                                                                  | Cadados Cedados Contrábes e Stacação Facat Cabrança e Pasatação Destançãos e Demonstrativos Divida Aliva da União Legatação e Pacensos PROMAMPE                                                                                                    |
| Meu Imposto de Renda     Opoŝo pelo Domicilio Tributário     Transcence DTF                               | Regimes e Registros Especiais Restitução e Compensação Senhas o Procurações Outros                                                                                                    |
| Participar de leilão eletrônico<br>da Receita Federal     Processo Digitais (e-                           | Prezado Contribuinte,                                                                                                    |
| SERVIÇOS MAIS ACESSADOS                                                                                   | Seja bern vindo ao Portal e-CAC da Receta Federal, um ambiente seguro, onde você pode<br>Ao concur o uso do portal, para guantar a protecido de seus dados, tembre-se sempre de d                                                                                                    |
| Consulta Comprovante de<br>Pagamento - DARF, DAS, DAE<br>DJE     Consulta Pencièncias -<br>Stuação Fiscal | Alterar perfil de sensos Para utilizar de sensios dependibilizades como responsável legal, procurador, empresa tital Esciha uma das copises e altere a perfil de acesso Alterar de sensios Alterar de sensios Alterar de sensi |
| 🐮 Meu Imposto de Renda                                                                                    | Procurador de pessos física - CPF                                                                                                    |
|                                                                                                    | Proceeder de pressoa gurídea - CNPJ<br>16652/176000115                                                                                                    |
|                                                                                                    |                                                                                                    |
|                                                                                                    |                                                                                                    |
|                                                                                                    |                                                                                                    |
|                                                                                                    |                                                                                                    |
|                                                                                                    |                                                                                                    |
|                                                                                                    |                                                                                                    |
|                                                                                                    |                                                                                                    |
|                                                                                                    |                                                                                                    |

Ao acessar o ícone de "**Declarações e Demonstrativos**" clique na opção "Acessar EFD-Reinf, conforme o exemplo a seguir:

Na tela seguinte, deverá ser escolhida a opção: **Retenções Previdenciárias** (Séries R-2000 e R-3000), conforme demonstrado na imagem:

|                                                             | SRASIL                                                                                    | CORONAVÍRUS (COVID-19)                                                | Simplifique!           | Participe          | Acesso à informação            | Legislação        | Canais 🙀                             |                                  |
|-------------------------------------------------------------|-------------------------------------------------------------------------------------------|-----------------------------------------------------------------------|------------------------|--------------------|--------------------------------|-------------------|--------------------------------------|----------------------------------|
| Receita Federal                                             | Titular (Acesso GOV.BR por Certificado):<br>Procurador de: 10.652.179/0001-15 - INSTITUTI | LARA CRISTIANE DOS SANTOS<br>D FEDERAL DE EDUCACAO, CIENCIA E TECNOLO | GIA DO PARANA          |                    |                                |                   |                                      | Sair com Segurança               |
| acac                                                        |                                                                                           |                                                                       |                        |                    |                                |                   |                                      |                                  |
|                                                             | LOCALIZAR SERVIÇO                                                                         |                                                                       |                        |                    |                                |                   |                                      |                                  |
| DE ATENDIMENTO                                              |                                                                                           |                                                                       |                        |                    | 2                              |                   | Alterar perfil de acesso             | Acesse a sua <u>caixa postal</u> |
| EFD-REINF                                                   |                                                                                           |                                                                       |                        |                    |                                |                   | * campos obrigatórios 🐳 Voltar       | 🛱 Imprimir 🔁 Ocultar todos       |
| Eventos de Tabelas Retençõe                                 | es Previdenciárias (Séries R-2000 e R-3000) Rer                                           | ndimentos Pagos/Creditados (Série R-4000)                             |                        |                    |                                |                   |                                      |                                  |
| Bem vindo I                                                 |                                                                                           |                                                                       |                        |                    |                                |                   |                                      |                                  |
| 10652179000115 - INSTITU                                    | UTO FEDERAL DE EDUCACAO, CIENCIA E TEC                                                    | NOLOGIA DO PARANA                                                     |                        |                    |                                |                   |                                      |                                  |
| I Contracto Contracto                                       |                                                                                           | Delet from the set of the de Orderer Difference to                    |                        | 0050               |                                | e                 |                                      | Autor Obstant Tax Taxada         |
| A Escrituração Fiscal Digita<br>Previdenciárias e Trabalhis | ii de Retenções e Outras Informações Fiscais EFD<br>tas – eSocial.                        | -Reint e um dos modulos do Sistema Publico de I                       | Escrituração Digital - | SPED, a ser utiliz | zado pelas pessoas juridicas e | nsicas, em comple | emento ao Sistema de Escrituração Di | gitai das Obrigações Fiscais,    |
|                                                             |                                                                                           |                                                                       |                        |                    |                                |                   |                                      | *                                |
|                                                             |                                                                                           |                                                                       |                        |                    |                                |                   |                                      | 2.0.1-1561668                    |
|                                                             |                                                                                           |                                                                       |                        |                    |                                |                   |                                      |                                  |
|                                                             |                                                                                           |                                                                       |                        |                    |                                |                   |                                      |                                  |
|                                                             |                                                                                           |                                                                       |                        |                    |                                |                   |                                      |                                  |
|                                                             |                                                                                           |                                                                       |                        |                    |                                |                   |                                      |                                  |
|                                                             |                                                                                           |                                                                       |                        |                    |                                |                   |                                      |                                  |
|                                                             |                                                                                           |                                                                       |                        |                    |                                |                   |                                      |                                  |
|                                                             |                                                                                           |                                                                       |                        |                    |                                |                   |                                      |                                  |
|                                                             |                                                                                           |                                                                       |                        |                    |                                |                   |                                      |                                  |
|                                                             |                                                                                           |                                                                       |                        |                    |                                |                   |                                      |                                  |
|                                                             |                                                                                           |                                                                       |                        |                    |                                |                   |                                      |                                  |
|                                                             |                                                                                           |                                                                       |                        |                    |                                |                   |                                      |                                  |

Uma janela abrirá com os eventos disponíveis. A unidade deverá acessar o evento periódico relacionado com o tipo de serviço tomado/aquisição que ensejou a retenção previdenciária (eventos **R-2010, 2055 e 2060**).

Após a escolha do evento correspondente, clique no ícone.

|                                                                        | SRASIL                                                                                                    | CORONAVÍRUS (COVID-19)                                                                                                    | Simplifique! F                | Participe Acesso à i          | informação Legislação             | Canais 🙀                              |                                  |
|------------------------------------------------------------------------|----------------------------------------------------------------------------------------------------|----------------------------------------------------------------------------------------------------|-------------------------------|-------------------------------|-----------------------------------|---------------------------------------|----------------------------------|
| Receita Federal                                                        | Titular (Acesso GOV.BR por<br>Procurador de: 10.652.179/0                                                                                                    | Certificado):<br>001-15 - INSTITUTO FEDERAL DE EDUCACAO, CIENCIA E TECNOL                                                                                    | .OGIA DO PARANA               |                               |                                   |                                       | Sair com Segurança               |
| Cac<br>CENTRO VIRTUAL<br>DE ATENDIMENT                                 |                                                                                                    |                                                                                                    |                               |                               | ۵                                 | 🔐 Alterar perfil de acesso            | Acesse a sua <u>caixa postal</u> |
| EFD-REINF                                                              |                                                                                                    |                                                                                                    |                               |                               |                                   | * campos obrigatórios 🛛 🐳 Voltar      | 🔁 Imprimir 🖶 Ocultar todos       |
| Eventos de Tabelas<br>Bem vindo I<br>1065217900011<br>A Escrituração F | Retenções Previdenciárias (Séries R-2000<br>Retenção Contribuição Previdenciária-<br>formadores de Serviços (R-2020)<br>Retenção Contribuição Previdenciária-<br>Prestadores de Serviços (R-2020)<br>Recurso Recelhos por Associação<br>Desportiva (R-2030) | e R-3000)     Rendmentos Pagos/Creditados (36fte R-4000)     O     ENCIA E TECNOLOGIA DO PARANA     des Fiscas EFD-Reinf é um dos módulos do Sistema Público | le Escrituração Digital - SPE | ED, a ser utilizado pelas pes | soas jurídicas e físicas, em comp | emento ao Sistema de Escrituração Diç | jital das Obrigações Fiscais,    |
| Previdenciárias                                                        | Necurso Repassado para Associação<br>Desportiva (R-2040)<br>Comercialização da Produção por<br>Produtor Rural P.J/Agroindústria (R-2050)<br>Aquisição da Produção Rural (R-2055)<br>Contribuição Previdenciária sobre<br>Receita Bruta (R-2060)             |                                                                                                    |                               |                               |                                   |                                       | 2.0.1-1561668                    |
|                                                                        | Fechamento do Movimento (R-2099)<br>Receita de Espetáculos Desportivos (R-<br>3010)                                                                                                    |                                                                                                    |                               |                               |                                   |                                       |                                  |
|                                                                        |                                                                                                    |                                                                                                    |                               |                               |                                   |                                       |                                  |

Na tela seguinte, clique em "+Incluir novo evento"

|                             | SRASIL                                                                           | CORONAVÍRUS (COVID-19)                                                        | Simplifique!      | Participe | Acesso à informação | Legislação | Canais 🙀                         |                                  |
|-----------------------------|----------------------------------------------------------------------------------|-------------------------------------------------------------------------------|-------------------|-----------|---------------------|------------|----------------------------------|----------------------------------|
| Receita Federal             | Titular (Acesso GOV.BR por Certificado<br>Procurador de: 10.652.179/0001-15 - IN | LARA CRISTIANE DOS SANTOS<br>ISTITUTO FEDERAL DE EDUCACAO, CIENCIA E TECNOLOG | GIA DO PARANA     |           |                     |            |                                  | Sair com Segurança               |
| leac                        |                                                                                  |                                                                               |                   |           |                     |            |                                  |                                  |
|                             | LOCALIZAR SERVIÇO                                                                |                                                                               |                   |           |                     |            |                                  |                                  |
|                             |                                                                                  |                                                                               |                   |           | 2                   |            | Alterar perfil de acesso         | Acesse a sua <u>caixa postal</u> |
| EFD-REINF                   |                                                                                  |                                                                               |                   |           |                     |            | * campos obrigatórios 🛛 😽 Voltar | 🕞 Imprimir 🖳 Ocultar todos       |
| ntos de Tabelas Retenções P | Previdenciárias (Séries R-2000 e R-300                                           | 0) Rendimentos Pagos/Creditados (Série R-4000)                                |                   |           |                     |            |                                  |                                  |
| Retenções Previdenciária    | s (Séries R-2000 e R-3000) > Reter                                               | nção Contribuição Previdenciária - Tomadores de                               | Serviços (R-2010) |           |                     |            |                                  |                                  |
| -  Listar eventos enviado   | s ou em rascunho                                                                 |                                                                               |                   |           |                     |            |                                  |                                  |
| Período de apuração *       | Estabelecimento                                                                  | CNPJ do prestador o                                                           | le serviços       |           |                     |            |                                  |                                  |
| MINIPAPAA a MINIPAA         |                                                                                  |                                                                               |                   |           |                     |            |                                  |                                  |
| Listar Limpar               |                                                                                  |                                                                               |                   |           |                     |            |                                  | ***                              |
|                             |                                                                                  |                                                                               |                   |           |                     |            |                                  |                                  |
| + Incluir novo evento       |                                                                                  |                                                                               |                   |           |                     |            |                                  |                                  |
|                             |                                                                                  |                                                                               |                   |           |                     |            |                                  |                                  |
|                             |                                                                                  |                                                                               |                   |           |                     |            |                                  |                                  |
|                             |                                                                                  |                                                                               |                   |           |                     |            |                                  |                                  |
|                             |                                                                                  |                                                                               |                   |           |                     |            |                                  |                                  |
|                             |                                                                                  |                                                                               |                   |           |                     |            |                                  |                                  |
|                             |                                                                                  |                                                                               |                   |           |                     |            |                                  |                                  |
|                             |                                                                                  |                                                                               |                   |           |                     |            |                                  |                                  |
|                             |                                                                                  |                                                                               |                   |           |                     |            |                                  |                                  |
|                             |                                                                                  |                                                                               |                   |           |                     |            |                                  |                                  |
|                             |                                                                                  |                                                                               |                   |           |                     |            |                                  |                                  |

Na próxima tela, as seguintes informações deverão ser preenchidas: Período de Apuração XX/YYYY Escolher o tipo de Estabelecimento: 1 - CNPJ ou 4 - CNO Número do CNPJ do Prestador de Serviços

#### Clicar em "Continuar"

|                                                          | I BRASIL                                                               | CORONAVÍRUS (COVID-19)                                                         | Simplifique!                    | Participe   | Acesso à informação | Legislação | Canais 🙀                        |                                  |
|----------------------------------------------------------|------------------------------------------------------------------------|--------------------------------------------------------------------------------|---------------------------------|-------------|---------------------|------------|---------------------------------|----------------------------------|
| Receita Federal                                          | Titular (Acesso GOV.BR por Certifi<br>Procurador de: 10.652.179/0001-1 | ado):<br>- INSTITUTO FEDERAL DE EDUCACAO, CIENCIA E TECNOLO                    | GIA DO PARANA                   |             |                     |            |                                 | Sair com Segurança               |
|                                                          | LOCALIZAR SERVIÇO                                                      |                                                                                |                                 |             | ٩                   |            | 🦂 Alterar perfil de acesso      | Acesse a sua <u>caixa postal</u> |
| EFD-REINF<br>Eventos de Tabelas Retenções P              | revidenciárias (Séries R-2000 e R-                                     | 3000) Rendimentos Pagos/Creditados (Série R-4000)                              |                                 |             |                     |            | * campos obrigatórios<br>Voltar | 🕞 Imprimir 🔮 Ocultar todos       |
| Retenções Previdenciária:                                | (Séries R-2000 e R-3000) > R                                           | etenção Contribuição Previdenciária - Tomadores de                             | Serviços (R-2010                | ) > Incluir |                     |            |                                 |                                  |
| Informações de ident<br>Período de apuração *<br>09/2023 | ficação do evento (Contribuir<br>Estabelecimento<br>1 - CNPJ V         | te : 10.652.179)           *           10.652.179/0021-69           03.229.363 | estador de serviços<br>10001-91 | *           |                     |            |                                 |                                  |
| Continuar Cancelar                                       |                                                                        |                                                                                |                                 |             |                     |            |                                 | *                                |
|                                                          |                                                                        |                                                                                |                                 |             |                     |            |                                 |                                  |
|                                                          |                                                                        |                                                                                |                                 |             |                     |            |                                 |                                  |
|                                                          |                                                                        |                                                                                |                                 |             |                     |            |                                 |                                  |
|                                                          |                                                                        |                                                                                |                                 |             |                     |            |                                 |                                  |
|                                                          |                                                                        |                                                                                |                                 |             |                     |            |                                 |                                  |

Na próxima tela, no campo "Demais informações", selecione as opções:

No "**indicativo de Prestação de Serviços em Obra de Construção Civil**": 0 - Não é obra de construção civil ou não está sujeita a matrícula de obra

"**Prestador é contribuinte da CPRB**": 0 - Não é contribuinte da CPRB - retenção de 11% ou 1 - É contribuinte da CPRB - retenção de 3,5%

No campo "**Serviços tomados**" - em "Notas fiscais de serviços tomados" selecione a opção [**Incluir Nova**], para informar os dados da nota fiscal.

| coita Enderal                                                                                       | Titular (Acesso GOV.BR por Certificado):                                                   | LARA CRISTIANE DOS SA               | INTOS                                          |                               |            |                                        |                         | Sair com Se       |
|----------------------------------------------------------------------------------------------------|--------------------------------------------------------------------------------------------|-------------------------------------|------------------------------------------------|-------------------------------|------------|----------------------------------------|-------------------------|-------------------|
|                                                                                                    | Procurador de: 10.652.179/0001-15 - INST                                                   | TUTO FEDERAL DE EDUCACAO, CIENCI    | IA E TECNOLOGIA DO PARANA                      |                               |            |                                        |                         |                   |
| cac                                                                                                 |                                                                                            |                                     |                                                |                               |            |                                        |                         |                   |
| NTRO VIRTUAL                                                                                        | LOCALIZAR SERVIÇO                                                                          |                                     |                                                |                               |            |                                        |                         | _                 |
|                                                                                                    |                                                                                            |                                     |                                                |                               |            | Q                                      | Alterar perfi de acesso | Acesse a sua cabo |
| de Tabelas   Retenções F                                                                            | Previdencianas (Senes R-2000 e R-3000)                                                     | Rendimentos Pagos/Creditados (Sene  | 6 R-4000)                                      |                               |            |                                        |                         |                   |
| enções Previdenciária                                                                               | is (Séries R-2000 e R-3000) > Retençã                                                      | io Contribuição Previdenciária - To | omadores de Serviços (R-2010) > Incluir        |                               |            |                                        |                         |                   |
|                                                                                                    |                                                                                            |                                     |                                                |                               |            |                                        |                         |                   |
| -) Informações de Ideni                                                                             | uncação do evento (Contribuinte : 10                                                       | CNO1 de Estabalacionari             | ut : 2.01.02)                                  | CND I de gesetedes de service |            |                                        |                         |                   |
| 09/2023                                                                                             |                                                                                            | 10.652.179/0021-69                  | urona -                                        | 03.229.363/0001-91            | •          |                                        |                         |                   |
|                                                                                                    |                                                                                            |                                     |                                                |                               |            |                                        |                         |                   |
|                                                                                                    |                                                                                            |                                     |                                                |                               |            |                                        |                         |                   |
| ) Demais informações                                                                                |                                                                                            |                                     |                                                |                               |            |                                        |                         |                   |
| 0 - Não é obra de const                                                                             | de Serviços em Obra de Construção Civil<br>trução civil ou não está sujeita a matrícula d  | le obra 🗸                           |                                                |                               |            |                                        |                         |                   |
| Draetador à contribuinta                                                                            | da CRER *                                                                                  |                                     |                                                |                               |            |                                        |                         |                   |
| 0 - Não é contribuinte d                                                                            | la CPRB - retenção de 11%                                                                  | ~                                   |                                                |                               |            |                                        |                         |                   |
|                                                                                                    |                                                                                            |                                     |                                                |                               |            |                                        |                         |                   |
|                                                                                                    | л                                                                                          |                                     |                                                |                               |            |                                        |                         |                   |
| Serviços tomados                                                                                    |                                                                                            |                                     |                                                |                               |            |                                        |                         |                   |
| Notas fiscais de serviços i<br>Processos relacionados a                                             | tomados []Inclur Nova/<br>a não retencião de contribuícilo previdenciá                     | ria D. Bachuir Moual                |                                                |                               |            |                                        |                         |                   |
| Processos relacionados a                                                                            | a não retenção de contribuição previdencián<br>a não retenção de contribuição previdencián | na adicional 🏹 Incluir Noval        |                                                |                               |            |                                        |                         |                   |
|                                                                                                    |                                                                                            |                                     |                                                |                               |            |                                        |                         |                   |
| Totalização da(s) not                                                                               | ta(s) fiscal(is)                                                                           |                                     |                                                |                               |            |                                        |                         |                   |
| Total valor bruto da(s) no                                                                          | ata(s) fiscal(is)                                                                          |                                     | Total da base de cálculo - Retenção da Contrit | b. Previdenciária             |            |                                        |                         |                   |
| 0,00                                                                                                |                                                                                            |                                     | 0,00                                           |                               |            |                                        |                         |                   |
| Total da retenção das no                                                                            | otas fiscais de serviço                                                                    |                                     | Total das retenções dos serviços subcontratad  | los                           | Total do a | dicional de relenção das notas fiscais |                         |                   |
| 0,00                                                                                                |                                                                                            |                                     | 0,00                                           |                               | 0,00       |                                        |                         |                   |
|                                                                                                    | al não efetuada                                                                            |                                     | Total da retenção adicional não efetuada       |                               |            |                                        |                         |                   |
| Total da retenção princip                                                                           |                                                                                            |                                     | 0,00                                           |                               |            |                                        |                         |                   |
| Total da retenção princip<br>0,00                                                                   |                                                                                            |                                     |                                                |                               |            |                                        |                         |                   |
| Total da retenção princip<br>0,00                                                                   |                                                                                            |                                     |                                                |                               |            |                                        |                         |                   |
| Total da retenção princip<br>0,00<br>- Informações adiciona                                         | ais                                                                                        |                                     |                                                |                               |            |                                        |                         |                   |
| Total da retenção princip<br>0,00<br>- Informações adiciona<br>Evento: Leiaute:                     | ais                                                                                        |                                     |                                                |                               |            |                                        |                         |                   |
| Total da retenção princip<br>0,00<br>- Informações adiciona<br>Evento: Leisute:<br>Original 2,01,02 | ais                                                                                        |                                     |                                                |                               |            |                                        |                         |                   |
| Total da retenção princip<br>0,00<br>- Informações adicioni<br>Evento: Leiaute:<br>Original 2.01.02 | ais                                                                                        |                                     |                                                |                               |            |                                        |                         |                   |

Com base no DOC SEI da Nota Fiscal (nesse exemplo, o DOC SEI 2568338), preencher as seguintes informações:

Série: se não houver informação no documento fiscal, informar 0 (zero)
Número do Documento: número da Nota Fiscal
Data de Emissão: data de emissão da Nota Fiscal
Valor Bruto: valor total da Nota Fiscal
Observações: Informar o número do Processo SEI e número do documento SEI da

**Observações**: Informar o número do Processo SEI e número do documento S Nota Fiscal

Clicar em "Salvar"

|                                | SRASIL                                                                                                    | CORONAVÍRUS (COVID-19)                                           | Simplifique! Participe        | Acesso à informação             | Legislação Ca            | nais 🖌                    |                                        |
|--------------------------------|----------------------------------------------------------------------------------------------------|------------------------------------------------------------------|-------------------------------|---------------------------------|--------------------------|---------------------------|----------------------------------------|
| Receita Federal                | Titular (Acesso GOV.BR por Cert<br>Procurador de: 10.652.179/0001-                                             | licado)<br>15 - INSTITUTO FEDERAL DE EDUCACAO, CIENCIA E TECNOLO | GIA DO PARANA                 |                                 |                          |                           | Sair com Segurança 🗙                   |
| 60000                          |                                                                                                    |                                                                  |                               |                                 |                          |                           |                                        |
|                                | LOCALIZAR SERVIÇO                                                                                              |                                                                  |                               |                                 |                          |                           |                                        |
| DE ATENDIMENTO                 |                                                                                                    |                                                                  |                               | 2                               |                          | Alterar perfil de aces    | iso 🧧 Acesse a sua <u>caixa postal</u> |
| EED_REINE                      |                                                                                                    |                                                                  |                               |                                 | * camr                   | nos obrigatórios 😽 Voltar |                                        |
| Eventos de Tabelas Retenções I | Previdenciárias (Séries R-2000 e F                                                                             | R-3000) Rendimentos Pagos/Creditados (Série R-4000)              |                               |                                 |                          | oo oongatonoo 🕂 Totali    |                                        |
|                                | (0)                                                                                                    |                                                                  |                               |                                 |                          |                           |                                        |
| Retenções Previdenciaria       | s (Series R-2000 e R-3000) > I                                                                                 | Retenção Contribuição Previdenciaria - Tomadores de              | e Serviços (R-2010) > Incluir |                                 |                          |                           |                                        |
| Periodo do                     | al de la companya de la companya de la companya de la companya de la companya de la companya de la companya de |                                                                  |                               |                                 |                          |                           | ×                                      |
| 09/2023 Nota                   | fiscal [1]                                                                                                    |                                                                  |                               |                                 |                          |                           |                                        |
|                                | ta Fiscal                                                                                                    |                                                                  |                               |                                 |                          |                           |                                        |
| Demais in                      | ie *                                                                                                    | Número do documento *<br>37037                                   |                               | Data da emissão *<br>18/09/2023 |                          |                           |                                        |
| Indicativo d                   | or bruto *                                                                                                    |                                                                  |                               |                                 |                          |                           |                                        |
| Prestador é                    | 177,59                                                                                                    |                                                                  |                               |                                 |                          |                           |                                        |
| 0 - Não é (                    | servações<br>OCESSO 23411.000787/2023-78                                                                       | DOC SEI 2568338                                                  |                               |                                 |                          |                           |                                        |
|                                |                                                                                                    |                                                                  |                               |                                 | le.                      |                           |                                        |
| Serviços 1                     |                                                                                                    |                                                                  |                               |                                 |                          |                           |                                        |
| Notas fiscais<br>Processos re  | Cancelor                                                                                                    |                                                                  |                               |                                 |                          |                           |                                        |
| Processos re                   | Cancelai                                                                                                    |                                                                  |                               |                                 |                          |                           |                                        |
|                                |                                                                                                    |                                                                  |                               |                                 |                          |                           |                                        |
| Totalização da(s) not          | a(s) fiscal(is)                                                                                                | Total da base de cálculo - Retenção o                            | 1a Contrib. Brauktanciária    |                                 |                          |                           |                                        |
| 0,00                           |                                                                                                    | 0,00                                                             | aa conano, i romochciana      |                                 |                          |                           |                                        |
| Total da retenção das no       | tas fiscais de serviço                                                                                         | Total das retenções dos serviços sub                             | contratados                   | Total do adicional de re        | tenção das notas fiscais |                           |                                        |

Na etapa seguinte, clique em [Incluir Novo] para adicionar os tipos de serviços.

|                                                                                                    | Titular (Acesso GOV BR por Certificado):<br>Procuration de: 10.652 178/0001-15 - INSTIT                                         | - LARA CRISTIANE DOS SANTOS<br>UTO FEDERAL DE EDUCACAD, CIENCIA E TECN | DI OGIA DO PARANA                                                                                                    |                               |                                            |                 |                         | Sair com S         |
|----------------------------------------------------------------------------------------------------|----------------------------------------------------------------------------------------------------|------------------------------------------------------------------------|----------------------------------------------------------------------------------------------------|-------------------------------|--------------------------------------------|-----------------|-------------------------|--------------------|
|                                                                                                    |                                                                                                    |                                                                        |                                                                                                    |                               |                                            |                 |                         |                    |
| 262                                                                                                    | 10001000                                                                                                    |                                                                        |                                                                                                    |                               |                                            |                 |                         |                    |
| INTRO VIRTUAL                                                                                                    | LOUALDAR SERVIÇO                                                                                                    |                                                                        |                                                                                                    |                               |                                            | 0               | Aberar perfil de acesso | Acesse a sua caixa |
| de Tabelas   Retenções Pre                                                                                                    | videnciárias (Séries R-2000 e R-3000)                                                                                           | Rendimentos Pagos/Creditados (Série R-4000                             |                                                                                                    |                               |                                            |                 |                         | _                  |
|                                                                                                    |                                                                                                    |                                                                        |                                                                                                    |                               |                                            |                 |                         |                    |
| enções Previdenciarias (                                                                                                    | (Series R-2000 e R-3000) > Reterição                                                                                            | Contribuição Previdenciaria - Tomadore                                 | is de Serviços (R-2010) > Incluir                                                                                                    |                               |                                            |                 |                         |                    |
| Informações de identifi                                                                                                    | icação do evento (Contribuinte : 10.0                                                                                           | 652.179 / Evento : Original / Layout : 2.01                            | .02)                                                                                                    |                               |                                            |                 |                         |                    |
| Período de apuração                                                                                                    |                                                                                                    | CNPJ do Estabelecimento/                                               | Obra                                                                                                    | GNPJ do prestador de serviços |                                            |                 |                         |                    |
| 00/2023                                                                                                    |                                                                                                    | 10.002.174/0021-00                                                     |                                                                                                    | 03.220.303/0001-01            |                                            |                 |                         |                    |
|                                                                                                    |                                                                                                    |                                                                        |                                                                                                    |                               |                                            |                 |                         |                    |
| Demais informações  -                                                                                                    |                                                                                                    |                                                                        |                                                                                                    |                               |                                            |                 |                         |                    |
| Indicativo de Prestação de<br>0 - Não é obra de construir                                                                                                    | Serviços em Obra de Construção Civil 🕺<br>ão civil ou não está suleita a matrícula de                                           | obra 🖌                                                                 |                                                                                                    |                               |                                            |                 |                         |                    |
|                                                                                                    |                                                                                                    |                                                                        |                                                                                                    |                               |                                            |                 |                         |                    |
| Prestador é contribuinte da<br>0 - Não é contribuinte da C                                                                                                    | CPRB *                                                                                                    | ~                                                                      |                                                                                                    |                               |                                            |                 |                         |                    |
|                                                                                                    |                                                                                                    |                                                                        |                                                                                                    |                               |                                            |                 |                         |                    |
|                                                                                                    |                                                                                                    |                                                                        |                                                                                                    |                               |                                            |                 |                         |                    |
| Serviços tomados                                                                                                    |                                                                                                    |                                                                        |                                                                                                    |                               |                                            |                 |                         |                    |
| Notas fiscais de serviços tor                                                                                                    | nados 🗋 (Incluir Nova)                                                                                                    |                                                                        |                                                                                                    |                               |                                            |                 |                         |                    |
| Tince de seguire D Tinch                                                                                                    | iumero 37037 - 16/08/2023 - Valor bruto H                                                                                       | G 22.177.00 🧨 🗵                                                        |                                                                                                    |                               |                                            |                 |                         |                    |
| Processos relacionados a n                                                                                                    |                                                                                                    | D - tor Nexal                                                          |                                                                                                    |                               |                                            |                 |                         |                    |
|                                                                                                    | Adicionar tipos de serv                                                                                                    | riço sal Dincluir Noval                                                |                                                                                                    |                               |                                            |                 |                         |                    |
| Processos relacionados a ni                                                                                                    |                                                                                                    |                                                                        |                                                                                                    |                               |                                            |                 |                         |                    |
| Processos relacionados a ni                                                                                                    |                                                                                                    |                                                                        |                                                                                                    |                               |                                            |                 |                         |                    |
| Processos relacionados a ni<br>  Totalização da(s) nota(:                                                                                                    | s) fiscal(is)                                                                                                    |                                                                        |                                                                                                    |                               |                                            |                 |                         |                    |
| Processos relacionados a ni<br>( Totalização da(s) nota(s<br>Total valor bruto da(s) nota                                                                                                    | s) fiscal(is)  <br>(s) fiscal(is)                                                                                               |                                                                        | Total da base de cálculo - Retenção da Contrib. Pre                                                                                                    | svidenciária                  |                                            |                 |                         |                    |
| Processos relacionados a ni<br>( Totalização da(s) nota)<br>Total valor bruto da(s) nota)<br>(22.177.59                                                                                                    | s) fiscal(is)                                                                                                    |                                                                        | Total da base de cálculo - Retenção da Contrib. Pre<br>0.00                                                                                                    | avidenciária                  |                                            |                 |                         |                    |
| Processos relacionados a ni<br>[ Totalização da(s) nota(<br>Total valor bruto da(s) nota<br>[ 22.177.59<br>Total da retencão das notas                                                                                                    | a) fiscal(is)  <br>(s) fiscal(is)                                                                                               |                                                                        | Total da base de cáloulo - Retenção da Contrib. Pro                                                                                                    | svidenciária                  | Total de adicional de retencião da         | s notas fiscais |                         |                    |
| Processos relacionados a ni<br>[ Totalização da(s) notal:<br>Total valor bruto da(s) notal<br>22.177.59<br>Total da retenção das notas<br>0,00                                                                                                    | s) fiscal(is)  <br>(s) fiscal(is)<br>s fiscale de serviço                                                                       |                                                                        | Total da base de cálculo - Retenção da Contrib. Pre<br>0.00<br>Total das retenções dos serviços subcontratados<br>0.00                                                         | svidenciária                  | Total do adicional de retenção da<br>0.00  | s notas fiscais |                         |                    |
| Processos relacionados a ni<br>[ Totalização da(s) nota[<br>Total varior bruto da(s) nota[<br>22.177.59<br>Total da retenção das nota:<br>[0,00<br>Total da retenção principal                                                                                                    | s) fiscal(is)  <br>(s) fiscal(is)<br>s fiscale de serviço<br>não efetunda                                                       |                                                                        | Total da base de cálculo - Retenção da Contrib. Pre<br>0.00<br>Total da retenções dos serviços subcontratados<br>0.00<br>Total da retenção adicional não efetuada              | evidentidiria                 | Total do adicional de retenção d<br>0.00   | s notas fiscais |                         |                    |
| Processo relacionados a ni<br>[ Totalização da(a) nota(<br>Total valor bruto da(s) nota<br>(22.177,69<br>Total da retenção das notas<br>(0.00<br>Total da retenção principal i<br>(0.00                                                                                                    | a) fiscal(ia)  <br>(s) fiscal(ia)<br>5 focals de serviço<br>não eletuada                                                        |                                                                        | Total da base de cálculo - Ratenção da Contrib. Pre<br>0.00<br>Total das retenções dos serviços subcontratados<br>0.00<br>Total da retenção adicional mão eletuada<br>0.00     | avidenoiária                  | Total do adicional de retenção da<br>0.00  | s notas fiscels |                         |                    |
| Processos relacionados a ni<br>I Totalização da(a) nota(<br>Total valor bruto da(s) nota<br>22.177.59<br>Total da retenção das notas<br>0.00<br>Total da retenção principal i<br>0.00                                                                                                    | a) fiscal(is)  <br>(s) fiscal(is)<br> <br> <br> <br> <br> <br> <br> <br> <br> <br> <br> <br> <br> <br> <br> <br> <br> <br> <br> |                                                                        | Total da base de cálculo - Retenção da Contrib. Pre<br>8.00<br>Total das retenções dos serviços subcontratados<br>0.00<br>Total da retenção adicional não efetuada<br>0.00     | svidenciária                  | Total do adicional de retenção di<br>0.00  | s notas fiscals |                         |                    |
| Processos relacionados a ni<br>  Totalização da(a) nota(<br>Total vaior bruto da(s) nota(<br>22.177.50<br>Total da retenção das notas<br>0.00<br>Total da retenção principal (<br>0.00                                                                                                    | a) fiscal(a)  <br>(s) fiscal(a)<br>s fiscala de serviço<br>não eletuade                                                         |                                                                        | Total da base de caliculo - Retenção da Contrib. Pro<br>0.00<br>Total das retenções dos serviços subcontratados<br>0.00<br>Total da retenção adicional não efetuado<br>0.00    | ovdenolina                    | Total do adicional de retenção d<br>0.00   | s notas fiscais |                         |                    |
| Processos relacionados a ni<br>Totalização da(s) nota;<br>Total da retenção das notas<br>0.00<br>Total da retenção principal<br>0.00<br>Total da retenção principal<br>0.00                                                                                                    | a) fiscal(ia)  <br>(s) fiscal(ia)<br>s fiscal de serviço<br>não etuada                                                          |                                                                        | Total da base de alículo - Retempla da Contrib. Pro<br>8.00<br>Total das retemples dos serviços subcentratados<br>0.00<br>Total da retempla adicional mão elevada<br>0.00      | nvidannslina                  | Total do adicional de reterção d           | a notas flacais |                         |                    |
| Processos relacionados a ni<br>[ Totalização da(a) nota(<br>Total vario bruto da(s) nota<br>(22.177.50<br>Total da retenção das notas<br>0.00<br>Total da retenção principal (<br>0.00<br>Total da retenção principal (<br>0.00<br>[ Informações adicionais<br>Evento: Leisado<br>Orginal 2.01.02                                                                                                    | n) Fiscal(in)  <br>  (s) fiscal(in)<br>= toosis de serviço<br>                                                                  |                                                                        | Total da base de cálculo - Retenção da Contrib. Pr<br>6.00<br>Total da retenções dos serviços subcontratados<br>Catal da retenção adicional não efecueda<br>6.00               | evéreciéna                    | Tetal da subsional de retenção d<br>0.00   | s notas fiscais |                         |                    |
| Processos miscionados e ni<br>[Total sização da(s) notas<br>122.177.58<br>122.177.58<br>120.177.59<br>120.177.59<br>1000<br>1000<br>100 | a) fiscal(ia)  <br>(s) fiscal(ia)<br>: fiscale de serviço<br>                                                                   |                                                                        | Total de base de clabulo - Retangla de Curetto. Pro<br>Biolo<br>Total des retangles des serviços subcontratados<br>Biol<br>Total de retangles adosional rolle etituade<br>0,00 | volanzālna                    | Total de adriannal de retenyllo di<br>0.00 | a mitas ficials |                         |                    |

Na janela que se abrirá, escolher o **tipo de serviço** de acordo com os listados nos **artigos 111 e 112 da IN RFB nº 2.110/2022** conforme a Nota Fiscal.

No campo "Valor da Base de Cálculo" (que poderá ser diferente do valor total da Nota Fiscal), informar conforme esteja descrito no corpo ou no campo observações do documento fiscal.

No campo "**Valor da Retenção**", informar conforme a Nota Fiscal e que deve corresponder a 11% do valor da Base de Cálculo ou 3,5% sobre o valor total da Nota Fiscal para contribuintes da CPRB.

O campo "Valor da Retenção Subcontratados" (deverá ser informado somente no caso de previsão de subcontratação no contrato firmado entre o IFPR e o fornecedor)

O campo "Valor da Retenção Principal não Efetuado por processo judicial/administrativo" (registrar o valor da retenção que esteja suspensa por decisão em processo judicial/administrativo previamente registrado no evento cadastral R-1070).

Clique no ícone "Salvar"

|                                  | 📀 BRASIL                                                               | CORONAVÍRUS (COVID-19)                                         | Simplifique!  | Participe | Acesso à informação | Legislação | Canais 🙀                 |                                  |
|----------------------------------|------------------------------------------------------------------------|----------------------------------------------------------------|---------------|-----------|---------------------|------------|--------------------------|----------------------------------|
| Receita Federal                  | Titular (Acesso GOV.BR por Certifi<br>Procurador de: 10.652.179/0001-1 | cado):<br>5 - INSTITUTO FEDERAL DE EDUCACAO, CIENCIA E TECNOLO | GIA DO PARANA |           |                     |            |                          | Sair com Segurança 🗙             |
| ecac                             |                                                                        |                                                                |               |           |                     |            |                          |                                  |
| CENTRO VIRTUAL<br>DE ATENDIMENTO | CO LOCALIZAR SERVIÇO                                                   |                                                                |               |           | ۵                   |            | Alterar perfil de acesso | Acesse a sua <u>caixa postal</u> |
| Eventos de Tabelas               | Nota fiscal [1]: Série 0 Número 37037 - 1                              | 18/09/2023 Valor Bruto R\$ 22.177,59                           |               |           |                     |            |                          |                                  |
| Retenções Pre                    | Tipo de serviço [1]                                                    |                                                                |               |           |                     |            |                          |                                  |
| Informaçã                        | Tipo de serviço  <br>Tipo de servico *                                 |                                                                | _             |           |                     |            |                          |                                  |
| Periodo de<br>09/2023            | 100000002 - Vigilância ou segurança                                    |                                                                | ~             |           |                     |            |                          |                                  |
|                                  | Valor da base de cálculo *<br>22.177,59                                |                                                                |               |           |                     |            |                          |                                  |
| Demais ir                        | Valor da retenção *                                                    | Valor da retenção subcontratado                                | 05            |           |                     |            |                          |                                  |
| Indicativo d                     | Z.439,03                                                               | ta por processo iudicial/administrativo                        |               |           |                     |            |                          | <b>**</b>                        |
| Prestador é                      | Valor da retenção principal não eletidad                               | a por processo juucianaurininsirativo                          |               |           |                     |            |                          |                                  |
| 0 - Não é (                      | Valor da base de cálculo dos serviços p                                | prestados - 15 anos contribuição                               |               |           |                     |            |                          |                                  |
|                                  | Valor da base de cálculo dos serviços p                                | prestados - 20 anos contribuição                               |               |           |                     |            |                          |                                  |
| Notas fiscais                    |                                                                        |                                                                |               |           |                     |            |                          |                                  |
| Nota fisca                       | Valor da base de calculo dos serviços p                                | prestados - 25 anos contribuição                               |               |           |                     |            |                          |                                  |
| Processos n                      | Valor adicional de retenção efetuada                                   |                                                                |               |           |                     |            |                          |                                  |
| Processos n                      | Valor adicional de retenção não efetua                                 | da por processo iudicial/administrativo                        |               |           |                     |            |                          |                                  |
| Totalizaçi                       |                                                                        |                                                                |               |           |                     |            |                          |                                  |
| Total valor 1<br>22,177,59       | Ŷ                                                                      |                                                                |               |           |                     |            |                          |                                  |
| Total da ret                     | Salvar Cancelar                                                        |                                                                |               |           |                     |            |                          | • •                              |

Se houver outras notas fiscais do mesmo período de apuração para o mesmo prestador de serviços, os procedimentos do campo "Serviços tomados" [Incluir Nova] em relação às "Notas fiscais de serviços tomados" e [Incluir Novo] em relação aos "Tipos de serviços" devem ser repetidos.

Se houver suspensão da retenção informada no campo "Valor da Retenção **Principal não Efetuado por processo judicial/administrativo**" deverá ser preenchido o campo "**Processos relacionados a não retenção de contribuição previdenciária**", por meio de acesso no ícone [Incluir Nova].

Se não houver outras notas fiscais a serem registradas ou processo judicial/administrativo de suspensão da retenção a serem informados, o servidor responsável poderá "**Salvar rascunho**" (o registro ficará com status de pendente de assinatura digital e envio para EFD - Reinf, situação utilizada quando houver outras notas fiscais a serem incluídas até o prazo de encerramento do período de apuração) ou "**Concluir e enviar**" (o sistema retornará solicitando a assinatura digital e a conclusão do envio do registro para a EFD-Reinf).

|                                                                                                    | 260                                                                                                    |                                                                                                    |                                                                                                    |                                                                                                    |                               |                                                  |            |                          |                             |
|----------------------------------------------------------------------------------------------------|----------------------------------------------------------------------------------------------------|----------------------------------------------------------------------------------------------------|----------------------------------------------------------------------------------------------------|----------------------------------------------------------------------------------------------------|-------------------------------|--------------------------------------------------|------------|--------------------------|-----------------------------|
|                                                                                                    | C9C                                                                                                    |                                                                                                    |                                                                                                    |                                                                                                    |                               |                                                  |            |                          |                             |
|                                                                                                    |                                                                                                    |                                                                                                    |                                                                                                    |                                                                                                    |                               |                                                  |            |                          |                             |
|                                                                                                    | ENTRO VIRTUAL                                                                                                    | LOCALIZAR SERVIÇO                                                                                                    |                                                                                                    |                                                                                                    |                               |                                                  |            | -0                       | _                           |
| ter une presente recentance (per encounter encounter) recentance (per encounter)<br>terms and terms and term |                                                                                                    |                                                                                                    |                                                                                                    |                                                                                                    |                               |                                                  | 2          | Alterar perfil de acesso | Acesse a sua <u>calva p</u> |
| terespectations (Seins R2000 x Ratespie Controller) = Version (Control (2001 / 2001 /    | de labelas   Helenções                                                                                                    | Previdencianas (Series H-2000 e H-3000)   H                                                                                                    | enomentos Pagos/Creotados (Sene H-4000)                                                                                                    |                                                                                                    |                               |                                                  |            |                          |                             |
| langung en en en en en en en en en en en en en                                                                                                    | tencões Previdenciári                                                                                                    | es (Séries D.2000 e D.3000) > Detenção (                                                                                                    | Contribuição Previdenciária - Tomadorea de                                                                                                    | envicos (P.2010) > Incluir                                                                                                    |                               |                                                  |            |                          |                             |
| Index designed es destribuição de serveito (contribuição : 28.03.719 / termito / termito / te                          | Anyoeo I To Hoomenan                                                                                                    |                                                                                                    |                                                                                                    |                                                                                                    |                               |                                                  |            |                          |                             |
| Image     Oil of a transmer     Oil of a transmer     Oil of a transmer       I construction     I construction     I construction     I construction       I construction     I construction     I construction     I construction       <                                                                                                    | -  Informações de iden                                                                                                    | ntificação do evento (Contribuinte : 10.65                                                                                                    | 2.179 / Evento : Original / Layout : 2.01.02)  -                                                                                                    |                                                                                                    |                               |                                                  |            |                          |                             |
| Bood     Bood Hold Hold Hold Hold Hold Hold Hold H                                                                                                    | Período de apuração                                                                                                    |                                                                                                    | CNPJ do Estabelecimento/Obra                                                                                                    |                                                                                                    | CNPJ do prestador de serviços |                                                  |            |                          |                             |
| Persais informação           Densis informação           Solidad do do decompção do decompção do decompç                                                                                      | 09/2023                                                                                                    |                                                                                                    | 10.652.179/0021-69                                                                                                    |                                                                                                    | 03.229.363/0001-91            |                                                  |            |                          |                             |
| I charaki findersgåe i         biske skrege kan skrege kan skreke kan skrek                                                            |                                                                                                    |                                                                                                    |                                                                                                    |                                                                                                    |                               |                                                  |            |                          |                             |
| I branca formation and service and contraction on the service and and and and and and and and and and                                                                                                    |                                                                                                    |                                                                                                    |                                                                                                    |                                                                                                    |                               |                                                  |            |                          |                             |
| bidde the Absolution is a Subject on the Absolution is an end to a manual a construction is a subject on the Absolution is an end to a manual a construction is a subject on the Absolution is a subject on the Absolution is a s                          | -  Demais informações                                                                                                    | s                                                                                                    |                                                                                                    |                                                                                                    |                               |                                                  |            |                          |                             |
|                                                                                                    | Indicativo de Prestação                                                                                                    | de Serviços em Obra de Construção Civil 🛪                                                                                                    |                                                                                                    |                                                                                                    |                               |                                                  |            |                          |                             |
| Participal control in control in co                                  | U - Nao e cora de cons                                                                                                    | trução civil ou não está sujeita a matricula de or                                                                                                    | ora 👻                                                                                                    |                                                                                                    |                               |                                                  |            |                          |                             |
| •                                                                                                    | Prestador é contribuinte                                                                                                    | a da CPRB 🔻                                                                                                    |                                                                                                    |                                                                                                    |                               |                                                  |            |                          |                             |
| Strikes for stated                                                                                                    | 0 - Não é contribuinte d                                                                                                    | da CPRB - retenção de 11%                                                                                                    | ~                                                                                                    |                                                                                                    |                               |                                                  |            |                          |                             |
| I skriget konskal                                                                                                    |                                                                                                    |                                                                                                    |                                                                                                    |                                                                                                    |                               |                                                  |            |                          |                             |
| I straige in standige i standige i straige i straige i s   |                                                                                                    |                                                                                                    |                                                                                                    |                                                                                                    |                               |                                                  |            |                          |                             |
| Note Star ale storages towards                                                                                                    |                                                                                                    |                                                                                                    |                                                                                                    |                                                                                                    |                               |                                                  |            |                          |                             |
| In the start (1) \$100000000000000000000000000000000000                                                                                                    | -  Serviços tomados  -                                                                                                    |                                                                                                    |                                                                                                    |                                                                                                    |                               |                                                  |            |                          |                             |
| Tota saregil () float roug)       Tota saregil () float roug)       Tota saregil () float roug)         Pessene andonate s fait rougil an ontoning in roumonical () () () () () () () () () () () () ()                                                                                                    | -  Serviços tomados  -<br>Notaz fizcaiz de serviços                                                                                                    | r formadoz 🗋 (Incluir Nova)                                                                                                    |                                                                                                    |                                                                                                    |                               |                                                  |            |                          |                             |
| Tard a strangb a notagin de solutions a segurage - Sale 182 07720, Reange 192 0203 2, VIII 201 201 201 201 201 201 201 201 201 201                                                                                                    | -  Serviços tomados  -<br>Notas fiscais de serviços<br>B Nota fiscal [1]: Série 0                                                                                                    | r formados 🎦 fincluir Novaj<br>) - Número 37037 - 18/09/2023 - Valor bruto R\$                                                                                                    | 22.177,59 🥜 🗵                                                                                                    |                                                                                                    |                               |                                                  |            |                          |                             |
| Descesses indicionalis e site integris de control de control de c                          | -  Serviços tomados  -<br>Notas fiscais de serviços<br>⊡ Nota fiscal (1): Série 0<br>Tipos de serviço □ (A                                                                                                    | r tomadoz 🎦 (Incluir Nova)<br>) - Número 37037 - 18/09/2023 - Valor bruto R&<br>Incluir Novo)                                                                                                    | 22.177 <i>.5</i> 9 🤌 🗵                                                                                                    |                                                                                                    |                               |                                                  |            |                          |                             |
| Decision and in relaying in contributing production automat   their Renard         Test are solution and in relaying in contributing production automat   their Renard         Test are solution and in relaying in contributing in contributing in c                                            | -  Serviços tomados  -<br>Notas faceis de serviços<br>□ Nota fiscel (1): Série 0<br>Tipos de serviço □ β<br>Tipo de serviço [1]: 10                                                                                                    | r fomados [] [Incluir Nova]<br>) - Número 37037 - 18/09/2023 - Valor bruto RS<br>Incluir Novo]<br>00000002 - Vigiláncia ou segurança - Base: R                                                                                                    | 22.177.59 🤌 🙁<br>22.177.59 - Ratanção: R9 2.439.53 🥒 🗷                                                                                                    |                                                                                                    |                               |                                                  |            |                          |                             |
| Total tars de de y inde (1) fical (1) -     Total de las de de divides filterado (2)       Tars de las de divides filterado (2)     Total de las de divides filterado (2)       Total e las resultados es des las des resultados     Total de las resultados (2)       Total de las resultados es des las des la                                                                                                    | -   Serviços tomados  -<br>Notas fiscais de serviços<br>⊟ Nota fiscal (1): Série 0<br>Tipos de serviço ∏ β<br>Tipo de serviço [1]: 10<br>Processos relacionados (                                                                                                    | r tomados D photuir Novaj<br>) - Número 37037 - 18/09/2023 - Valor bruto RS<br>Incluir Novaj<br>0000002 - Vigiláncia ou seguranga - Base: RS<br>a fão retenção de contribuição previdenciaria D                                                                                                    | 22.177.50 🥒 🗵<br>22.177.50 - Relanção: R5 2.450.53 🎤 🛙                                                                                                    |                                                                                                    |                               |                                                  |            |                          |                             |
| I batter set base logi cal territorija cal base e salaulo- Henrija ca Carbit. Previdencija         Izatra za veznaja cal base e salaulo- Henrija ca Carbit. Previdencija           I za veznaja cal base previdencija         Izatra za veznaja cal base previdencija         Izatra za veznaja cal base previdencija           I za veznaja cal base previdencija         Izatra veznaja cal base previdencija         Izatra veznaja cal base previdencija           I za veznaja previdencija relaziona da veznaja cal base previdencija         Izatra veznaja cal base previdencija         Izatra veznaja cal base previdencija           I za sa veznaja previdencija relaziona da veznaja da veznaja de veznaja da veznaja de veznaja da veznaja da veznaja de veznaja da veznaja da veznaja de veznaja da veznaja de veznaja de ve                                                                                                    | Serviços tomados  -<br>Notaz fiscaio de serviços<br>   Nota fiscal (1): Série 0<br>Tipo de serviço [1]: 10<br>Processos relacionados /<br>Processos relacionados /                                                                                                    | rtomados [] (Incluir Nova)<br>- Número 27037 - 18/00/2023 - Valor bruto RS<br>Incluir Novo)<br>00000002 - Vigiláncia ou segurança - Base: RS<br>a não retenção de contribuição previdenciária [<br>a não retenção de contribuição previdenciária [                                                                                                    | 22.177.50 J IS<br>22.177.50 - Retanção: R5 2.459.63 J IS<br>Sincher King)<br>Concher King)                                                                                                    |                                                                                                    |                               |                                                  |            |                          |                             |
| Tatid using has (nake) (has) (has) (has) (has)     Tatid uses de silicit - Regulardia (article)       22 17 20     22 17 20       24 17 20     22 17 20       Tatid use redus (has calse use straps)     Tatid en serieging an calculardizations       64 82 20     100       Tatid en strapping and calcular dial dial dial dial dial dial dial dial                                                                                                    | Serviços tomados  -<br>Notaz fiscaio de serviços<br>Nota fiscal (1): Série 0<br>Tipo de serviço [1]: 10<br>Processos relacionados (<br>Processos relacionados (     )                                                                                                    | r fomados () (Incluir Nova)<br>- Número 37037 - 1800/2023 - Valor bruto RS<br>hubur Voro)<br>00000002 - Vipiláncia ou segurança - Base: RS<br>a não retempão de contribuição previdenciánia<br>a não retempão de contribuição previdenciána                                                                                                    | 22.177.59 / E<br>22.177.59 - Retangles R5 2.439,53 / E<br>Social Kinng                                                                                                    |                                                                                                    |                               |                                                  |            |                          |                             |
| Izi 177.09     Izi 177.09       Tada da vaterenja das retas facada das verinjas das retas facada das verinjas das retas facada das verenjas das retas facada das verinjas das retas facada das verinjas das retas facada das verinjas das retas facada das verinjas das retas facada das verinjas das retas facada das verinjas das retas facada das verinjas das retas facada das verinjas das retas facada das verinjas das retas facada das verinjas das retas facada das verinjas das retas facada das verinjas das retas facada das verinjas das verinjas verinjas das verinjas das veri                                                   | <ul> <li>Jerviços tomados  -<br/>Notas fiscali: de serviços</li> <li>Nota fiscal (1): Série 0</li> <li>Tipos de serviço [1]: 10</li> <li>Processos relacionados in</li> <li>Processos relacionados in</li> <li>(1): Totalização da(s) no</li> </ul>                                                                                                    | r tomados [] (hotkir Mowaj<br>> Minnero 37007 - 16/04/2023 - Valor Bouto RS<br>Moute Movaj<br>00000002 - Vujišknica ou seguranga - Base: RS<br>a ničo retetorjća otrobutujejša previdencišnik a<br>a ničo retetorjća de contribuijša previdencišnik a<br>stajoj fisicalijioj []                                                                                                    | 22.177.59 🏕 E<br>22.177.69 - Retrogles (19.2.439.63 🌶 🗈<br>Challer Hong<br>decond ]: Profer Nong                                                                                                    |                                                                                                    |                               |                                                  |            |                          |                             |
| Total de serveção amostis facia e serveção     Total de serveção amostis facia e serveção de serveção de serveçã                             | <ul> <li>Serviços tomados  <br/>Notar fiscal de serviços<br/>B Nota fiscal (1): Série O<br/>Tipos de serviço [1] tí<br/>Tipo de serviço [1] tí<br/>Processos relacionados<br/>Processos relacionados<br/>( Totalização da(s) no<br/>Total vator bruto da(s) n</li> </ul>                                                                                                    | r transfer () proteir Nove)<br>- Noren ST07 - 16002023 - Vasor Hoto RB<br>hoter Nove!<br>a não retenção de contrabujeão previdenciária a<br>a não retenção de contrabujeão previdenciária a<br>- não retenção de contrabujeão previdenciária a<br>- tenção (su )                                                                                                    | 22.117.59  22.117.59  22.117.59  Reserved to 15.2.10.03  21.117.59 Reserved to 15.2.100 22.117.59 Reserved to 15.2.100 22.117.59 Reserved to 15.2.100 23.117.59 Reserved to 15.2.100 23.117.50 Reserved to 15.2.100 23.117.50 Reserved to 15.2.100 23.117.50 Reserved to 15.2.100 23.117.50 Reserved to 15.2.100 23.117.50 Reserved to 15.2.100 23.117.50 Reserved to 15.2.100 23.117.50 Reserved to 15.2.100 23.117.50 Reserved to 15.2.100 23.117.50 Reserved to 15.2.100 23.117.50 Reserved to 15.2.100 23.117.50 Reserved to 15.2.100 23.117.50 Reserved to 15.2.100 23.11                                                                                                    | la base de ciótulo - Patenção da Contrib.                                                                                                 | Presidencián                  |                                                  |            |                          |                             |
| 8.438.53     0.00     0.00       Total as reteringle principal ride ethaneta     Total as reteringle advisorat ride ethaneta     0.00                                                                                                    | - Serviços tomados  -<br>Notar fiscal: de serviços<br>☐ Nota fiscal (1): Seire 0<br>Tipos de serviço [] (4<br>Processos relacionados //<br>Processos relacionados //<br>- Totalização da(s) no<br>Total valor bruto da(s) n<br>[22,177,50]                                                                                                    | r tomath () (Jacular Mong)<br>- Nomero 37007 - 16/08/2023 - Valer burle RS<br>Mouter Mong)<br>0000002 - Valance ou segurança - Baser RS<br>andio retergida e outerbuigda preventanciána ar<br>falto (fiscalije) (                                                                                                    | 22. 177.50 (* 13)<br>23. 177.50 - Theorytics 19, 24.05.53 (* 13)<br>Sector Wing (* 14)<br>Sector Wing (* 14)<br>Sector W                                                                                                    | la base de cifruiro - Retenção da Contrib. F<br>7.70                                                                                      | Previdenciária                |                                                  |            |                          |                             |
| Tear da mengia principal dia delawata<br>1000                                                                                                    | <ul> <li>Serviços tomados I<br/>Notas fisceir de serviços</li> <li>Notas fisceir (1) Série d<br/>Tipos de serviço (1) st<br/>Processos relacionados</li> <li>Processos relacionados</li> <li>Totalização da(s) no<br/>Total valor bruto da(s) no<br/>Za 177,50</li> </ul>                                                                                                    | Instante D (Instant Nove)     Volume 37007 - 160602023 - Valor Inde R5     Nove Nove 7     Nove 7     Nov                                                                                                    | 22 177.50 P 1<br>22 177.50 - Danaydar 19 2 49.53 P 1<br>                                                                                                    | la base de sintuto - Patengão da Contrib. 7<br>7.70                                                                                       | Providenciales                |                                                  |            |                          |                             |
| Total as reenigds principal nds ethilada Total as reenigds actionar nds ethilada<br>(2.07                                                                                                    | Serviços tomados  <br>Notas fiscais de serviços<br>Nota fiscai (1) Série d<br>Tipos de serviço (1) A<br>Processos relacionados<br>Processos relacionados<br>Cotalização da(s) no<br>Zetal valor brute da(x) n<br>Zetal valor brute da(x)<br>Total da retempão das n<br>Z-107.09                                                                                                    | Instantin D polar Xevy<br>- Normo 3707 - 1800/202 - Valor Inde RB<br>Normo Yolf - 1800/202 - Valor Inde RB<br>Normo Yolf - 1800/202 - Valor Inde RB<br>n normologia or excellenciale preventenciale p<br>Inde Amergia or excellencial preventenciale p<br>Inde Amergia or excellencial<br>Inde Amergia or excellencial<br>Inde Ame                                                                                                    | 22. 177.50 * 10<br>22. 177.50 - Theoryton 19. 2. 405.53 * 10<br><u>Concerne Treng</u> + 2. 405.53 * 10<br><u>Concerne Treng</u> + 2. 405.55 * 10<br><u>Concerne Treng</u> + 2. 405.55 * 10<br><u>Concerne Treng</u> + 2. 405.55 * 10<br><u>Concerne Treng</u> + 2. 405.55 * 10<br><u>Concerne Treng</u> + 2. 405.55 * 10<br><u>Concerne Treng</u> + 2. 405.55 * 10<br><u>Concerne Treng</u> + 2. 405.55 * 10<br><u>Concerne Treng</u> + 2. 405.55 * 10<br><u>Concerne Treng</u> + 2. 405.55 * 10<br><u>Concerne Treng</u> + 2. 405.55 * 10<br><u>Concerne Treng</u> + 2. 405.55 * 10<br><u>Concerne Treng</u> + 2. 405.55 * 10<br><u>Concerne Treng + 2. 405.55 * 10<br/><u>Concerne Treng + 2. 405.55 * 10<br/>Concerne Treng + 2. 405.55 * 10<br/><u>Concerne Treng + 2. 405.55 * 10<br/>Concerne Treng + 2. 405.55 * 10<br/>Concerne Treng + </u></u></u>                                                                                                    | ta base de cilituís - Platengão da Costrilo /<br>7.50<br>das relenções dos serviços subcontratados                                        | Newdonsidina<br>;             | Tade de activida de recepito das ses             | as fiscula |                          |                             |
| 0.00                                                                                                    | I Serviços tomados  <br>Notas fiscala de serviços<br>Notas fiscala de serviços<br>Notas fiscala de serviços (2)<br>Teços de serviços (2)<br>Teços de serviços (2)<br>Processos relacionados<br>Processos relacionados<br>I Totalização da(s) no<br>Total vide nutura da(s) n<br>Total vides nutura da(s) n<br>Total vides nutura da(s) n<br>Total vides nutura da(s) n<br>Total da relanção das m<br>(2.439.53)                                                                                                    | standar ) petch Yong     . Nones 31007 - 1600023 Nate Holder XA     Market Xong     . And A Standard Xong     . And A Standard Xong     . And A Standard Xong     . And A Standard Xong     . And A Standard Xong     . And A Standard Xong     . And A Standard Xong     . And A Standard Xong     . And A Standard Xong     . And A Standard Xong     . And A Standard Xong     . And A Standard Xong     . A Standard Xong     . A Standard X                                                                                                    | 22.177.26 * 13<br>29.177.26 + 14.04<br>                                                                                                    | la base de cálculo - Faldenção da Contrôn.<br>759<br>16a esterejão da serviços subcontrolados                                             | Presidentiale                 | Tota da astronal da relacição das ret<br>Scilo   | as fiscats |                          |                             |
|                                                                                                    | <ul> <li>Serviços tomados  <br/>Notes ficeais de serviços  <br/>Posta ficeais de serviços  <br/>Teos de serviços   12<br/>Teos de serviços   12<br/>Teos de serviços   12<br/>Processos relacionados<br/>Processos relacionados<br/>Processos relacionados<br/>Processos relacionados<br/>Totalização da(s) no<br/>Total da relanção das ne<br/>22.107.50<br/>Total da relanção das ne<br/>24.08.53<br/>Total da relanção das ne<br/>24.08.53<br/>Total da relanção das ne<br/>Total da relanção das ne<br/>Total da relanção das ne<br/>Total da relanção das ne<br/>Total da relanção das ne<br/>Total da relanção das ne<br/>Total da relanção das ne<br/>Total da relanção das ne<br/>Total da relanção das ne<br/>Total da relanção das ne</li></ul>                                                                                                    | Instantin D polar Xevy<br>- Noines 3707 - 1808/203 - Valor toda RB<br>Noine Yoo?<br>- Roines 3707 - 1808/203 - Valor toda RB<br>Noine Polarization es seguranga - Baser RB<br>- Rio Polarizatio es seguranga - Baser RB<br>- Rio Polarizatio es seguranga - Valor<br>- Roines - Roines - Rio Scholler<br>- Roines - Roines - Rio Scholler<br>- Roines - Roines - Rio Scholler<br>- Roines - Roines - Roines - Roines - Roines<br>- Roines - Roines - Roines - Roines<br>- Roines - Roines - Roines - Roines<br>- Roines - Roines - Roines - Roines<br>- Roines - Roines - Roines - Roines<br>- Roines - Roines - Roines - Roines<br>- Roines - Roines - Roines - Roines<br>- Roines - Roines - Roines - Roines<br>- Roines - Roines - Roines<br>- Roines - Roines - Roines<br>- Roines - Roines - Roines<br>- Roines - Roines - Roines<br>- Roines - Roines - Roines<br>- Roines - Roines - Roines<br>- Roines - Roines - Roines<br>- Roines - Roines<br>- Roines - Roines<br>- Roines - Roines<br>- Roines - Roines<br>- Roines - Roines<br>- Roines - Roines<br>- Roines - Roines<br>- Roines<br>- R | 22. 177.50 * 10<br>22. 177.50 - Phenople: 19. 2. 408.53 * 10<br>                                                                                                    | ta basa de alicina - Federajão da Corello J<br>729<br>21 estemplios das serviços subcontentados<br>21 retergião addicoral ricio etituada  | Mendensidia                   | Tad its atticned its reacyle das not<br>8.00     | n facus    |                          |                             |
|                                                                                                    | Serviços tomados  <br>Noter fices de serviço  <br>Noter fices de serviço  <br>Poro de serviço  <br>Tod de serviço  <br>Processos relacionados<br>Processos relacionados<br>- ( Totalização da(s) no<br>Total vales funda da(s) n<br>2.2.177.00<br>Total da relanção das n<br>2.4.103.3<br>Total da relanção das princi<br>0.00                                                                                                    | standard D peticier Noveg    Novero 31007 - 16000203 - Note Hote RS     Marce Xong     a Software Straget and an association of the set of the set of the se                                                                                                    | 22.177.50 (* 15)<br>22.177.20 (* 15)<br>(* 15)<br>(* | is have de célecie - Petergée de Ceréfit.<br>7.29<br>2.39 estempées des serviços subcontratidos<br>la retenções adocenti relo attuato.    | Perdensida                    | Tatal da antoninal da valenção da not<br>8:00    | es focais  |                          |                             |
|                                                                                                    | <ul> <li>Serviços tomados  <br/>Noter ficead de serviços  <br/>Plasta ficead de serviços  <br/>Teos de serviços   0 /<br/>Teos de serviços   0 /<br/>Teos de serviços   0 /<br/>Processos relacionados o<br/>Processos relacionados o<br/>Processos relacionados o<br/>1 <b>Totalização da(s) no</b><br/>Total vare truto da(s) no<br/>Total varenção das ne<br/>(2.419.53)</li> <li>Total da retenção das ne<br/>(2.49.53)</li> </ul>                                                                                                    | Instantin D police Xeesy In Notice 3 7007 - 1800/2023 - Valor buck PAB Network New/ In a file metapolis de controlução previsitenciadar a n de metapola de controlução previsitenciadar in de metapola de controlução previsitenciadar inter (Instantin) instantin instantin Distantin instantin instan                                                                                                    | 22 177.30 * 10<br>22 177.30 * Resurgise 19 2 2 68.53 * 10<br>000000 Wing of the second second secon                                                                                                    | to trans de alicina - Patergão da Constito I<br>7.00<br>28 meteorgão a deconstrutados<br>28 meteorgão adeconstrutados                     | Previdenciána                 | Taté da adional da subação das tot<br>8.00       | s faces    |                          |                             |
| Informações adicionais                                                                                                    | Serviços tomados  <br>Notes ficació de serviço<br>II Nota fical (11) Sécies (<br>Tipo de serviço (1) A<br>Tipo de serviço (1) A<br>Processos relacionados<br>Processos relacionados<br>Processos relacionados<br>22,177,50<br>Total da retargão das no<br>(2,438,3)<br>Total da retargão das no<br>(2,438,3)<br>Total da retargão das no<br>(2,438,3)<br>Total da retargão das no<br>(2,438,3)                                                                                                    |                                                                                                    | 22.177.50 (* 15)<br>22.177.50 (Roomber 15) 2.408.53 (* 15)<br>(* 17.50 (Roomber 15) 2.408.53 (* 15)<br>(* 17.50 (Roomber 15) 2.408.53 (* 15)<br>(* 15)<br>(*                                     | is have de citiculo - Peteropija de Contrib.<br>759<br>Jan enteropija do serviços audorotratados<br>te reteropija adrocenti nila ethicada | Perdensile                    | Tatal da adicional da interglas das not<br>(2.00 | s foas     |                          |                             |
| Brento: Leissite                                                                                                    | Serviços tomados       Notes fixeais de serviços     Notes fixeais de serviços     Notes fixeais (1): Séleci é     Notes fixeais (1): Séleci é     Topos exerviços [1]: 11     Processore relacionados     Processore relacionados     (2017)     2017/00     2017/00     Total arcenção das ne     2/10/50     Total arcenção das ne     2/10/50     Total da retenção princip     0/00     (000                                                                                                    | Instantin D police Xees( Network 2007 - 1808/2023 - Valor buck R-B buck Kee( instanting) in a file metapolis de controlução previsitenciadas in a file metapolis de controlução previsitenciadas in a file metapolis de controlução previsitenciadas inter filesas de samitos inter filesas de samitos                                                                                                    | 22 177.30 (* 13)<br>22 177.30 - Reservice 19 2 43.93 (* 13)<br>(* 177.30 - Reservice 19 2 43.93 (* 13)<br>(* 177.30 - Reservice 19 2 43.93 (* 13)<br>(* 13)<br>(* 13                                       | to teas de alicitos - Patergão da Carento II<br>7.00<br>28 naturgãos da serviços subcontextados<br>28 naturgãos adocenta rela estavada    | Neudención                    | Total da adisonal de velanção das ret<br>5.00    | es facaris |                          |                             |
| ungnai 2.01.02                                                                                                    | Serviços tomados       Note fixea de serviço 3     Note Sociel (1) Selec 6     Note Sociel (1) Selec 6     Topo de serviço [1] 11     Processor relacionados      Processor relacionados     Total serviços 10, 10     Ze 177.00     Total serviços 10, 10     Ze 170.0     Total de serviços 10, 10     Ze 170.0     Total de serviços 10, 10     Ze 170.0     Total de serviços 10, 10     Ze 170.0     Total de serviços 10, 10     Ze 170.0     Total de serviços 10, 10     Ze 170.0     Total de serviços 10, 10     Ze 170.0     Total de serviços 10, 10     Ze 170.0     Total de serviços 10, 10     Ze 170.0     Total de serviços 10, 10     Ze 170.0     Total de serviços 10, 10     Ze 170.0     Ze 170.0     Z |                                                                                                    | 22.177.50 (* 15)<br>22.177.50 (* 10.000)<br>22.177.50 (* 10.000)<br>20.0000 (* 10.000)<br>10.0000 (* 10.000)<br>10.0000 (* 10.000)<br>10.0000 (* 10.000)<br>10.0000 (* 10.000)<br>10.0000 (* 10.0000)<br>10.0000 (* 10.0000)<br>10.00000 (* 10.0000)<br>10.00000 (* 10.0000)<br>10.00000 (* 10.0000)<br>10.0000000000000000000000000000                                                                                                    | is have de clinica - Relengão de Contrib.<br>759<br>Las estergões dos serviços automitatelos<br>is retergões adocentir não estudado       | Yevdensiles                   | Total do adicional do intergên das not<br>(2.00  | es focases |                          |                             |
|                                                                                                    | Serviços tomados       Note finaçõe de enriços     Note finaçõe de enriços     Note finaçõe (12) Señec 6     Topo de serviço [12] A     Topo de serviço [12] A     Topo de serviço [12] A     Processore relacionados     Processore relacionados     Zotal aza relacionados     Zotal aza relacionados     Zotal aza relacionados     Zotal aza relacionados     Zotal aza relacionados     Zotal aza relacionados     Social     Informações adición     Evertics     Zotal aza relacionados                                                                                                    | strandar ) pecch Yowy     . Nones 3107 - 1600023 - Valar book PS     the Young     and a restright on ease stage angle - Fase. R5     and a restright on ease stage angle - Fase. R5     and a restright on ease stage angle - Valar     and a restright on ease stage angle - Valar     the strange of a service     and a stage of a service     and a service     and a service     and a service     and a service                                                                                                    | 22 177.20 * 1<br>23 177.20 * 1<br>24 177.20 * 1<br>24 177                                                                                                    | to taxe de allano - Padergão de Gereito 1<br>7 20<br>Sa estemples dos antigos adeoretizados<br>as retemples adocentar dos <b>etuados</b>  | Nextonción                    | Tatr da atticeat in reargh da no<br>8.00         | n focas    |                          |                             |
|                                                                                                    | Serviços tomados             Note fixeair de serviço           Notes fixeair (1) Selec (           Nata Soci (1) Selec (         Topo da serviço           Notes fixeair (1) Selec (           Topo da serviço           Notes fixeair (1) Selec (         Notes fixeair (1) Selec (           Topo da serviço           Notes fixeair (1) Selec (         Notes fixeair (1) Selec (           Topo da serviço           Notes fixeair (1) Selec (         Notes fixeair (1) Selec (           Total area relaxionadore (         Notes fixeair (1) Selec (         Notes fixeair (1) Selec (           Total area relaxionadore (         Notes fixeair (1) Selec (         Notes fixeair (1) Selec (           Informações adicion (         Selec (2) Selec (         Selec (2) Selec (         Selec (2) Selec (           Organal         La Selec (2) Selec (         Selec (2) Selec (         Selec (2) Selec (         Selec (2) Selec (                                                                                                    |                                                                                                    | 22.177.50 (* 15)<br>22.177.50 - Newylet: 171.2.00.03 (* 15)<br>Control Ward (* 15)<br>Control Ward (* 15)<br>Decer Young (* 15)<br>Decer Young                                                                                                    | ta base de cilicos - Reterejão da Cestrilo.<br>759<br>Es reterejão ad construidas<br>ta reterejão ad construidas                          | Providensidea                 | Total da adisonal da retanylar das ret<br>8:00   | ss fincare |                          |                             |

No caso de ter sido realizada a opção por [Incluir Nova] no item "Processos relacionados a não retenção de contribuição previdenciária", as seguintes informações serão requeridas na próxima tela:

- a) tipo de processo: 1 administrativo ou 2 judicial;
- b) o número do processo (previamente cadastrado no evento R-1070 pela Ccont);
- c) valor não retido principal.

Clicar em "Salvar"

|                                       | 🔶 BRASIL                                                                                  | CORONAV                                                          | RUS (COVID-19) Simplifiqu             | e! Participe         | Acesso à informação | Legislação        | Canais       | <b>*</b> |                       |                                  |   |
|---------------------------------------|-------------------------------------------------------------------------------------------|------------------------------------------------------------------|---------------------------------------|----------------------|---------------------|-------------------|--------------|----------|-----------------------|----------------------------------|---|
| Receita Federal                       | Titular (Acesso GOV.BR por Certificado):<br>Procurador de: 10.652.179/0001-15 - INSTITUTO | LARA CRISTIANE DOS SANTOS<br>FEDERAL DE EDUCACAO, CIENCIA E TECN | OLOGIA DO PARANA                      |                      |                     |                   |              |          |                       | Sair com Seguranç                | a |
| cac                                   |                                                                                           |                                                                  |                                       |                      |                     |                   |              |          |                       |                                  |   |
|                                       | LOCALIZAR SERVIÇO                                                                         |                                                                  |                                       |                      |                     | ۵                 |              | 🔐 All    | erar perfil de acesso | Acesse a sua <u>caixa postal</u> |   |
| s de Tabelas   Retenções P            | Previdenciárias (Séries R-2000 e R-3000) Ren                                              | dimentos Pagos/Creditados (Série R-4000)                         |                                       |                      |                     |                   |              |          |                       |                                  | • |
| Retenções Previdenciária:             | s (Séries R-2000 e R-3000) > Retenção Co                                                  | ntribuição Previdenciária - Tomadore                             | s de Serviços (R-2010) > Incluir      |                      |                     |                   |              |          |                       |                                  | 1 |
| -  Informações de ident               | tificação do evento (Contribuinte : 10.652.                                               | 179 / Evento : Original / Layout : 2.01                          | 02)                                   |                      |                     |                   |              |          |                       |                                  |   |
| Período de apuração                   | C                                                                                         | NPJ do Estabelecimento/Obra                                      | CNPJ do p                             | restador de serviços |                     |                   |              |          |                       |                                  |   |
|                                       |                                                                                           |                                                                  |                                       |                      |                     |                   |              |          |                       |                                  |   |
| Demais infor                          |                                                                                           |                                                                  |                                       |                      |                     |                   |              |          |                       |                                  |   |
| Indicativo de P                       | sos relacionados a não retenção de contribu                                               | ição previdenciária                                              |                                       |                      |                     |                   |              |          | X                     |                                  |   |
| 0 - Não é obra P                      | rocesso [1]                                                                               |                                                                  |                                       |                      |                     |                   |              |          |                       |                                  |   |
| 0 - Não é cont                        | Processos relacionados a não retenção o                                                   | le contribuição previdenciária  <br>Número do pr                 | 009850 *                              |                      |                     |                   |              |          |                       |                                  | 4 |
|                                       | Selecione 🗸                                                                               | Selecione                                                        | ~                                     |                      |                     |                   |              |          |                       |                                  |   |
| Serviços ton                          | Valor não retido principal *                                                              |                                                                  |                                       |                      |                     |                   |              |          |                       |                                  |   |
| Notas fiscais de                      |                                                                                           |                                                                  |                                       |                      |                     |                   |              |          |                       |                                  |   |
| Tipos de ser                          | <u></u>                                                                                   |                                                                  |                                       |                      |                     |                   |              |          |                       |                                  |   |
| Tipo de servi<br>Processos relac      | var Cancelar                                                                              |                                                                  |                                       |                      |                     |                   |              |          |                       |                                  |   |
| Processos relacionados a              | não retenção de contribuição previdenciària adi                                           | cional 🔲 [Incluir Nova]                                          |                                       |                      |                     |                   |              |          |                       |                                  |   |
|                                       |                                                                                           |                                                                  |                                       |                      |                     |                   |              |          |                       |                                  |   |
| Total valor bruto da(s) no            | a(s) fiscal(is)                                                                           | Total da base de cálo                                            | ulo - Retenção da Contrib. Previdenci | ária                 |                     |                   |              |          |                       |                                  |   |
| 22.177,59                             |                                                                                           | 22.177,59                                                        |                                       |                      |                     |                   |              |          |                       |                                  |   |
| Total da retenção das not<br>2,439,53 | tas fiscais de serviço                                                                    | Total das retenções d<br>0.00                                    | os serviços subcontratados            |                      | Total do adicional  | de retenção das n | otas fiscais |          |                       |                                  |   |
| Total da retenção principa            | al não efetuada                                                                           | Total da retenção adi                                            | cional não efetuada                   |                      |                     |                   |              |          |                       |                                  |   |
| 0.00                                  |                                                                                           | 0.00                                                             |                                       |                      |                     |                   |              |          |                       |                                  |   |

Após concluir todas as etapas clicar em "Salvar rascunho" ou "Concluir e enviar"

Ao optar pela opção de "**Concluir e envia**r" para a assinatura digital do registro da EFD Reinf no eCac será necessário instalar <u>Assinador do SERPRO</u>.

Para consulta ou alterações das informações já registradas na EFD-Reinf:

Selecionar o evento periódico que deseja Consultar/Alterar Informar o período de apuração, o tipo de inscrição do estabelecimento e a inscrição do tomador e/ou do prestador Clique em "Listar"

|                                                                                                    |                                                                                                    | Thulas (Assass CO)/P                                                                                         | D par Cartificada)                                                                                                    | LADA ODISTIANE DOS SANTOS                                                                                                    |                                                                                                    |                                                                                                    |                                                                                                    |                                                                                         |                                                                                         |                                                                           | -                                                                                                    | Sair co             |
|----------------------------------------------------------------------------------------------------|----------------------------------------------------------------------------------------------------|----------------------------------------------------------------------------------------------------|----------------------------------------------------------------------------------------------------|----------------------------------------------------------------------------------------------------|----------------------------------------------------------------------------------------------------|----------------------------------------------------------------------------------------------------|----------------------------------------------------------------------------------------------------|-----------------------------------------------------------------------------------------|-----------------------------------------------------------------------------------------|---------------------------------------------------------------------------|----------------------------------------------------------------------------------------------------|---------------------|
|                                                                                                    | leceita Federal                                                                                                    | Procurador de: 10.652                                                                                        | .179/0001-15 - INSTITUTO FEDER                                                                                                    | RAL DE EDUCACÃO, CIENCIA E TEC                                                                                                    | CNOLOGIA DO PARANA                                                                                                    |                                                                                                    |                                                                                                    |                                                                                         |                                                                                         |                                                                           |                                                                                                    |                     |
|                                                                                                    | rar                                                                                                    |                                                                                                    |                                                                                                    |                                                                                                    |                                                                                                    |                                                                                                    |                                                                                                    |                                                                                         |                                                                                         |                                                                           |                                                                                                    |                     |
| Returned all       Returned all       Returned all <th< th=""><th>CENTRO VIRTUAL</th><th>LOCALIZAR SER</th><th>VIÇO</th><th></th><th></th><th></th><th></th><th></th><th></th><th></th><th></th><th></th></th<>                                                                                                    | CENTRO VIRTUAL                                                                                                    | LOCALIZAR SER                                                                                                | VIÇO                                                                                                    |                                                                                                    |                                                                                                    |                                                                                                    |                                                                                                    |                                                                                         |                                                                                         |                                                                           |                                                                                                    |                     |
| Precent       * composition (* 4) voit * (* minute * minute *                                                                                    | DE ATENDIMENTO                                                                                                    |                                                                                                    |                                                                                                    |                                                                                                    |                                                                                                    |                                                                                                    | Q                                                                                                  |                                                                                         |                                                                                         | Alter                                                                     | ar perfil de acess                                                                                    | io 📔 Acesse a sua g |
| add babalas       Retenções Previdenciánis (Séries R. 2000) R. Retenção Contribuição Previdenciánis - Tomadores de Serviços (R. 2010)         Listar eventos envisões       Secones o contribuição Previdenciánis - Tomadores de Serviços (R. 2010)         Listar eventos envisões       Secones o contribuição Previdenciánis - Tomadores de Serviços (R. 2010)         Listar eventos envisões       Secones o contribuição Previdenciánis - Tomadores de Serviços (R. 2010)         Listar eventos envisões       Secones o contribuição Previdenciánis - Tomadores de Serviços (R. 2010)         Listar eventos envisões       Secones o contribuição Previdenciánis - Tomadores de Serviços (R. 2010)         Listar eventos envisões       Secones o contribuição Previdenciánis - Tomadores de Serviços (R. 2010)         Listar eventos envisões       Secones o contribuição Previdenciánis - Contribuição Previdenciánis - Contribuição Previdenciánis (R. 2010)       Retenção Previdenciánis (R. 2010)       Retenção Previde Retenção Previdenciánis (R. 2010)       Reten                                                                                                    | EFD.REINF * camoos obtrastáros * Votar 🛱 lumoner 🕀 ócultar todos                                                                                                    |                                                                                                    |                                                                                                    |                                                                                                    |                                                                                                    |                                                                                                    |                                                                                                    |                                                                                         |                                                                                         |                                                                           |                                                                                                    |                     |
| Receição Previdenciárias (Séries R-2000) > Retenção Contribuição Previdenciária - Tomadores de Serviços (R-2010)           Listar eventos enviados ou em rascunho             Período de apuração *         Estabelecimento           Selecine **         000000000000000           Selecine **         0000000000000000           Selecine **         0000000000000000000           Selecine **         000000000000000000000000000000000000                                                                                                    | de Tabelas Retenções Pre                                                                                                    | /idenciárias (Séries R                                                                                       | -2000 e R-3000) Rendimente                                                                                                    | tos Pagos/Creditados (Série R-400                                                                                                    | 0)                                                                                                    |                                                                                                    |                                                                                                    |                                                                                         |                                                                                         |                                                                           |                                                                                                    | 0                   |
| etergies Previdenciarias (Series R-2000 R 25000) > Retenção Contribuição Previdenciaria - Tomadores de Serviços (R-2010)<br>Lister evertos en raiseunos<br>Eventos en raiseunos<br>Eventos evertos con concomposado en raiseunos<br>Eventos evertos con concomposado en raiseunos<br>Eventos evertos con concomposado en raiseunos<br>Eventos evertos con concomposado en raiseunos<br>Eventos evertos con concomposado en raiseunos<br>Eventos evertos con concomposado en raiseunos evertos desetas.<br>Nº 2009/2023 14210 09/2023 10/62179/00049 1 1199/27/0001-22 27/2744/9.2010/2093/27774 Original Detainar Retinar Evanar Orializadar<br>2009/2023 14210 09/2023 10/62179/00049 1 10/16/204/0014 2027/2749/9.2010/2093/27774 Original Detainar Retinar Evanar Orializadar<br>2009/2023 1129/66 09/2023 10/62179/00049 1 01/16/204/0014 2027/274/9.2010/2093/27774 Original Detainar Retinar Evanar Orializadar<br>2009/2023 1129/66 09/2023 10/62179/00049 1 01/16/204/0014 2027/274/9.2010/2093/27774 Original Detainar Retinar Evanar Orializadar<br>2009/2023 1129/66 09/2023 10/62179/00049 1 01/16/204/0014 2027/274/9.2010/2093/27774 Original Detainar Retinar Evanar Orializadar<br>2009/2023 1129/66 09/2023 10/62179/00049 1 01/16/204/0014 2027/274/9.2010/2093/27774 Original Detainar Retinar Evanar Orializadar<br>2009/2023 1129/66 09/203 10/62179/00049 1 01/29/2001/29/2775/09/2010/2093/27774 Original Detainar Retinar Evanar Orializadar<br>2009/2023 1129/66 09/203 10/62179/00049 1 01/29/2001/29/2775/09/2010/2093/27774 Original Detainar Retinar Evanar Orializadar<br>2009/2023 1129/66 09/203 10/62179/00049 1 01/29/2001/29/2072/69/2010/29/27775 Original Detainar Retinar Evanar Totalizadar<br>2009/2023 1129/66 09/203 10/62179/00049 1 01/29/2001/29/2775/09/2010/29/27775 Original Detainar Retinar Evanar Totalizadar<br>2009/2023 10/64/6 09/203 10/62179/00049 1 01/29/2001/29/2775/09/2010/29/27775 Original Detainar Retinar Evanar Totalizadar<br>2009/2023 10/64/6 09/203 10/62179/00049 1 01/29/2001/29/2775/09/2010/29/27775 Original Detainar Retinar Evanar Totalizadar<br>2009/2020 09/203 10/62179/00049 1 01/29/ |                                                                                                    |                                                                                                    |                                                                                                    |                                                                                                    |                                                                                                    |                                                                                                    |                                                                                                    |                                                                                         |                                                                                         |                                                                           |                                                                                                    |                     |
| List eventos envisos ou eventos envisos ou conconcorrectos de servaços ou conconcorrectos de servaços de servaços ou conconcorrectos de servaços ou conconcorrectos de servaço                                                                                      | etenções Previdenciárias (                                                                                                    | Séries R-2000 e R-                                                                                           | 3000) > Retenção Contribu                                                                                                    | ição Previdenciária - Tomado                                                                                                    | res de Serviços (R-2010)                                                                                                    |                                                                                                    |                                                                                                    |                                                                                         |                                                                                         |                                                                           |                                                                                                    |                     |
|                                                                                                    | Listar eventos enviados d                                                                                                    | w om racounho l                                                                                              |                                                                                                    |                                                                                                    |                                                                                                    |                                                                                                    |                                                                                                    |                                                                                         |                                                                                         |                                                                           |                                                                                                    |                     |
| Periods as gungão       Periods as gungão       CNP1 do prestador de serviços         gungão       as gonzas       as gonzas       as gonzas         umpre       as gonzas       as gonzas       as gonzas         Umpre       as gonzas       as gonzas       as gonzas         Exercis       as gonzas       as gonzas       as gonzas         Exercis       as gonzas       as gonzas       as gonzas         Exercis       estador formado de servicos       as gonzas       as gonzas       as gonzas         Exercis       estador formado de servicos       as gonzas       formado de servicos       formado de servicos         Exercis       estador formado de servicos       formado de servicos       formado de servicos       formado de servicos         Exercis       formado de servicos       formado de servicos       formado de servicos       formado de servicos         2009/2023 1132/56       69/2023       10.652/19/0000-91       0.7319/202001-91       257/274/9.92/010/2029/57/274       Original       Destañar       Retifica       Excuri       formado de servicos         2009/2023 112/205       69/2023       10.652/19/0000-91       73/23/20000-91       257/274/9.92/010/2009/57/274       Original       Destañar       Retifica:       Excuri       Totalzazor </th <th>Listar eventos enviados o</th> <th>ou em rascunho  </th> <th></th> <th></th> <th></th> <th></th> <th></th> <th></th> <th></th> <th></th> <th></th> <th></th>                                                                                                    | Listar eventos enviados o                                                                                                    | ou em rascunho                                                                                               |                                                                                                    |                                                                                                    |                                                                                                    |                                                                                                    |                                                                                                    |                                                                                         |                                                                                         |                                                                           |                                                                                                    |                     |
| Normalization       Extension       Extension         Construction       Construction       Construction         Construction       Construction       Construction         Construction       Construction       Construction         Construction       Construction       Construction         Construction       Construction       Construction         Construction       Construction       Construction         Construction       Construction       Construction         Construction       Construction       Construction         Construction       Construction       Construction         Construction       Construction       Construction       Construction         Construction       Construction       Construction       Construction       Construction         Construction       Construction       Construction       Construction       Construction       Construction         Construction       Construction       Construction       Construction       Construction       Construction       Construction         Construction       Construction       Construction       Construction       Construction       Construction       Construction       Construction       Construction       Construction       Construction                                                                                                    | Deriodo de anuração *                                                                                                    | Estabol                                                                                                    | locimento                                                                                                    | CNR I do pror                                                                                                    | etador de eepicoe                                                                                                    |                                                                                                    |                                                                                                    |                                                                                         |                                                                                         |                                                                           |                                                                                                    |                     |
| Nature         Nature         Nature         Nature           Link         Link                                                                                                    | Periodo de apuração                                                                                                    | Estabel                                                                                                    | ecimento                                                                                                    | CNP3 do pres                                                                                                    | stauor de serviços                                                                                                    |                                                                                                    |                                                                                                    |                                                                                         |                                                                                         |                                                                           |                                                                                                    |                     |
| Lister         Linex           5         Seconda         Seconda                                                                                                    | 09/2023 a 09/2023                                                                                                    | Seleci                                                                                                    | one V 00.000.000/00000-0                                                                                                    |                                                                                                    |                                                                                                    |                                                                                                    |                                                                                                    |                                                                                         |                                                                                         |                                                                           |                                                                                                    |                     |
| Exercise         Period         Establescinentia         Perioda         Restandors         Top de vento         Restandors         Restandors           Cores: Silo excludos on         0         0         0         0         0         0         0         0         0         0         0         0         0         0         0         0         0         0         0         0         0         0         0         0         0         0         0         0         0         0         0         0         0         0         0         0         0         0         0         0         0         0         0         0         0         0         0         0         0         0         0         0         0         0         0         0         0         0         0         0         0         0         0         0         0         0         0         0         0         0         0         0         0         0         0         0         0         0         0         0         0         0         0         0         0         0         0         0         0         0         0         0                                                                                                    |                                                                                                    |                                                                                                    |                                                                                                    |                                                                                                    |                                                                                                    |                                                                                                    |                                                                                                    |                                                                                         |                                                                                         |                                                                           |                                                                                                    |                     |
| Litery         Litery           Litery         Litery           Litery                                                                                                    |                                                                                                    |                                                                                                    |                                                                                                    |                                                                                                    |                                                                                                    |                                                                                                    |                                                                                                    |                                                                                         |                                                                                         |                                                                           |                                                                                                    |                     |
| Sevents           Sevents           Sevents         Sevents         Sevents         Sevents           Sevents         Sevents         Sevents         Sevents           Sevents         Sevents         Sevents         Sevents           Sevents         Sevents         Sevents         Sevents           Sevents         Sevents <th></th> <th></th> <th></th> <th></th> <th></th> <th></th> <th></th> <th></th> <th></th> <th></th> <th></th> <th></th>                                                                                                    |                                                                                                    |                                                                                                    |                                                                                                    |                                                                                                    |                                                                                                    |                                                                                                    |                                                                                                    |                                                                                         |                                                                                         |                                                                           |                                                                                                    |                     |
| Securica servicas j           Securica servicas j           Securica servicas j         Topo de ventos           Securica servicas j         Topo de ventos         Topo de ventos           Securica servicas j         Topo de ventos         Topo de ventos           Securica servicas j         Topo de ventos         Topo de ventos           Colspan="4">Securica servicas desigidos           Colspan="4">Topo de ventos         Topo de ventos           Colspan="4">Detalhar         Restinca         Exclusi         Totalizador           Colspan="4">Colspan="4">Colspan="4"         Colspan="4">Totalizador           Colspan="4">Colspan="4"         Colspan="4"         Colspan="4"           Colspan="4">Colspan="4"         Colspan="4"         Colspan="4"           Colspan="4"         Colspan="4"           Colspan="4"         Colspan="4"         Colspan="4"           Colspan="4"         Colspan="4"         Colspan="4"           Colspan= Colspan= Colspan="4"          <                                                                                                    | Listar Limpar                                                                                                    |                                                                                                    |                                                                                                    |                                                                                                    |                                                                                                    |                                                                                                    |                                                                                                    |                                                                                         |                                                                                         |                                                                           |                                                                                                    |                     |
| J Pertense envirados J<br>Consectivados no nativario 2004 entendos entendos estentimiento estentimiento estentimien                                          | Listar                                                                                                    |                                                                                                    |                                                                                                    |                                                                                                    |                                                                                                    |                                                                                                    |                                                                                                    |                                                                                         |                                                                                         |                                                                           |                                                                                                    |                     |
| Construint       Description       Freidod       Estableiciminto       Persidor       Número do recibo       Tipo de ventio         2009/2023 1123 26       09/2023       10.652 1790008-91       11.399 787/000-22       257/274-09-2010 2309-257/274       Original       Detailing       Retiricg       Excution         22099/2023 11.32 26       09/2023       10.652 1790008-91       07.319 323/0001-92       257/274-09-2010 2309-257/274       Original       Detailing       Retiricg       Excution       Totalezador         22099/2023 11.22 06       09/2023       10.652 1790008-91       07.116 20.40001-83       257/274-09-2010 2309-257/274       Original       Detailing       Retiricg       Excutin       Totalezador         22099/2023 11.22 06       09/2023       10.652 1790008-91       79.283 0650003-03       257/274-09-2010 2309-257/275       Original       Detailing       Retiricg       Excutin       Totalezador         22099/2023 11.26 07.1790008-91       03.228 550001-91       257/275-09-2010-2309-257/275       Original       Detailing       Retiricg       Excutin       Totalezador         22099/2023 10.15 4.71       09/2023       10.652 1790008-91       10.528 5100001-90       257/275-09-2010-2309-257/275       Original       Detailing       Retiricg       Excutin       Totalezador         2209/2023 09                                                                                                    | Listar Limpar                                                                                                    |                                                                                                    |                                                                                                    |                                                                                                    |                                                                                                    |                                                                                                    |                                                                                                    |                                                                                         |                                                                                         |                                                                           |                                                                                                    |                     |
| Other State exclusions in maximum 2004 vertifies. Class in recensus in refere de partamettros de seguidos.         Tipo de vertifie         Tipo de vertifie           Recepto Participarity         09/2023         10.652.179/0008-91         11.399.767/0001-22         2572764-09-2010-2309-2572764         Original         Detahar         Retificar         Exclusion         Totalizzador           22099/2023 11.32 //5         09/2023         10.652.179/0008-91         07.319.33230/01-81         2572744-09-2010-2309-2572743         Original         Detahar         Retificar         Exclusion         Totalizzador           22099/2023 11.32 //5         09/2023         10.652.179/0008-91         07.319.3320001-83         2572743-09-2010-2309-2572747         Original         Detahar         Retificar         Exclusion         Totalizzador           22099/2023 11.24 //5         09/2023         10.652.179/0008-91         79.283.650003.05         2572743-09-2010-2309-2572755         Original         Detahar         Retificar         Exclusion         Totalizzador           22099/2023 10.45.40         09/2023         10.652.179/0008-91         10.522.510/0001-80         2572723-09-2010-2309-2572755         Original         Detahar         Retificar         Exclusion         Totalizzador           22099/2023 10.45.40         09/2023         10.652.179/00008-91         10.528.510/001-80         257272                                                                                                    | Listar Limpar                                                                                                    |                                                                                                    |                                                                                                    |                                                                                                    |                                                                                                    |                                                                                                    |                                                                                                    |                                                                                         |                                                                                         |                                                                           |                                                                                                    |                     |
| 22092/023 14 22 10       092/023       10 652 179/0008-91       11 399 767/0001-22       2272724-09-2010 2399 257274       Original       Detaihari       Retificar       Excluir.       Totalizador         22099/2023 11 35 26       092/023       10 652 179/0008-91       07 319 3320001-91       257274-09-2010 2399 2572749       Original       Detaihari       Retificar       Excluir.       Totalizador         22099/2023 11 35 26       092/023       10 652 179/0008-91       01 16 2040001-83       257274-09-2010 2399 257274       Original       Detaihari       Retificar       Excluir.       Totalizador         22099/2023 11 24 15       092/023       10 652 179/0008-91       03 229 355000.30       2577274-09-2010 2399 2572745       Original       Detaihari       Retificar       Excluir.       Totalizador         22099/2023 10 46.40       092/023       10 652 179/0008-91       03 229 3550001-91       257275-09-2010-2399 257275       Original       Detaihari       Retificar       Excluir.       Totalizador         22099/2023 10 15 47       092/023       10 652 179/0008-91       10 328 5110001-69       257275-09-2010-239 257275       Original       Detaihari       Retificar       Excluir.       Totalizador         22092/2023 094 208       092/023       10 652 179/0008-91       11 3015680001-69       257275-09-2010-2399 2572                                                                                                    | Listar Limpar                                                                                                    |                                                                                                    |                                                                                                    |                                                                                                    |                                                                                                    |                                                                                                    |                                                                                                    |                                                                                         |                                                                                         |                                                                           |                                                                                                    |                     |
| 2209/2023 1135.26         09/2023         10 652.179/0008-91         0.7 319 3230001-91         257274-9.09/2010 2309-2572749         Original         Detailure         Retifical         Excluir         Retailizator           2209/2023 1129.06         09/2023         10 652.179/0008-91         0.10 16.20.00001-83         2572747-9.09/2010 2309-2572747         Original         Detailure         Retifical         Excluir         Retailizator           2209/2023 1124 15         09/2023         10 652.179/0008-91         79/283.065/003-03         257274.90/2010 2309-2572755         Original         Detailure         Retifical         Excluir         Totalizator           2209/2023 10 154.07         09/2023         10 652.179/0008-91         10 232 8550001-91         257275-09/2010-2309-2572755         Original         Detailure         Retificar         Excluir         Totalizator           2209/2023 10 15.47         09/2023         10 652.179/0008-91         10 528 5100001-90         257272-09/2010-2309-2572750         Original         Detailure         Retificar         Excluir         Totalizator           2209/2023 09/2023 09/2023         10 652.179/0008-91         11 50.568/001-69         257272-09/2010-2309-2572750         Original         Detailure         Retificar         Excluir         Totalizator           2209/2023 09/2023 09/2023         10 652.179/                                                                                                    | Listar Limpar Eventos enviados   Dbs: São exibidos no máximo Recepção                                                                                                    | 200 eventos. Caso ne<br><b>Período</b>                                                                       | ecessário, refine os parâmetros<br>Estabelecimento                                                                                                    | i da pesquisa para retornar os even<br><b>Prestador</b>                                                                                                    | ntos desejados.<br>Número do reci                                                                                                    | ibo                                                                                                    | Tipo de evento                                                                                     |                                                                                         |                                                                                         |                                                                           |                                                                                                    |                     |
| 2209/2023 112 90 6         09/2023         10.652.179/0006-91         0.1.016.204/0001-83         2.572747-09-2010-2399-2572747         Original         Detailar         Retificar         Excluri         Totalizador           2209/2023 112 415         09/2023         10.652.179/0006-91         79.283.065/0003-03         2572743-09-2010-2399-2572743         Original         Detailar         Retificar         Excluri         Totalizador           2209/2023 10.464.0         09/2023         10.652.179/0006-91         03.229.353.0001-90         257275-09-2010-2399-2572755         Original         Detailar         Retificar         Excluri         Totalizador           2209/2023 10.15.47         09/203         10.652.179/0006-91         10.528.510/001-90         257272-09-2010-2399-2572759         Original         Detailar         Retificar         Excluri         Totalizador           2209/2023 10.15.47         09/203         10.652.179/0006-91         11.501.568/001-90         257272-09-2010-2399-2572769         Original         Detailar         Retificar         Excluri         Totalizador           2209/2023 09.42.08         09/203         10.652.179/0006-91         11.301.568/001-69         2572770-09-2010-2039-257270         Original         Detailari         Retificar         Excluri         Totalizador                                                                                                    | Listar Limpar Eventos enviados   Dbs: São exibidos no máximo Recepção 22/09/2023 14:22:10                                                                                                    | 200 eventos. Caso ne<br>Periodo<br>09/2023                                                                   | ccessário, refine os parámetros<br>Estabelecimento<br>10.652 179/0008-91                                                                                                    | da pesquisa para retornar os even<br>Prestador<br>11.399.787/0001-22                                                                                                    | ntos desejados.<br>Número do reci<br>2572784-09-2010-2305                                                                                                    | ibo<br>3-2572784                                                                                                | Tipo de evento<br>Original                                                                         | Detalhar                                                                                | Retificar                                                                               | Excluir                                                                   | Totalizador                                                                                           |                     |
| 22092/2023 10 46:40         092/023         10 652.179/0008-91         79 283.0650/0003-03         2272743.09-2010-2309-2572743         Original         Detailarr         Retificar         Exclur         Totalizador           22092/2023 10 46:40         092/023         10 652.179/0008-91         03 229.3630/01-91         2572735-09-2010-2309-2572755         Original         Detailarr         Retificar         Exclur         Totalizador           22092/023 10 15.47         092/023         10 652.179/0008-91         10 528.510/001-80         2572729-09-2010-2309-2572759         Original         Detailarr         Retificar         Exclur         Totalizador           22092/023 0942/08         092/023         10 652.179/0008-91         11 301.568/0001-69         257272-09-2010-2309-257270         Original         Detailarr         Retificar         Exclur         Totalizador           22092/023 0942/08         092/023         10 652.179/0008-91         11 301.568/001-69         257272-09-2010-2309-257270         Original         Detailarr         Retificar         Exclur         Totalizador                                                                                                    | Listar Limpar Eventos enviados   Dos: São exibidos no máximo Recepção 22/09/2023 14:22:10 22/09/2023 11:35:26                                                                                                    | 200 eventos. Caso no<br>Periodo<br>09/2023<br>09/2023                                                        | ecessário, refine os parâmetros<br>Estabelecimento<br>10.652.179/0008-91<br>10.652.179/0008-91                                                                                                    | da pesquisa para retornar os even<br>Prestador<br>11.399.787/0001-22<br>07.319.323/0001-91                                                                                                    | ttos desejados.<br>Número do reci<br>2572784-09-2010-2305<br>2572749-09-2010-2305                                                                                                    | <b>ibo</b><br>3-2572784<br>3-2572749                                                                            | Tipo de evento<br>Original<br>Original                                                             | Detalhar<br>Detalhar                                                                    | Retificar                                                                               | Excluir                                                                   | Totalizador<br>Totalizador                                                                            |                     |
| 22/09/2023 10 46 40         09/2023         10 652/179/0006-91         03/229/35/0001-91         2/57/2735-09/2010-2309-257/2735         Orginal         Detailarr         Retificar         Excluri         Totalizador           22/09/2023 10 15 47         09/2023         10 652/179/0006-91         10 5/28 510/001-80         2/57/275-09/2010-2309-257/279         Original         Detailarr         Retificar         Excluri         Totalizador           22/09/2023 09/42 06         09/2023         10 652/179/0006-91         11 301.568/0001-69         2/57/270-09/2010-2309-257/270         Original         Detailarr         Retificar         Excluri         Totalizador           22/09/2023 09/42 06         09/2023         10 652/179/0006-91         11 301.568/0001-69         2/57/270-09/2010-2309-257/270         Original         Detailarr         Retificar         Excluri         Totalizador                                                                                                    | Listar Limpar<br>Eventos extividos no máximo<br>Recepção<br>22/09/2023 11.35.26<br>22/09/2023 11.29.06                                                                                                    | 200 eventos. Caso ne<br>Periodo<br>09/2023<br>09/2023<br>09/2023                                             | ecessário, refine os parámetros<br>Estabelecimento<br>10.652.179/0008-91<br>10.652.179/0008-91<br>10.552.179/0008-91                                                                                                    | da pesquisa para retornar os ever<br><b>Prestador</b><br>11.399.7870001-22<br>07.319.3230001-91<br>01.016.2040001-83                                                                                | tos desejados.<br>Número do reci<br>2572784-09-2010-2305<br>2572749-09-2010-2305<br>2572747-09-2010-2305                                                                                                    | ibo<br>3-2572784<br>3-2572749<br>3-2572747                                                                      | Tipo de evento<br>Original<br>Original<br>Original                                                 | Detalhar<br>Detalhar<br>Detalhar                                                        | Retificar<br>Retificar<br>Retificar                                                     | Excluir<br>Excluir<br>Excluir                                             | Totalizador<br>Totalizador<br>Totalizador                                                             |                     |
| 22/09/2023 1015/47         09/2023         10.652/179/006-91         10.526/51/000-90         257272-90-2010-209-2572729         Onginal         Detailar         Retificar         Excau         Totalizador           22/09/2023 0942/08         09/2023         10.652/179/006-91         11.301/568/001-69         257272-09-2010-2309-2572720         Original         Detailar         Retificar         Excau         Totalizador                                                                                                    | Listar Limpar<br>Eventos extilidos no máximo<br>Recepção<br>2209/2023 11.35.26<br>2209/2023 11.29.06<br>2209/2023 11.24.15                                                                                                    | 200 eventos. Caso ne<br>Periodo<br>09/2023<br>09/2023<br>09/2023<br>09/2023                                  | ccessário, refine os parámetros<br>Estabelecimento<br>10.652.179/0008-91<br>10.652.179/0008-91<br>10.652.179/0008-91                                                                                                    | da pesquisa para retornar os even<br>Prestador<br>11.399.787/0001-22<br>07.319.3230001-91<br>01.016.2040001-83<br>79.283.0650000-03                                                                 | tos desejados.<br>Número do reci<br>2572784-09-2010-2305<br>2572749-09-2010-2305<br>2572747-09-2010-2305<br>2572743-09-2010-2305                                                                                                    | ibo<br>3-2572784<br>3-2572749<br>3-2572747<br>3-2572743                                                         | Tipo de evento<br>Original<br>Original<br>Original<br>Original                                     | Detalhar<br>Detalhar<br>Detalhar<br>Detalhar                                            | Retificar<br>Retificar<br>Retificar<br>Retificar                                        | Excluir<br>Excluir<br>Excluir<br>Excluir                                  | Totalizador<br>Totalizador<br>Totalizador<br>Totalizador                                              | <del>\</del>        |
| 2209/2023 09 42:08 09:2023 10 652:179:0008-91 11 301.568:0001-69 2:572720 09:2010-2399:2572720 Original Detainar Retificar Excluri Totalizador (Company) (Company) (Co                                           | Listar         Limpar           Eventos enviados              Das: Sie oxibidos no mibilino<br>Recepção            22/09/2023 14/22 10            22/09/2023 11/32 56            22/09/2023 11/24 56            22/09/2023 11/24 15            22/09/2023 11/24 15            22/09/2023 10/46 40                                                                                                    | 200 eventos. Caso ne<br>Periodo<br>09/2023<br>09/2023<br>09/2023<br>09/2023                                  | ecessário, refine os parámetros<br>Estabelicimento<br>10.652.1790006-91<br>10.652.1790006-91<br>10.652.1790006-91<br>10.652.1790006-91                                                                                                    | da pesquisa para retornar os even<br>Prestador<br>11.399.787/0001-22<br>07.319.3230001-91<br>01.016.2040001-83<br>79.283.0650003-03<br>03.229.3630001-91                                            | tos desejados.<br>Número do reci<br>2572784-09-2010-2305<br>2572749-09-2010-2305<br>2572747-09-2010-2305<br>2572743-09-2010-2305<br>2572735-09-2010-2305                                                                                                    | ibo<br>-2572784<br>-2572749<br>-2572747<br>-2572747<br>-2572743<br>-2572743                                     | Tipo de evento<br>Original<br>Original<br>Original<br>Original<br>Original                         | Detalhar<br>Detalhar<br>Detalhar<br>Detalhar<br>Detalhar                                | Retificar<br>Retificar<br>Retificar<br>Retificar<br>Retificar                           | Excluir<br>Excluir<br>Excluir<br>Excluir<br>Excluir                       | Totalizador<br>Totalizador<br>Totalizador<br>Totalizador<br>Totalizador<br>Totalizador                | <del>\</del>        |
| < Anterior 1 Próxima >                                                                                                    | Lungar           Lungar           Eventos enviados             Cite: São existidos no máximo           Recepção           22099/2023 11/24/15           22099/2023 11/24/15           22099/2023 11/24/15           22099/2023 11/24/15           2209/2023 10/26/20           2209/2023 10/26/20           2209/2023 10/26/20           2209/2023 10/26/20           2209/2023 10/26/20           2209/2023 10/26/20           2209/2023 10/26/20           2209/2023 10/26/20           2209/2023 10/26/20           2209/2023 10/26/20           2209/2023 10/26/20           2209/2023 10/26/20           2209/2023 10/26/20           2209/2023 10/26/20           2209/2023 10/26/20           2209/2023 10/26/20 | 200 eventos. Caso no<br>Periodo<br>09/2023<br>09/2023<br>09/2023<br>09/2023<br>09/2023<br>09/2023            | ccessario, refine os parámetros<br>Estabelecimento<br>10.652.1790006-91<br>10.652.1790006-91<br>10.652.1790006-91<br>10.652.1790006-91                                                                                                    | d gesquisa para retornar os ever<br>Prestador<br>11.399.7870001-2<br>07.319.220001-91<br>01.016.20.40001-83<br>79.233.0650003-33<br>03.229.230.001-91<br>10.528.5100001-90                          | tos desejados.<br>Número do recel<br>2572784-09-2010-2305<br>2572749-09-2010-2305<br>2572743-09-2010-2305<br>2572743-09-2010-2305<br>2572735-09-2010-2305<br>2572729-09-2010-2305                                                                                                    | ibo<br>-2572784<br>-2572749<br>-2572747<br>-2572743<br>-2572743<br>-2572735<br>-2572729                         | Tipo de evento<br>Original<br>Original<br>Original<br>Original<br>Original<br>Original             | Detalhar<br>Detalhar<br>Detalhar<br>Detalhar<br>Detalhar<br>Detalhar                    | Retificar<br>Retificar<br>Retificar<br>Retificar<br>Retificar<br>Retificar              | Excluir<br>Excluir<br>Excluir<br>Excluir<br>Excluir<br>Excluir            | Totalizador<br>Totalizador<br>Totalizador<br>Totalizador<br>Totalizador<br>Totalizador<br>Totalizador | <u>4</u>            |
|                                                                                                    | Lumpar           Eventos enviados             2009/2023 14.22.10           2209/2023 11.32.06           2209/2023 11.32.06           2209/2023 11.32.06           2209/2023 11.32.06           2209/2023 11.24.15           2209/2023 11.24.15           2209/2023 11.24.15           2209/2023 11.24.15           2209/2023 11.24.15           2209/2023 11.24.15           2209/2023 01.54.7           2209/2023 09.42.08                                                                                                    | 200 eventos. Caso no<br>Período<br>09/2023<br>09/2023<br>09/2023<br>09/2023<br>09/2023<br>09/2023<br>09/2023 | Cossilio, refine os parámetros<br>Estabelecimento<br>Estabelecimento<br>10.652 / 1790006.91<br>10.652 / 1790006.91<br>10.652 / 1790006.91<br>10.652 / 1790006.91<br>10.652 / 1790006.91                                                                                                    | d pesquisa para retornar os ever<br>Pestador<br>11.399 7870001-2<br>07.319.320001-91<br>01.016.204.0001-83<br>79.283.0650003-03<br>03.229.3630001-91<br>10.2626.100001-90<br>11.301.5680001-69      | tos desejados.<br>Número do recel<br>2572784-09-2010-2305<br>2572749-09-2010-2305<br>2572743-09-2010-2305<br>2572724-09-2010-2305<br>2572725-09-2010-2305<br>2572720-09-2010-2305                                                                                                    | ibo<br>3-2572784<br>3-2572749<br>3-2572749<br>3-2572743<br>3-2572743<br>3-2572729<br>3-2572720                  | Tipo de evento<br>Original<br>Original<br>Original<br>Original<br>Original<br>Original             | Detalhar<br>Detalhar<br>Detalhar<br>Detalhar<br>Detalhar<br>Detalhar<br>Detalhar        | Retificar<br>Retificar<br>Retificar<br>Retificar<br>Retificar<br>Retificar<br>Retificar | Excluir<br>Excluir<br>Excluir<br>Excluir<br>Excluir<br>Excluir<br>Excluir | Totalizador<br>Totalizador<br>Totalizador<br>Totalizador<br>Totalizador<br>Totalizador<br>Totalizador |                     |
|                                                                                                    | Listar         Limpar           Eventos enviados                                                                                                    | 200 eventos. Caso nu<br>Periodo<br>09/2023<br>09/2023<br>09/2023<br>09/2023<br>09/2023<br>09/2023<br>09/2023 | Consistino, refine os parámetros           Estabelecimento           10.652.1790008-91           10.652.1790008-91           10.652.1790008-91           10.652.1790008-91           10.652.1790008-91           10.652.1790008-91           10.652.1790008-91           10.652.1790008-91           10.652.1790008-91           10.652.1790008-91           10.652.1790008-91 | da pesquisa para retornar os evere<br>Pessador<br>11.399 787/0001-22<br>07.319 3230001-91<br>01.0162.00001-83<br>79.203.065/0003-03<br>03.229.36500001-91<br>10.528.5100001-90<br>11.301.5680001-69 | Nos desejados.<br>Número do reci<br>257278-09-2010-2305<br>257274-09-2010-2305<br>257274-09-2010-2305<br>2572728-09-2010-2305<br>2572728-09-2010-2305<br>25727272-09-2010-2305<br>25727272-09-2010-2305<br>25727272-09-2010-2305<br>25727272-09-2010-2305<br>25727272-09-2010-2305<br>257272-09-2010-2305<br>257272-09-2010-2005<br>257272-09-2010-2005<br>257272-09-2010-2005<br>257272-09-2010-2005<br>257272-09-2005<br>257272-09-2005<br>257272-09-2005<br>257272-09-2005<br>257272-09-2005<br>257272-09-2005<br>257272-09-2005<br>257272-09-2005<br>257272-09-2005<br>257272-09-2005<br>257272-09-2005<br>257272-09-2005<br>257272-09-2005<br>257272-09-2005<br>257272-09-2005 | ibo<br>-2572784<br>-2572749<br>-2572749<br>-2572743<br>-2572743<br>-2572743<br>-2572729<br>-2572720<br>-2572720 | Tipo de evento<br>Original<br>Original<br>Original<br>Original<br>Original<br>Original<br>Original | Detalhar<br>Detalhar<br>Detalhar<br>Detalhar<br>Detalhar<br>Detalhar<br>Detalhar        | Retificar<br>Retificar<br>Retificar<br>Retificar<br>Retificar<br>Retificar              | Excluir<br>Excluir<br>Excluir<br>Excluir<br>Excluir<br>Excluir            | Totalizador<br>Totalizador<br>Totalizador<br>Totalizador<br>Totalizador<br>Totalizador<br>Totalizador |                     |
|                                                                                                    | Lutar         Limpar           Eventos enviados           -           Citos: São excluidos no máximo         -           Recepção         -           2009/2023 11.35 06         -           2209/2023 11.29 06         -           2209/2023 10.46.40         -           2209/2023 10.46.40         -           2209/2023 10.15.47         -           2209/2023 09.42.08         -                                                                                                    | 200 eventos. Caso ne<br>Periodo<br>09/2023<br>09/2023<br>09/2023<br>09/2023<br>09/2023<br>09/2023            | Eccessario, refine os parámetros<br>Estabelecimiento<br>10.652,1790006.91<br>10.652,1790006.91<br>10.652,1790006.91<br>10.652,1790006.91<br>10.652,1790006.91<br>10.652,1790006.91                                                                                                    | da pesquisa para retornar os even<br>Pestador<br>11.3997 70700142<br>07.319.3230001-91<br>01.016.2040001-83<br>79.253.0650003-03<br>03.228.850001-91<br>10.528.5100001-99<br>11.301.6580001-69      | tos desejados Número do recio<br>257274-09-2010-2305<br>257274-09-2010-2305<br>257274-09-2010-2305<br>257274-09-2010-2305<br>257273-09-2010-2305<br>2572720-09-2010-2305<br>2572720-09-2010-2305<br>2572720-09-2010-2305<br>2572720-09-2010-2305<br>2572720-09-2010-2305                                                                                                    | ibo<br>3-2572784<br>3-2572749<br>3-2572743<br>3-2572743<br>3-2572729<br>3-2572729<br>3-2572720                  | Tipo de evento<br>Original<br>Original<br>Original<br>Original<br>Original<br>Original             | Detalhari<br>Detalhari<br>Detalhari<br>Detalhari<br>Detalhari<br>Detalhari<br>Detalhari | Retificar<br>Retificar<br>Retificar<br>Retificar<br>Retificar<br>Retificar              | Excluir<br>Excluir<br>Excluir<br>Excluir<br>Excluir<br>Excluir<br>Excluir | Totalizador<br>Totalizador<br>Totalizador<br>Totalizador<br>Totalizador<br>Totalizador                | <b>↔</b>            |

A Pesquisa retornará conforme as informações requeridas na tela anterior e as seguintes opções:

- a) "detalhar" as informações registradas;
- b) "retificar" as informações registradas;
- c) "excluir" as informações registradas
- d) consultar o "totalizador" das Retenções de Contribuição Previdenciária sobre Serviços Tomados

# 3. Registro dos Eventos da Série R-4000 na EFD-Reinf eCAC

Os eventos da série R-4000 devem ser utilizados pelo contribuinte para prestar suas informações relativas a retenções na fonte de imposto sobre a renda e proventos renda, CSLL, Pis/Pasep e Cofins. cujos principais objetivos são a alimentação da DCTFWeb e dos sistemas de malha fiscal da Receita Federal.

O fato gerador dos tributos federais da IN RFB nº 1234/2012 é a **data do efetivo pagamento e/ou crédito (emissão da Ordem Bancária)** ao fornecedor do valor da Nota Fiscal ou documento fiscal que dê suporte à operação.

## 3.1 Roteiro para o registro das informações na EFD Reinf Eventos R-4020

Para extrair as informações dos pagamentos/créditos realizados no SIAFI correspondente ao período de apuração, a unidade deverá acessar a transação SOLEXTDAD (Solicitação de Extração de Dados) no SIAFI Web, conforme as opções a seguir:

1<sup>a</sup> Opção: Após logar no SIAFI Web, digitar no campo de busca da tela inicial "SOLEXTDAD" e clicar na seta a seguir para enviar, conforme a tela a seguir:

|          |                                                                                                    | Código da UG:158009                                                                                                    | Seitema: SIAFI2024 Exercice: 2024   Versão 2024 01.023-b1875329 Sair 📀 |
|----------|----------------------------------------------------------------------------------------------------|----------------------------------------------------------------------------------------------------|------------------------------------------------------------------------|
|          | inri                                                                                                    |                                                                                                    | Utima atuaticação: 1408/2024 ás 15:01                                  |
| Comunica | Configurar Acesso 🔶 Adicionar Flavoritos                                                                                                    |                                                                                                    | SOLEXTDAD                                                              |
|          |                                                                                                    |                                                                                                    | aud A                                                                  |
|          |                                                                                                    |                                                                                                    |                                                                        |
| 0        | Informação<br>(IN0033) Não se esqueça de venticar as mensagens (COMUNICA) enviadas para a sua UG. Clique no botão "COMUNICA" no menu acima para vé-las agora. |                                                                                                    |                                                                        |
|          |                                                                                                    |                                                                                                    |                                                                        |
|          |                                                                                                    |                                                                                                    |                                                                        |
|          |                                                                                                    |                                                                                                    |                                                                        |
|          |                                                                                                    |                                                                                                    |                                                                        |
|          |                                                                                                    |                                                                                                    |                                                                        |
|          |                                                                                                    |                                                                                                    |                                                                        |
|          |                                                                                                    |                                                                                                    |                                                                        |
|          |                                                                                                    |                                                                                                    |                                                                        |
|          |                                                                                                    |                                                                                                    |                                                                        |
|          | SAFI - Sintema Integrado de Administração Financeira do Gove                                                                                                  | erno Federal                                                                                                    |                                                                        |
|          |                                                                                                    | Converse       Makesing France         Converse       Makesing France         Converse       Makesing France         Converse       Converse         Converse       Makesing France         Converse       Converse         Converse       Converse </td <td></td> |                                                                        |

2<sup>a</sup> Opção: Após logar no SIAFI Web, acessar o Menu Geral, expandir a opção "Importação e Exportação de Dados" para escolher a opção "Solicitar Extração de Dados", conforme demonstrado na tela a seguir:

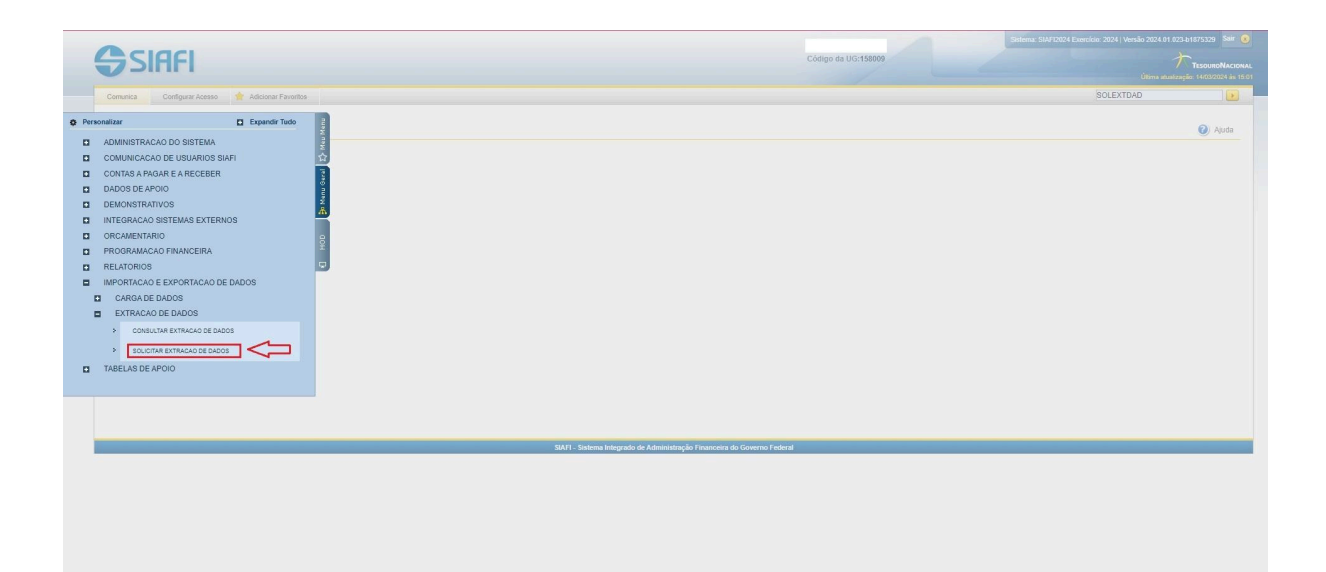

Para solicitar a extração de dados da DDF025, escolher no item "Documento" a opção "Documento Hábil", marcar "Tipo de Extração" a opção "Única", como Emitente definir a "Unidade Gestora" da extração, no "Período de Emissão" definir como período inicial 1º de janeiro do ano anterior e como período final o último dia do período de apuração da EFD Reinf, que se deseja registrar, no "Status" escolher a opção "Pendente" e clicar em "Solicitar", conforme demonstrado na tela a seguir:

| SIAFI                                                                                                    | Cédige de UN 15000                   |
|----------------------------------------------------------------------------------------------------|--------------------------------------|
| ca Configurar Assaso 🄶 Adicionar Favoritos                                                                                 |                                      |
| citação de Extração de Dados - <mark>SOLEXTDAD</mark>                                                                      | ٥                                    |
| ocurrento: Tipo de Exitação: "Data de disponibilização da exitação:<br>Securrento Habi ♥] ● Unica ○ Peniódica (55/03/2020) | * Campo & preenchimanto ob           |
| As soloitações realizadas após às 23H serão processadas no próximo dia úti.                                                |                                      |
| Transferência Automática                                                                                                   |                                      |
| Desejo que a extração seja enviada diretamente à minha UG                                                                  |                                      |
| Teonologia de transferência: SFG V                                                                                         |                                      |
| E Filtros                                                                                                    |                                      |
| Emitente                                                                                                    |                                      |
| Campo de Filtro:                                                                                                    |                                      |
| Unidade Gestora 🗸                                                                                                    |                                      |
| Unidade Gestora: Descripto:<br>1555543 INST. FED. DO PARANÁ/CAMPUS JAGUARIAIVA                                             |                                      |
|                                                                                                    |                                      |
| Periodo de Emissão                                                                                                    | Credor/Devedor                       |
| Ce: Ate:                                                                                                    | CredenDevedor: Descriptio:           |
| 01/01/2023 29/02/2024                                                                                                    |                                      |
| Documento Hábil                                                                                                    | Decumentos Hábeis contendo documento |
| Natureza: Ano: Tipo: Documentos Hábeis com erro na contabilização de parcelas do Cronograma de Baixa Patrimonial           | Ano: Tipo: Número:                   |
|                                                                                                    |                                      |
| Documento Hábil Relacionado                                                                                                | Documento de Origem                  |
| Ano: Tipo: Número:                                                                                                    | Emitente:                            |
|                                                                                                    |                                      |
| Pesquisa Avançada                                                                                                    | Status                               |
| Situação                                                                                                    | Cancelado                            |
|                                                                                                    | No Realizavel                        |
|                                                                                                    |                                      |
| Sistema de Orioem                                                                                                    |                                      |
|                                                                                                    |                                      |
| <b>v</b>                                                                                                    |                                      |
| <b>v</b>                                                                                                    |                                      |
| <b>v</b>                                                                                                    |                                      |

No dia seguinte à solicitação da extração de dados, o arquivo estará disponível para *Download,* para acessá-lo, após logar no SIAFI Web, poderá escolher as seguintes opções: 1<sup>a</sup> Opção: Indicar no campo de pesquisa "CONEXTDAD" e clicar na seta a seguir para enviar, conforme a tela a seguir:

|                 | <b>G</b> SI | IAFI                          |                                                                                                    | Stefme: SAV OD24 Emerican 2024 (Vestalo 2024) (Vestalo 2024 61 JUS-155009 | AL<br>100 |
|-----------------|-------------|-------------------------------|----------------------------------------------------------------------------------------------------|---------------------------------------------------------------------------|-----------|
| Zh Mau Manu     | Comunica    | Configurar Acesso             | * Adoran Faveta                                                                                                    |                                                                           |           |
| 00 📑 Menu Geral | 0           | Informação<br>(IN0033) Não se | esquega de verificir es mensagens (COMURICX) enviadas para a sua UG. Cloue no botão "COMURICA" no menu aoma para vel-las agora. |                                                                           |           |
| P               |             |                               |                                                                                                    |                                                                           |           |
|                 |             |                               |                                                                                                    |                                                                           |           |
|                 |             |                               | SMT1 - Snikona inlegrado de Administração Francescu                                                                             | a de Gowerne Federal                                                      |           |

2ª Opção: Acessar o Menu Geral, expandir a opção "Importação e Exportação de Dados" para escolher a opção "Consultar Extração de Dados", conforme demonstrado na tela a seguir:

| Ormeras       Outgours Access (Market Favorite)         O Monistración Do Distranta       Is aquinde Tudo         O CONTINA AMORIE RA ACCESER       Outgours Andore Carlos         O CONTINA AMORIE RA ACCESER       Outgours Andore Carlos         D MONOS DE ANOIO       Ostantaria         O CONTINA AMORIE RA ACCESER       Outgours Andore Carlos         D MONOS DE ANOIO       Ostantaria         O CONTINA AMORIE RA ACCESER       Ostantaria         O CONTINA AMORIE CAR ACCESER       Ostantaria         O RECONTINATIONOS       Ostantaria         O RECONTINATIONOS       Ostantaria         O RECONTINATIONOS       Ostantaria         O RECONTINATIONOS       Ostantaria         O RECONTINATIONOS       Ostantaria         O RECONTINATIONOS DE LADOS       Ostantaria         O SOLITAR DE MONOS       Ostantaria         O SOLITAR DE MONOS       Ostantaria         O SOLITAR DE MONOS       Ostantaria         O SOLITAR DE MONOS       Ostantaria         O SOLITAR DE MONOS       Ostantaria         O SOLITAR DE MONOS       Ostantaria         O SOLITAR DE MONOS       Ostantaria         O SOLITARIA DE MONOS       Ostantaria         O SOLITARIA DE MONOS       Ostantaria         O SOLITA |   | <b>SIAFI</b>                                                                                                    | Código da UG:150009                                                     | Versão 2024.01.023-b1875329 Seir<br>TesouroNace<br>Últras atuatização: 1403/2024 ás |
|----------------------------------------------------------------------------------------------------|---|----------------------------------------------------------------------------------------------------|-------------------------------------------------------------------------|-------------------------------------------------------------------------------------|
| • Personalizer       • Expensite Trade       • Expensite Trade       • Continue CACA DO El USUMANOS SINFI         • CONTINUE ANDOR EL A RECEER       • Continue CACA DO EL USUMANOS SINFI       • Continue CACA DO EL EXPONTANOS         • CONTINUE ANDOR EL A RECEER       • Continue CACA DO STEMANOS       • Continue CACA DO STEMANOS         • CONTINUE ANDOR EL A RECEER       • Continue CACA DO STEMANOS       • Continue CACA DO STEMANOS         • CONTINUE CACA DO STEMANOS       • Continue CACADO STEMANOS       • Continue CACADO STEMANOS         • ROGRAMANOS DE SANDOR       • Continue CACADO STEMANOS       • Continue CACADO STEMANOS         • ROGRAMACIÓN DE MANOS DE LADOS       • Socional Estruciona DE DADOS       • Socional Estruciona DE DADOS         • TABELAS DE APOID       • Socional Estruciona DE DADOS       • Socional Estruciona DE DADOS                                                                                                    |   | Comunica Configurar Acesso 🚖 Adicionar Favorito                                                                                                    |                                                                         |                                                                                     |
|                                                                                                    |   | Cominicar     Commic-CAO DO SISTEMA     COMMINICTRACAO DO SISTEMA     COMMINIC-CAO DE IGUARIOS SIAFI     COMMINICACAO DE IGUARIOS SIAFI     COMMINICACIÓN E ARECEBER     DADOS DE APOIO     DEMONISTRATIVOS     UNICISMACIÓN SISTEMAS EXTERNOS     ORCOMMENTARIO     ROCOMMENTARIO     ROCOMMENTARIO |                                                                         | 🕢 Ajuda                                                                             |
|                                                                                                    | 0 | ERLITORIOS     MARGITACAO DE DADOS     OARIA DE EXPORTACAO DE DADOS     OARIA DE EXPORTACAO DE DADOS     OCULTARIA DE DADOS     OCULTARIA DE DADOS     OCULTARIA DE DADOS     OCULTARIA DE DADOS     OCULTARIA DE DADOS     TABELAS DE APOIO                                                         |                                                                         |                                                                                     |
| SMT - Sistema integrado de Administração Financeira do Governo Federal                                                                                                    |   |                                                                                                    | SATT- Salarna kelegrado de Administrição Financeira do Governo Fisleral |                                                                                     |

Na tela de "Consultar Solicitação Extração de Dados", para acessar o *Download* do arquivo definir os filtros de "Documento" com a opção "Documento Hábil", "CPF do Solicitante" e o "Período de Solicitação" clicar em "Pesquisar", para obter acesso ao arquivo disponibilizado, conforme demonstrado na tela a seguir:

| Consultar Solicitação Extração de Dados - CONEXTDAD     Consultar Solicitação Extração de Dados - CONEXTDAD     ************************************                                                                                                    | SIAFI                      |                                                     |                 |                     |                       | ci          | 5digo da UG:158009 | Setterna: SIA | F2024 Exercicio: 2024   Versão 2024 01 023-61675329  <br>Útema etualcopée: 1503/202 |
|----------------------------------------------------------------------------------------------------|----------------------------|-----------------------------------------------------|-----------------|---------------------|-----------------------|-------------|--------------------|---------------|-------------------------------------------------------------------------------------|
| Costar Solicição Etarsio normalis<br>Solicitação de Etarsio normalis<br>Solicitação de Etarsio normalis                                                                                                    | Comunica Configurar Acesso | 🚖 Adicionar Pavorito                                | 15              |                     |                       |             |                    |               |                                                                                     |
| Capacity Description<br>Filtons<br>Metrificação<br>US Responsive:<br>Substantes<br>Description<br>Periodo de Solicitação<br>Description<br>Periodo de Solicitação<br>Description<br>Description | Consultar Solicitaçã       | o Extração de l                                     | Dados - CONE    | TDAD                |                       |             |                    |               | <ul> <li>Aju</li> </ul>                                                             |
| Films          Writingkin:       US Responsibility         Vormentor       NS FLOD DP MARAURETTORIA         Periodo de Solicitação       Periodo de Disponibilização         De:       Até         Vormentor       De:         Vormentor       De:                                                                                                    |                            |                                                     |                 |                     |                       |             |                    |               | * Campo de preenchimento obrigal                                                    |
| USD Rayonskit Developie   USD SUN DEVELOPIE Dip de Edração   Documento Mail Dip de Edração   Developie Directoriad   Developie Directoriad   Directoriad Directoriad   Directoriad Directoriad   Directoria                                                                                                    | E Filtros                  |                                                     |                 |                     |                       |             |                    |               |                                                                                     |
| Instruction         Concurrents         Tage de Extração         Périodo de Solicitação         De         Até         Extração         Solicitação         De         Solicitação         Desservative         Solicitação         Desservative         Solicitação         Desservative         Solicitação         Desservative         Solicitação         Desservative         Solicitação         Desservative         Solicitação         Desservative         Solicitação         Solicitação         <                                                                                                    | Identificação:             | UG Responsável:                                     | Descrição:      |                     |                       |             |                    |               |                                                                                     |
| importantion       importantion         Decomments Hald       Periodo de Solicitação         De       Add         De       Add         De       Add         Solicitação       De         De       Add         De       Add         De       Solicitação       Estação         Solicitação       Bessolicita       Biosolicitationte       Biosolicitationte         Solicitação       Bessolicitationte       Biosolicitationte       Additionte         De       Solicitationte       Biosolicitationte       Additionte         De       Estação       Biosolicitationte       Adionte         De <th>Deservate</th> <td>Callabanta</td> <td>Tes de Este</td> <td></td> <td></td> <td></td> <td></td> <td></td> <td></td>                                                                                                    | Deservate                  | Callabanta                                          | Tes de Este     |                     |                       |             |                    |               |                                                                                     |
| Periodo de Solicitação       De       A6:         De       A6:       De         VICUARDA       De       A6:         VICUARDA       De       De         VICUARDA       De       De         VICUARDA       De       DE         VICUARDA       DE       DE         VICUARDA       DE <th>Documento Habil</th> <td><ul> <li>Solicitante:</li> <li>069938838</li> </ul></td> <td>48 IIpo de Extr</td> <td>açao:</td> <td></td> <td></td> <td></td> <td></td> <td></td>                                                                                                    | Documento Habil            | <ul> <li>Solicitante:</li> <li>069938838</li> </ul> | 48 IIpo de Extr | açao:               |                       |             |                    |               |                                                                                     |
| Date         Add           Lif (5) 722 Life         Lif (5) 722 Life           Lif (5) 722 Life         Life (5) 722 Life           Life (5) 722 Life         Life (5) 722 Life           Life (5) 722 Life         Life (5) 722 Life           Life (5) 722 Life         Life (5) 722 Life           Life (5) 722 Life         Life (5) 722 Life           Life (5) 722 Life         Life (5) 722 Life           Life (5) 722 Life         Life (5) 722 Life           Life (5) 722 Life         Life (5) 722 Life           Life (5) 722 Life         Life (5) 722 Life           Life (5) 722 Life (5) 722 Life         Life (5) 722 Life (5) 722                                                                                                    | Periodo de Solicita        | cão                                                 | Periodo         | de Disponibilização |                       |             |                    |               |                                                                                     |
| Laronzada     Laronzada       Ingrim: Resultado     Ingrim: Resultado       Solidizaçãos     Ingrim: Resultado       Data de Solidização     Solidization       Material Solidização     Solidization       Material Solidização     Solidization       Material Solidização     Solidization       Material Solidização     Solidization       Material Solidização     Solidization       Material Solidização     Material Resultado       Material Solidization     Solidization       Material Solidization     Material Resultado                                                                                                    | De:                        | Até:                                                | De:             | Até:                |                       |             |                    |               |                                                                                     |
| Det de Solotação         Solotação         Solotação         Estado           1 65002014/1 1600         1 65002014/1 1600         Solotater         Top de Estração         Estado           1 65002014/1 1600         1 65002014/1 1600         1 65002014/1 1600         Estado         Estado                                                                                                    | 14/03/2024                 | 14/03/2024                                          |                 |                     |                       |             |                    |               |                                                                                     |
| Imperiation         Employer         Employer           Solidzaples de Extração encontradas                páges 1 64 1 1 100               páges 2               páges 2                                                                                                    |                            |                                                     |                 |                     |                       |             |                    |               |                                                                                     |
| Imprime Headbadc         Data de Solicitação         Compositivação         Solicitação         Solicitação         Solicitação         Solicitarão         Solicitarão         Solici                                                                                                    |                            |                                                     |                 |                     | Decauitar             | impar       |                    |               |                                                                                     |
| Imprime Resultation     Imprime Resultation       Solidizações de Extração encontratas               ①             ①                                                                                                    |                            |                                                     |                 |                     |                       | anipan      |                    |               |                                                                                     |
| Solicityden de Extração encontradas     Image: page: page:                                                                                                    | Imprimir Resultado         |                                                     |                 |                     | ť                     |             |                    |               |                                                                                     |
| Data de Solicitação         Solicitante         Tipo de Extração         Extedo           165/2024         5500000041/71689         6600330030         Biosc         Não se gitas                                                                                                    | Solicitações de Extraçã    | o encontradas                                       |                 |                     | 🔫 🤘 página 1 de 1 👂 🏎 |             |                    |               | página 🦳 🕨                                                                          |
| 1480.3024         1500000HU/1689         0695385840         Única         Não se aplica                                                                                                    |                            | Data de Solicitação                                 |                 | Identificação       |                       | Solicitante | Tipo de            | Extração      | Estado                                                                              |
|                                                                                                    |                            | 14/03/2024                                          |                 | 158009DDHU714889    |                       | 0699388384  | 5 Única            |               | Não se aplica                                                                       |
| -                                                                                                    | _                          | <u></u>                                             |                 |                     | 🔫 < página 1 de 1 🕨 📂 |             |                    |               | página 🦳 🕨                                                                          |
|                                                                                                    |                            | 2 <b></b> 0                                         |                 |                     |                       |             |                    |               |                                                                                     |

Clicar em qualquer dos dados do resultado acima que abrirá uma tela para acesso ao *Download* do arquivo, conforme demonstrado a seguir:

| SIAFI                                                                                                    |                                  |                        | c                        | Código da UG:158009     | _  | Sistema: SIAFI2024 Exerc | ácio: 2024   Versilio 2024 01.023-b1875329<br><b>Tescure</b><br>Útema atualização: 15:00/21 |
|----------------------------------------------------------------------------------------------------|----------------------------------|------------------------|--------------------------|-------------------------|----|--------------------------|---------------------------------------------------------------------------------------------|
| comunica Configurar Acesso 🌟 Adicionar Favoritos                                                                                                    |                                  |                        |                          |                         |    |                          | [                                                                                           |
| Consultar Solicitação Extração de Da                                                                                                    | dos - CONEXTDAD : Detaila        | ar                     |                          |                         |    |                          | <b>Q</b> A                                                                                  |
| Detalhes da Solicitação Extração                                                                                                    |                                  |                        |                          |                         |    |                          |                                                                                             |
| UG Responsável: 158009 - INST. FED. DO PARANÁR<br>Solicitante: 0692883840<br>Identificação: 15800000HU714899<br>Data de Solicitação: 14032024<br>Tipo de Extração: Unica<br>Estado: Não se aplica<br>Servidor Externo: Não<br>Agendado para: 15/03/2024 | EITORIA                          |                        |                          |                         |    |                          |                                                                                             |
| Filtros<br>Emitente / Unidade Gestora: 156543 - INST. FED. Dr<br>Período de Emissão: De 01/01/2023 Até 29/02/202<br>Status: Pendente                                                                                                    | ) PARANÁ/CAMPUS JAGUARIAIVA<br>4 |                        |                          |                         |    |                          |                                                                                             |
| Processamento                                                                                                    |                                  |                        |                          |                         |    |                          |                                                                                             |
| Identificação                                                                                                    | Data de Processamento            | Situação               | Tamanho do Arquivo       | Quantidade de Registros |    | Download                 | Reagendar                                                                                   |
| 158009DDHU714889-00001                                                                                                    | 15/03/2024                       | Processada com Sucesso | 21,1 KB                  |                         | 24 | Download                 | Reagendar                                                                                   |
| Incluido por                                                                                                    | 158009   Data 14/03/2024 15:19   | 10<br>Imprimir         | Allerar Excluir Retornar |                         |    | 仓                        |                                                                                             |
|                                                                                                    |                                  |                        |                          |                         |    |                          |                                                                                             |

Clicar no Download e o arquivo será salvo na pasta de Download do Computador em formato ZIP. O arquivo com a extensão XML deverá ser extraído para a pasta, que seja possível identificá-lo para a importação, conforme a tela a seguir:

| 158009DDHU714889-00001.zip (cópia de avaliação)                                                                                                    | - 0 ×                                     |
|----------------------------------------------------------------------------------------------------|-------------------------------------------|
| Arquiro Comerizo references ratorillos Oppose Aguas                                                                                                    |                                           |
| 158009DDHU714889-00001.zip - Arquivo ZIP, tamanho descomprimido 207.787 bytes                                                                                                    | ~                                         |
| Image: Instant Sector         Comprimite 207.787 bytes           Nome         Transho         Comprimite 207.787 bytes           Commis         70.527         7.493         Pasta de arquivos           Commis         70.527         7.493         Pasta de arquivos           Commis         70.527         7.493         Pasta de arquivos           Commis         70.527         7.493         Pasta de arquivos           Commis         70.527         7.493         Pasta de arquivos           Commis         70.527         7.493         Pasta de arquivos           Commis         70.527         7.493         Pasta de arquivos           Commis         70.527         7.493         Pasta de arquivos           Moreidard-Free         Sold         Disold Pasta         Broad Pasta           Noves/AFL-Extra         2.380         Sold         Disold Pasta         Broad Pasta           Noves/AFL-Extra         2.380         Sold         Arquivo XSD         15/03/2024 00         683/ED7E |                                           |
|                                                                                                    |                                           |
|                                                                                                    | Total 2 pastas, 3 arquivos, 207.787 bytes |

A etapa seguinte será a abertura da Planilha de Excel "Extração SIAFI-Web Dedução DDF025", disponibilizada pela Ccont/STN, com a habilitação da guia "Desenvolvedor" caso ainda não possua, seguindo o seguinte passo a passo: Na guia Arquivo , acesse Opções > Personalizar Faixa de Opções. Em Personalizar a Faixa de Opções e em Guias Principais, marque a caixa de seleção Desenvolvedor.

| 🕞 🖶 😙 - 🗢 - Extração SIAFI-Web Dedução DDH025 - Excel Ferramentas de Tabela                                                                                                    | Entrar                | ₪ | - 0     | ×        |
|----------------------------------------------------------------------------------------------------|-----------------------|---|---------|----------|
| Arquivo Página Inicial Inserir Layout da Página Fórmulas Dados Revisão Exibir Desemvolvedor Ajuda Design 🖓 Diga-me o que você deseja fazer                                                                                                    |                       |   | ႙. Comp | artilhar |
| Visual Macro<br>Visual Macro<br>Codgo       Image: Codgo       Image: C |                       |   |         | ^        |
| A1 • $i \times \checkmark f_{i}$ UG Pagadora                                                                                                    |                       |   |         | ^        |
| A     B     C     D     E     F     G     H     I     J     K     L     M     N       UG     UG     UG     UG     Valor     Valor     Valor     Valor     Valor     Valor     Valor     Valor     Date     D     E     Fecolhedor     Período     Natureza de     Base de     Valor     Valor     Valor     Date     D     D     D     D     D     Apuração     Rendimento     Cálculo     Receita Multa     Juros     Observação Pré-Doc DARF       2     D     D                                                                                                    | O<br>Código<br>• DARF | ¥ | P (     |          |
| 3<br>4<br>5<br>6                                                                                                    |                       |   |         |          |
| 7<br>8<br>9                                                                                                    |                       |   |         |          |
| 10<br>11<br>12<br>13                                                                                                    |                       |   |         |          |
| 14<br>15<br>16                                                                                                    |                       |   |         |          |
| 19<br>20                                                                                                    |                       |   |         |          |
| 21<br>22<br>23                                                                                                    |                       |   |         |          |
| 24<br>25<br>26 Extração SIAFI-Web ⊕ ⊕ : ∢                                                                                                    |                       |   |         | ×        |
| 🗄 👼 Exbir Configurações 🔛                                                                                                    | 8 8                   |   | -1      | + 100%   |

Após clicar na opção "Importar" da guia "Desenvolvedor", o passo seguinte será escolher a pasta em que foi salvo o arquivo XML, no exemplo a seguir, a pasta escolhida foi "Download" do Computador, clicar no arquivo identificado e no botão "Importar", conforme a tela abaixo:

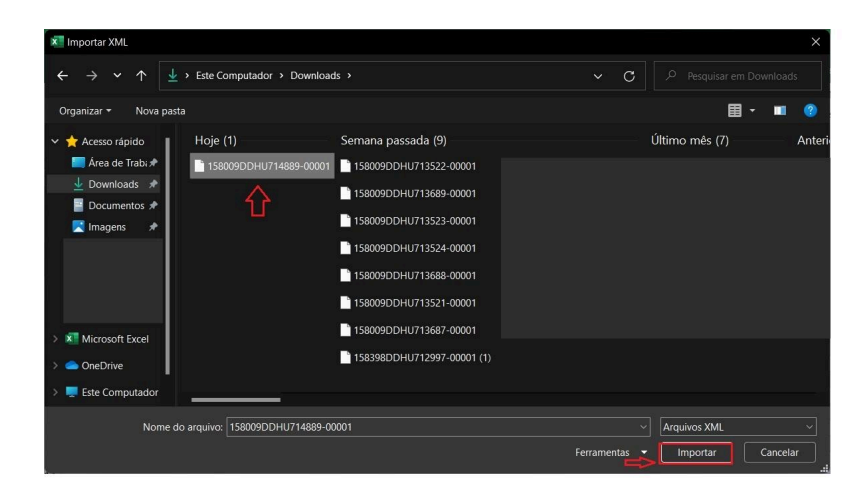

Após a importação, os dados brutos da planilha deverão ser tratados através da aplicação do filtro "DDF025" na coluna "Seleção", conforme demonstrado a seguir:

|    |                                     | ~                    |                                                        |            | 1                           |                                     |                      |                    |                |                |                                                                                         |          |
|----|-------------------------------------|----------------------|--------------------------------------------------------|------------|-----------------------------|-------------------------------------|----------------------|--------------------|----------------|----------------|-----------------------------------------------------------------------------------------|----------|
| F1 | • 1                                 | × 4                  | ∕ <i>f</i> x Situação                                  |            |                             |                                     |                      |                    |                |                |                                                                                         | ^        |
|    |                                     |                      |                                                        |            | ↔                           |                                     |                      |                    |                |                |                                                                                         |          |
| 1  | A                                   | В                    | C D E                                                  |            | F G H                       | 1                                   | J                    | К                  | L              | M              | N                                                                                       | ۸        |
| 1  | UG UG<br>Pagadora <mark>v</mark> Em | i<br>nitente 💌 I     | Ano Tipo Núm<br>DH <mark>y</mark> DH <mark>y</mark> DH | n.<br>👻 Si | tuação Período Período      | o Natureza de<br>ção 💌 Rendimento 💌 | Base de<br>Cálculo 🔽 | Valor<br>Receita 💌 | Valor<br>Multa | Valor<br>Juros | Observação Pré-Doc DARF                                                                 |          |
| 2  | 156543                              | 156543               | 2024 NP                                                | A          | Classificar de A a 7        |                                     |                      |                    |                |                |                                                                                         |          |
| 3  | 158009                              | 156543               | 2024 NP                                                | 71         |                             |                                     | 444,00               | 25,97              | - 21           |                | RET. IN 1234/12 REF NF 2963, PORTO UNIAO COMERCIO E REPRESENTACAO LTDA, CNPJ 33.15      |          |
| 4  | 156543                              | 156543               | 2024 NP                                                | Â          | Classificar de <u>Z</u> a A |                                     |                      |                    |                |                | RETENÇÃO ISS NFS-e 38294(2829180), BETRON TECNOLOGIA EM SEGURANÇA LTDA-03.229.36        |          |
| 5  | 158009                              | 156543               | 2024 NP                                                |            | Classificar por Cor         | •                                   | 6.426,00             | 607,26             | -              | -              | RETENÇÃO TRIB.FED.IN 1234NFS-e 38294(2829180), BETRON TECNOLOGIA EM SEGURANÇA L         |          |
| 6  | 158009                              | 156543               | 2024 NP                                                |            |                             |                                     | 4.293,72             | 251,11             | -              | -              | FATURA/NF 79862490 (2831691), COPEL DISTRIBUIÇÃO S.A - 04.368.898/0001-06, ENERGIA EL   |          |
| 7  | 158009                              | 156543               | 2024 NP                                                | "×         | Limpar Filtro de "Situação" |                                     | 2.211,02             | 208,90             |                | -              | FATURA/NF 79862490 (2831691), COPEL DISTRIBUIÇÃO S.A - 04.368.898/0001-06, ENERGIA EL   |          |
| 8  | 158009                              | 156543               | 2024 NP                                                |            | Filtrar por Cor             | •                                   | 1.015,94             | 96,01              | -              | -              | RET FED NF-e 11387(2840321), INTERATIVA SOLUÇÕES EM IMPRESSÃO EIRELI, CNPJ 05.095.58    |          |
| 9  | 158009                              | 156543               | 2024 NP                                                |            | Elle I T                    |                                     | 10.249,99            | 599,62             |                | -              | RETENÇÃO DA IN 1324 S/NF 724, F C NICOLAU EQUIPAMENTOS PARA LABORATORIO LTDA, CN        |          |
| 10 | 158009                              | 156543               | 2024 NP                                                | 2          | Filtros de Texto            | ,                                   | 3.000,00             | 175,50             | -              | -              | RET RIB FED NF-E 5508 (2850660) CNPJ 13.482.516/0001-61 NAT17009- BENS PERMANENTES      |          |
| 11 | 156543                              | 156543               | 2024 NP                                                |            | Pesquisar                   | Q                                   |                      |                    |                |                |                                                                                         |          |
| 12 | 158009                              | 156543               | 2024 NP                                                | 2          |                             | 1-                                  | 4.108,22             | 90,38              |                | -              | RET TRIB NF-e:11414(2851494),11415(2851535),11416(2851596),11417(2851611),11418(28516   |          |
| 13 | 156543                              | 156543               | 2024 NP                                                |            | (Selecionar Tudo)           |                                     |                      |                    |                |                |                                                                                         |          |
| 14 | 158009                              | 156543               | 2024 NP                                                |            | DDF021                      |                                     | 270,00               | 25,52              |                |                | RET TRIB FED NFS-e 25161 SEI (2790954), BALDUSSI SOLUCOES LTDA, CNPJ 08.902.203/0001-   |          |
| 15 | 156543                              | 156543               | 2024 NP                                                | 8          | DDF025                      |                                     |                      |                    |                |                |                                                                                         |          |
| 16 | 158009                              | 156543               | 2024 NP                                                | 4          | DOB001                      |                                     | 4.089,23             | 89,96              |                | ÷.             | RET TRIB NF-e: 11737(2854203),11738(2854228),11739(2854249),11745(2854263),HELEN PAU    |          |
| 17 | 156543                              | 156543               | 2024 NP                                                | 3          | - DOB035                    |                                     |                      |                    |                |                |                                                                                         |          |
| 18 | 158009                              | 156543               | 2024 NP                                                |            | (Vazias)                    |                                     | 270,00               | 25,52              | -              | -              | RET FED NFS-e 25173 (2854057), BALDUSSI SOLUCOES LTDA, CNPJ 08.902.203/0001-85, CONT    |          |
| 19 |                                     | 156543               | 2024 NP                                                | 3          |                             |                                     |                      |                    |                |                |                                                                                         |          |
| 20 | 156543                              | 156543               | 2024 NP                                                |            |                             |                                     |                      |                    |                |                |                                                                                         |          |
| 21 | 158009                              | 156543               | 2024 NP                                                | -          |                             |                                     | 5.129,50             | 300,08             |                |                | RET TRIB FED NF-E 6863 (2860804)REDNOV FERRAMENTAS LTDA - CNPJ 45769285000168 - BE      |          |
| 22 | 158009                              | 156543               | 2024 NP                                                | 2          |                             |                                     | 560,00               | 52,92              | -              | -              | RET TRIB FED NF-E - 9069 (2822845) - GOOD SERV DE CLIMATIZACAO LTDA - EPP. CNPJ 04.437  |          |
| 23 | 156543                              | 156543               | 2024 NP                                                |            | (                           |                                     |                      |                    |                |                | RETENÇÃO ISS NF-e 12655 SEI (2861123), SETTA SERVICOS TERCEIRIZADOS LTDA, CNPJ 11.301   |          |
| 24 | 156543                              | 156543               | 2024 NP                                                |            | OK                          | Cancelar                            |                      |                    |                |                | DEPOSITO EM CONTA VINCULADA ID 0899900000950471-3, NF-e 12655 SEI (2861123), SETTA      |          |
| 25 | 158009                              | 156543               | 2024 NP                                                |            |                             |                                     | 24.834,92            | 1.452,85           |                | -              | RET RIB FED NF-e 12655 SEI (2861123), SETTA SERVICOS TERCEIRIZADOS LTDA, CNPJ 11.301.5( |          |
| 26 | 158009<br>Extra                     | 156543<br>ção SIAFI- | 2024 NP<br>Web (+)                                     | 52 D       | DE021 11301568000169 09/02  | /2024                               | 19.317.41            | 2.124.91           |                | E              | RETENCÃO INSS S/NF-e 12655/2861123).SETTA SERVICOS TERCEIRIZADOS I TDA. CNPI 11.301.    | <b>Y</b> |

Na coluna "Período de Apuração" aplicar o filtro relativo ao período a que se referem os registros na EFD Reinf referente a DDF025, na tela a seguir foi utilizado como exemplo, a seleção do ano "2024" e do mês "fevereiro":

| H1   | •            | X           | fx      | Período Apuração |                | -                                                                                        | *                    |
|------|--------------|-------------|---------|------------------|----------------|------------------------------------------------------------------------------------------|----------------------|
|      |              |             |         |                  |                | Д                                                                                        |                      |
|      |              |             |         |                  |                | $\vee$                                                                                   |                      |
| 4    | A            | В           | C I     | ) F F            | G              |                                                                                          |                      |
| U    | G UG         |             | no Tipo | o Núm.           |                | eríodo Natureza de Base de Valor Valor Valor                                             |                      |
| 1 Pa | ngadora 💌 Em | nitente 💌 🛛 | DH 🔽 DH | 🔽 DH 🔽 Situação  | Recolhedor     | spuração 🔽 Rendimento 🔽 Cálculo 🔽 Receita 🛫 Multa 🔽 Juros 🔽 Observação Pré-Doc DARF      |                      |
| 2    | 156543       | 156543      | 2024 NP | 26 DDF025        | <u>A</u>       | Classificar do Mais Antigo para o Mais Novo                                              |                      |
| 3    | 158009       | 156543      | 2024 NP | 26 DDF025        | 331599310001 z | - RET. IN 1234/12 REF NF 2963, PORTO UNIAO COMERCIO E REPRESENTAC                        | AO LTDA, CNPJ 33.15  |
| 5    | 158009       | 156543      | 2024 NP | 35 DDF025        | 032293630001 A | <ul> <li>RETENÇÃO TRIB.FED.IN 1234NFS-e 38294(2829180), BETRON TECNOLOGI</li> </ul>      | A EM SEGURANÇA L     |
| 6    | 158009       | 156543      | 2024 NP | 36 DDF025        | 043688980001   | Classificar por Cor FATURA/NF 79862490 (2831691), COPEL DISTRIBUIÇÃO S.A - 04.368.898/   | 0001-06, ENERGIA EL  |
| 7    | 158009       | 156543      | 2024 NP | 36 DDF025        | 043688980001 🛒 | - FATURA/NF 79862490 (2831691), COPEL DISTRIBUIÇÃO S.A - 04.368.898/                     | 0001-06, ENERGIA EL  |
| 8    | 158009       | 156543      | 2024 NP | 37 DDF025        | 050955820001   | <ul> <li>RET FED NF-e 11387(2840321), INTERATIVA SOLUÇÕES EM IMPRESSÃO EI</li> </ul>     | RELI, CNPJ 05.095.58 |
| 9    | 158009       | 156543      | 2024 NP | 38 DDF025        | 131585760001   | Filtrar por Con - RETENÇÃO DA IN 1324 S/NF 724, F C NICOLAU EQUIPAMENTOS PARA LAB        | ORATORIO LTDA, CN    |
| 10   | 158009       | 156543      | 2024 NP | 43 DDF025        | 134825160001   | Eiltros de Data - RET RIB FED NF-E 5508 (2850660) CNPJ 13.482.516/0001-61 NAT17009- B    | ENS PERMANENTES      |
| 11   | 156543       | 156543      | 2024 NP | 44 DDF025        |                |                                                                                          |                      |
| 12   | 158009       | 156543      | 2024 NP | 44 DDF025        | 274484320001   | Pesquisar (Tudo) - RET TRIB NF-e:11414(2851494),11415(2851535),11416(2851596),11417(28   | 851611),11418(2851)  |
| 13   | 156543       | 156543      | 2024 NP | 45 DDF025        |                | 🔚 (Selecionar Tudo)                                                                      |                      |
| 14   | 158009       | 156543      | 2024 NP | 45 DDF025        | 089022030001   | - RET TRIB FED NFS-e 25161 SEI (2790954), BALDUSSI SOLUCOES LTDA, CN                     | PJ 08.902.203/0001-  |
| 15   | 156543       | 156543      | 2024 NP | 46 DDF025        |                | ⊕ 🗹 fevereiro                                                                            |                      |
| 16   | 158009       | 156543      | 2024 NP | 46 DDF025        | 274484320001   | ⊕ □ março - RET TRIB NF-e: 11737(2854203),11738(2854228),11739(2854249),11745(2          | 854263),HELEN PAU    |
| 17   | 156543       | 156543      | 2024 NP | 47 DDF025        |                | (Vazias)                                                                                 |                      |
| 18   | 158009       | 156543      | 2024 NP | 47 DDF025        | 089022030001   | <ul> <li>RET FED NFS-e 25173 (2854057), BALDUSSI SOLUCOES LTDA, CNPJ 08.902</li> </ul>   | .203/0001-85, CONT   |
| 20   | 156543       | 156543      | 2024 NP | 50 DDF025        |                |                                                                                          |                      |
| 21   | 158009       | 156543      | 2024 NP | 50 DDF025        | 457692850001   | - RET TRIB FED NF-E 6863 (2860804)REDNOV FERRAMENTAS LTDA - CNPJ 4                       | 5769285000168 - BE   |
| 22   | 158009       | 156543      | 2024 NP | 51 DDF025        | 044376580001   | <ul> <li>RET TRIB FED NF-E - 9069 (2822845) - GOOD SERV DE CLIMATIZACAO LTD</li> </ul>   | A - EPP. CNPJ 04.437 |
| 25   | 158009       | 156543      | 2024 NP | 52 DDF025        | 113015680001   | <ul> <li>RET RIB FED NF-e 12655 SEI (2861123), SETTA SERVICOS TERCEIRIZADOS L</li> </ul> | .TDA, CNPJ 11.301.5( |
| 30   | 158009       | 156543      | 2024 NP | 53 DDF025        | 057923390001   | OK Canadar -                                                                             |                      |
| 31   | 156543       | 156543      | 2024 NP | 54 DDF025        |                |                                                                                          |                      |
| 32   | 158009       | 156543      | 2024 NP | 54 DDF025        | 05291541000150 | 00/03/2024 1/007 - RET TRIB FED NF-e 27242(2864552) - TY BORTHOLIN COMERCIAL LTDA - (    | CNPJ 0529154100013   |
| 36   | 158009       | 156543      | 2024 NP | 55 DDF025        | 07319323000191 | 17035 8.822,19 833,70                                                                    |                      |
| 37   | 156543       | 156543      | 2024 NP | 57 DDF025        |                | 17009                                                                                    | •                    |
| 4    | Extra        | cao SIAFI-  | Neb (   | +)               |                | : 4                                                                                      |                      |

Após a aplicação dos filtros, a planilha estará apta para o registro das informações relativas à série R-4020 na EFD Reinf. No momento do registro, a unidade deverá se atentar, principalmente, para as informações constantes nas colunas:

- a) "UG Pagadora", que deverá corresponder a UG 158009;
- b) "UG Emitente", que deverá corresponder a UG da própria unidade;
- c) "Situação", que deverá corresponder a DDF025;
- d) "Período de Apuração", que deverá corresponder ao mês/ano a ser incluído na EFD Reinf;
- e) "Natureza de Rendimento", registrar na EFD Reinf de acordo com as informadas na DDF025;
- f) "Código DARF" devem corresponder às alíquotas aplicadas (Anexo I da IN RFB nº 1234/2012) e registrados na EFD Reinf de forma agregada ou separado, conforme informado na DDF025.

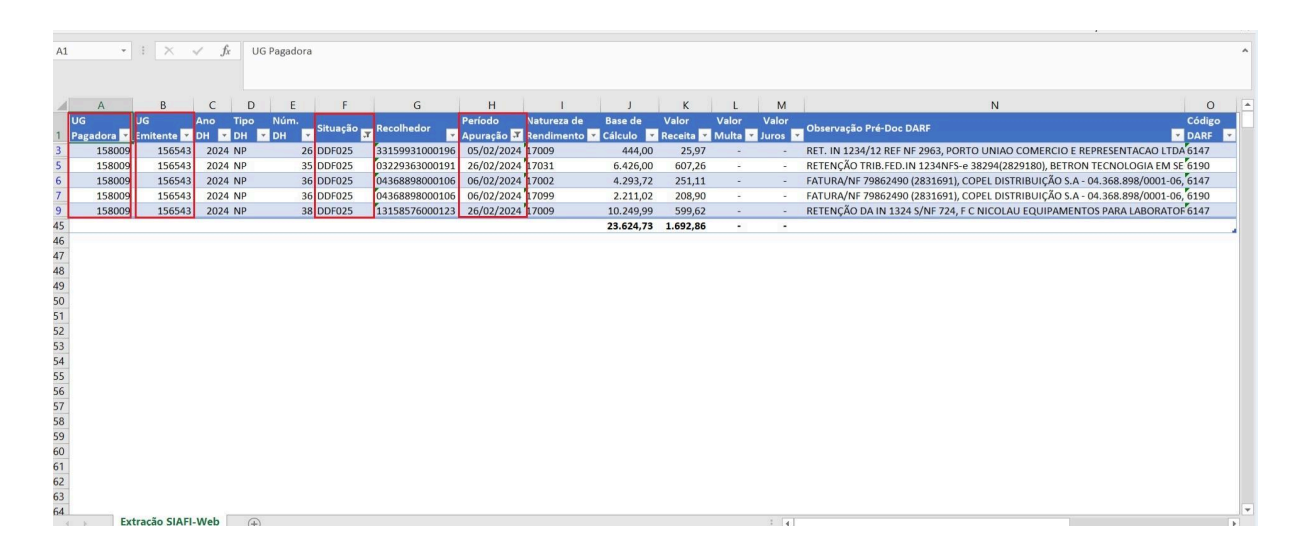

Para realizar o registro das informações no eCac "**Acessar EFD-Reinf**" no ícone inicial de "**Declarações e Demonstrativos**", conforme demonstrado na Série R-2000, clique na opção "**Rendimentos Pagos/Creditados (Série R-4000)**".

|                                 |                                             | SRASIL                                                            | CORONAVÍRUS (COVID-19)                                  | Simplifique! Participe                | Acesso à informação           | Legislação Cana                | is 🙀                                     |                           |                                  |
|---------------------------------|---------------------------------------------|-------------------------------------------------------------------|---------------------------------------------------------|---------------------------------------|-------------------------------|--------------------------------|------------------------------------------|---------------------------|----------------------------------|
| Receits Federal                 | Titular (Acesso GOV.BR por Certificado)     | - LARA CRISTIANE DOS S                                            | ANTOS                                                   |                                       |                               |                                | _                                        |                           | Sair com Segurança               |
|                                 | Procurador de: 10.652.179/0001-15 - INST    | ITUTO FEDERAL DE EDUCACAO, CIENC                                  | CIA E TECNOLOGIA DO PARANA                              |                                       |                               |                                |                                          |                           |                                  |
| Prac                            |                                             |                                                                   |                                                         |                                       |                               |                                |                                          |                           |                                  |
| CENTRO VIRTUAL                  | LOCALIZAR SERVIÇO                           |                                                                   |                                                         |                                       |                               |                                |                                          |                           |                                  |
| DE ATENDIMENTO                  |                                             |                                                                   |                                                         |                                       |                               | 2                              |                                          | Alterar perfil de acesso  | Acesse a sua <u>caixa postal</u> |
|                                 |                                             |                                                                   |                                                         |                                       |                               |                                |                                          |                           |                                  |
| EFD-REINF                       |                                             |                                                                   |                                                         |                                       |                               |                                | * camp                                   | os obrigatórios 44 Voltar | 🖶 Imprimir 🔮 Ocultar todos       |
| Eventos de Tabelas Retenções    | Previdenciárias (Séries R-2000 e R-3000)    | Rendimentos Pagos/Creditados (Séri                                | ie R-4000)                                              |                                       |                               |                                |                                          |                           |                                  |
|                                 | _>                                          | <ul> <li>Incluir pagamento/crédito</li> </ul>                     |                                                         |                                       |                               |                                |                                          |                           |                                  |
| Bern vindo !                    |                                             | Visualizar pagamentos/creditos<br>Fechamento e reabertura eventos |                                                         |                                       |                               |                                |                                          |                           |                                  |
| 10652179000115 - INSTITUT       | O FEDERAL DE EDUCACAO, CIENCIA E            | periódicos (R-4099)                                               |                                                         |                                       |                               |                                |                                          |                           |                                  |
| A Economica Se Eineal Diaital a | to Datancijos o Outras Informacijos Einsais | EED Doinf é um dos médulos do Cisto                               | una Dábliso de Escriburação Disitol - OED -a ser utiliz | ado nolas norsoas incidiras o físicas | om complemente ao Cistoma e   | la Eastilussaão Diaital das Ok | ciazoños Einezia. Drouidanciárizo o Trai | which a could             |                                  |
| A Locininação Fiscal Digital C  | ae recenções e Guiras informações Friocais  | CI D'Relii e uni uos involuos do Siste                            | nia Publico de Cacinaração Digital - SPED, a sei uniz   | auo penas pessoas junurcas e narcas   | , em comprenento ao Sistema ( | re Lacinurayao Digital das Cu  | ngayues mocans, mexicencianas e mai      | ambosa – 6300m.           |                                  |
|                                 |                                             |                                                                   |                                                         |                                       |                               |                                |                                          |                           |                                  |
|                                 |                                             |                                                                   |                                                         |                                       |                               |                                |                                          |                           | 2.0.0-1553775                    |
|                                 |                                             |                                                                   |                                                         |                                       |                               |                                |                                          |                           |                                  |
|                                 |                                             |                                                                   |                                                         |                                       |                               |                                |                                          |                           |                                  |
|                                 |                                             |                                                                   |                                                         |                                       |                               |                                |                                          |                           |                                  |
|                                 |                                             |                                                                   |                                                         |                                       |                               |                                |                                          |                           |                                  |
|                                 |                                             |                                                                   |                                                         |                                       |                               |                                |                                          |                           |                                  |
|                                 |                                             |                                                                   |                                                         |                                       |                               |                                |                                          |                           |                                  |
|                                 |                                             |                                                                   |                                                         |                                       |                               |                                |                                          |                           |                                  |
|                                 |                                             |                                                                   |                                                         |                                       |                               |                                |                                          |                           |                                  |
|                                 |                                             |                                                                   |                                                         |                                       |                               |                                |                                          |                           |                                  |
|                                 |                                             |                                                                   |                                                         |                                       |                               |                                |                                          |                           |                                  |
|                                 |                                             |                                                                   |                                                         |                                       |                               |                                |                                          |                           |                                  |
|                                 |                                             |                                                                   |                                                         |                                       |                               |                                |                                          |                           |                                  |
|                                 |                                             |                                                                   |                                                         |                                       |                               |                                |                                          |                           |                                  |
|                                 |                                             |                                                                   |                                                         |                                       |                               |                                |                                          |                           |                                  |
|                                 |                                             |                                                                   |                                                         |                                       |                               |                                |                                          |                           |                                  |
|                                 |                                             |                                                                   |                                                         |                                       |                               |                                |                                          |                           |                                  |
|                                 |                                             |                                                                   |                                                         |                                       |                               |                                |                                          |                           |                                  |
|                                 |                                             |                                                                   |                                                         |                                       |                               |                                |                                          |                           |                                  |
|                                 |                                             |                                                                   |                                                         |                                       |                               |                                |                                          |                           |                                  |
|                                 |                                             |                                                                   |                                                         |                                       |                               |                                |                                          |                           |                                  |
|                                 |                                             |                                                                   |                                                         |                                       |                               |                                |                                          |                           |                                  |
|                                 |                                             |                                                                   |                                                         |                                       |                               |                                |                                          |                           |                                  |
|                                 |                                             |                                                                   |                                                         |                                       |                               |                                |                                          |                           |                                  |

A janela seguinte apresentará as seguintes opções de eventos:

**R-4010:** Pagamentos/créditos a beneficiário pessoa física (registrar também os rendimentos pagos/creditados tributáveis, independentemente, de ter ocorrido ou não a retenção)

**R-4020:** Pagamentos/créditos a beneficiário pessoa jurídica (IN RFB 1234/2012)

**R-4040:** Pagamentos/créditos a beneficiários não identificados

R-4080: Retenção no recebimento ou auto retenção

Selecionar o evento de acordo com o tipo de pagamento/crédito realizado.

No exemplo de registro, foi escolhido o evento R-4020, já que será o mais comum, em relação aos pagamentos/créditos realizados pelo IFPR.

|                           | S BRASIL                                                                                                    | CORONAVÍRUS (COVID-19)                                     | Simplifique! Participe Acesso à informação Legislação | Canais 🙀                                                                                          |                           |
|---------------------------|----------------------------------------------------------------------------------------------------|------------------------------------------------------------|-------------------------------------------------------|---------------------------------------------------------------------------------------------------|---------------------------|
| Receita Federal           | Titular (Acesso GOV/BR por Certificado): LARA CRIS<br>Procurador de: 10.852.178/0001-15 - INSTITUTO FEDERAL DE EDUX | TIANE DOS SANTOS<br>CACAO, CIENCIA E TECNOLOGIA DO PARANA  |                                                       |                                                                                                   | Sair com Segurança 🗙      |
|                           | LOGALIZAR SERVIÇO                                                                                                   |                                                            |                                                       | 🔎 🕌 Aterar porti de acesso 💟 Acesse                                                               | a sua <u>caixa postal</u> |
| EFD-REINF                 |                                                                                                    |                                                            |                                                       | * campos obrigatórios 🕫 Voltar 🕞 Imprimir                                                         | Ocultar todos             |
| Rendimentos pagos/credita | ados (Série R-4000) > Incluir pagamento/crédito                                                                     | Contractors (Senie H-4000)                                 |                                                       |                                                                                                   |                           |
|                           |                                                                                                    | N                                                          | ?                                                     | 0                                                                                                 |                           |
|                           | Beneficiário pessoa física                                                                                          | Beneficiário pessoa júridica informado pela fonte pagadora | Beneficiário não identificado                         | Beneficiário pessoa júridica informado pelo próprio beneficiário do rendimento (auto<br>retenção) |                           |
|                           | R-4010                                                                                                    | R-4020                                                     | R-4040                                                | R-4080                                                                                            |                           |
|                           |                                                                                                    |                                                            |                                                       |                                                                                                   |                           |
|                           |                                                                                                    |                                                            |                                                       |                                                                                                   |                           |

Para inclusão do evento R-4020, é preciso as seguintes informações iniciais: Período de apuração: XX/YYYY CNPJ do Estabelecimento CNPJ do Beneficiário Clique em "Continuar"

|                              | BRASIL                                                                                                    | Simplifique!                                             | Comunica BR      | Participe  | Acesso à informação | Legislação | Canais | <b>*</b>             |                |                                 |
|------------------------------|----------------------------------------------------------------------------------------------------|----------------------------------------------------------|------------------|------------|---------------------|------------|--------|----------------------|----------------|---------------------------------|
| Receita Federal              | Titular (Acesso GOV BR por Certificado): LARA CRIS<br>Procurador de: 10.652.179/0001-15 - INSTITUTO FEDERAL DE EDU | ITIANE DOS SANTOS<br>CACAO, CIENCIA E TECNOLOGIA DO PARA | NA               |            |                     |            |        |                      |                | Sair com Segura                 |
| lcac                         |                                                                                                    |                                                          |                  |            |                     |            |        |                      |                |                                 |
|                              | LOCALIZAR SERVIÇO                                                                                                  |                                                          |                  |            |                     |            |        |                      |                |                                 |
|                              |                                                                                                    |                                                          |                  |            |                     | 2          |        | Alterar pe           | rfil de acesso | Acesse a sua <u>caixa posta</u> |
| EFD-REINF                    |                                                                                                    |                                                          |                  |            |                     |            |        | * campos obrigatório | s 📢 Voltar I   | 🔁 Imprimir 🖶 Ocultar todos      |
| entos de Tabelas Retenções P | Previdenciárias (Séries R-2000 e R-3000) Rendimentos Pagos/Cr                                                      | editados (Série R-4000)                                  |                  |            |                     |            |        |                      |                |                                 |
| Pendimentos pagos/credi      | tados (Sária R-4000) > Paramento Crádito a Beneficiário B                                                          | Assos Jurídica (R-4020) > Incluir                        |                  |            |                     |            |        |                      |                |                                 |
| rtendimentos pogosieredi     |                                                                                                    | esson ounded (renozo) > melan                            |                  |            |                     |            |        |                      |                |                                 |
| Informações de ident         | ificação do evento (Contribuinte : 10.652.179)                                                                     |                                                          |                  |            |                     |            |        |                      |                |                                 |
| Para pagamentos a            | residentes no Brasil. é obrigatório informar o CNPJ do beneficiário.                                               |                                                          |                  |            |                     |            |        |                      |                |                                 |
| O nome do beneficiá          | irio só deve ser preenchido para pagamentos a beneficiários reside                                                 | ntes no exterior.                                        |                  |            |                     |            |        |                      |                |                                 |
| Trafada da anarada da        |                                                                                                    |                                                          | de base de la la | 1 de a del |                     |            |        |                      |                |                                 |
| 03/2024                      | 1 - CNPJ V 10.652.179/0016-00 0                                                                                    | 3.229.363/0001-91 ou                                     | o benenciano     | literan    | cador adicional     |            |        |                      |                |                                 |
|                              |                                                                                                    |                                                          |                  |            |                     |            |        |                      |                |                                 |
| Continuar Cancelar           |                                                                                                    |                                                          |                  |            |                     |            |        |                      |                |                                 |
|                              |                                                                                                    |                                                          |                  |            |                     |            |        |                      |                |                                 |
|                              |                                                                                                    |                                                          |                  |            |                     |            |        |                      |                |                                 |
|                              |                                                                                                    |                                                          |                  |            |                     |            |        |                      |                |                                 |
|                              |                                                                                                    |                                                          |                  |            |                     |            |        |                      |                |                                 |
|                              |                                                                                                    |                                                          |                  |            |                     |            |        |                      |                |                                 |
|                              |                                                                                                    |                                                          |                  |            |                     |            |        |                      |                |                                 |
|                              |                                                                                                    |                                                          |                  |            |                     |            |        |                      |                |                                 |
|                              |                                                                                                    |                                                          |                  |            |                     |            |        |                      |                |                                 |
|                              |                                                                                                    |                                                          |                  |            |                     |            |        |                      |                |                                 |
|                              |                                                                                                    |                                                          |                  |            |                     |            |        |                      |                |                                 |
|                              |                                                                                                    |                                                          |                  |            |                     |            |        |                      |                |                                 |
|                              |                                                                                                    |                                                          |                  |            |                     |            |        |                      |                |                                 |

Na tela seguinte, no item "Natureza de Rendimento / Pagamentos" informe a "Natureza do rendimento pago/creditado ao beneficiário" ao clicar no ícone [Incluir Nova]

|                                                                                                    |                                                                                                    |                                                                 |                               |   |                                    | Cair com Com             |
|----------------------------------------------------------------------------------------------------|----------------------------------------------------------------------------------------------------|-----------------------------------------------------------------|-------------------------------|---|------------------------------------|--------------------------|
| Receita Federal                                                                                                    | Titular (Acesso GOV.BR por Certificado<br>Procurador de: 10.652.179/0001-15 - IN                                                                                               | LARA CRISTIANE DOS SAN<br>ISTITUTO FEDERAL DE EDUCACAO, CIENCIA | TOS<br>E TECNOLOGIA DO PARANA |   |                                    | Sair com Segu            |
| 0000                                                                                                    |                                                                                                    |                                                                 |                               |   |                                    |                          |
|                                                                                                    | LOCALIZAD SEDVICO                                                                                                    |                                                                 |                               |   |                                    |                          |
| DE ATENDIMENTO                                                                                                    | EUGADZAK GERVIÇU                                                                                                    |                                                                 |                               | 2 | Alterar perfil de acesso           | Acesse a sua caixa pos   |
|                                                                                                    |                                                                                                    |                                                                 |                               |   |                                    |                          |
| EFD-REINF                                                                                                    |                                                                                                    |                                                                 |                               |   | * campos obrigatórios 🛛 😽 Voltar 🗧 | Imprimir 🖶 Ocultar todos |
| itos de Tabelas Retenções                                                                                                    | Previdenciárias (Séries R-2000 e R-3000                                                                                                    | ) Rendimentos Pagos/Creditados (Série R                         | R-4000)                       |   |                                    |                          |
|                                                                                                    |                                                                                                    |                                                                 |                               |   |                                    |                          |
| Rendimentos pagos/creo                                                                                                    | ditados (Série R-4000) > Pagamento                                                                                                    | -Crédito a Beneficiário Pessoa Juridic                          | a (R-4020) > Incluir          |   |                                    |                          |
| Informações de idei                                                                                                    | ntificação do evento (Contribuinte :                                                                                                    | 10.652.179 / Evento : Original / Layout                         | : 2.01.02)                    |   |                                    |                          |
| Periodo de apuração                                                                                                    | Estabelecime                                                                                                    | nto Beneficia                                                   | ário                          |   |                                    |                          |
| 03/2024                                                                                                    | 10.652.179/0                                                                                                    | 03.229.                                                         | 363/0001-91                   |   |                                    |                          |
|                                                                                                    |                                                                                                    |                                                                 |                               |   |                                    |                          |
|                                                                                                    |                                                                                                    |                                                                 |                               |   |                                    |                          |
| I Naturazze de Dendi                                                                                                    | mento / Pagamentos                                                                                                    |                                                                 |                               |   |                                    |                          |
| Naturezas de Rendi<br>Natureza do rendimento                                                                                                    | mento / Pagamentos                                                                                                    | Noval                                                           |                               |   |                                    |                          |
| Naturezas de Rendi<br>Natureza do rendimento                                                                                                    | mento / Pagamentos  <br>pago/creditado ao beneficiário 🗋 [Incluir                                                                                                    | Novaj                                                           |                               |   |                                    |                          |
| Naturezas de Rendi<br>Natureza do rendimento                                                                                                    | mento / Pagamentos  <br>pago/creditado ao beneficiário 🗋 Încluir                                                                                                    | Novaj                                                           |                               |   |                                    |                          |
| Naturezas de Rendi<br>Natureza do rendimento<br>  Natureza Jurídica  -<br>Códino da natureza Juríd                                                                                                    | mento / Pagamentos  <br>pago/creditado ao beneficiário 🗅 Tuciuir<br>tra da empresa declarante:                                                                                 | Novaj<br>}                                                      |                               |   |                                    |                          |
| Natureza de Rendi<br>Natureza do rendimento<br>  Natureza Jurídica  -<br>Código da natureza juríd<br>1104 Informar na                                                                                                    | mento / Pagamentos  <br>pagodoreditado ao beneficiário [] Tincluir<br>dica da empresa declarante:<br>stureza jurídica                                                          | Movaj                                                           |                               |   |                                    |                          |
| Naturezas de Rendi<br>Natureza do rendimento<br>  Natureza Juridica  <br>Código da natureza juridi<br>1104   Informar na                                                                                                    | mento / Pagamentos  <br> pagokreditado ao beneficiário [] Incluir<br>dica da empresa declarante:<br>tureza jurídica                                                            | Nova)                                                           |                               |   |                                    |                          |
| Naturezas de Rendi<br>Natureza do rendimento<br>  Natureza Jurídica  -<br>Código da natureza juríd<br>  1104   Informar na<br>Este campo somen                                                                                                    | mento / Pagamentos  <br>pagotreditado ao beneficiánio [] Inclui<br>dica da empresa declarante:<br>tureza jurídica<br>ne deve ser alterado caso o código da na                  | Novaj                                                           | alizada no CNPJ.              |   |                                    |                          |
| Naturezas de Rendi<br>Natureza do rendimento<br>  Natureza Jurídica  -<br>Código da natureza jurío<br>1104 Informar na<br>Este campo somen                                                                                                    | mento / Pagamentos  <br>pagocreditado ao beneficiário [] Tircum<br>dica da empresa declarante:<br>truteza jurídica<br>te deve ser alterado caso o código da na                 | Nova)                                                           | alizada no CNPJ.              |   |                                    |                          |
| Natureza de Rendi<br>Natureza do rendimento<br>Natureza Jurídica  -<br>Código da natureza juric<br>1104 Informar na<br>Este campo somen                                                                                                    | mento / Pagamentos  <br>pagoCreditado ao beneficiário<br>tica da empresa declarante:<br>turaza jurídica<br>te deve ser alterado caso o código da na                            | Nova)                                                           | alizada no CNPJ.              |   |                                    |                          |
| Natureza de Rendi<br>Natureza do rendimento<br>Natureza Jurídica  <br>Código da natureza jurí<br>1104 Informa ra<br>Este campo somen                                                                                                    | mento / Pagamentos  <br>pagocirecitado ao beneficialiro ] Tectur<br>lico da empresa declarante:<br>nueza jurídica<br>le deve ser atlerado caso o código da na<br>nals          | Nova)                                                           | alizada no CNPJ.              |   |                                    |                          |
| Natureza de Rendi     Natureza de rendimento     Natureza do rendimento     Natureza una de la composición de la composición de la co | mento / Pagamentos  <br>pagotreditado ao beneficiário<br>fica da empresa declarante:<br>truteza juntica.<br>te deve ser alterado caso o código da na<br>nals                   | Nova)                                                           | ilizada no CNPJ.              |   |                                    |                          |
| Natureza de Rendi     Natureza do rendimento     Natureza do rendimento     Natureza do rendimento     Natureza do rendimento     Sulta da linformar na     Este campo somen     Informações adición     Evento: Leisade     Onginal 20102                                                                                                    | mento / Pagamentos  <br>pagotrecitado ao beneficiário Decim<br>tica da empresa declarante:<br>tutureza jurídica<br>nals  <br>s                                                 | Moraj                                                           | ilizada no CNPJ.              |   |                                    |                          |
| Natureza de Rendi     Natureza do rendiment:     Natureza do rendiment:     Natureza Jurídica       Código da natureza juríc     1104 Informa re     Este campo somen     Informações adicion     Evento:     Leiaute     Original 2.01.02                                                                                                    | mento / Pagamentos  <br>pagoCreditado ao beneficiário<br>Local<br>Lica da empresa declarante:<br>titureza jurídica<br>the deve ser alterado caso o código da na<br>nais  <br>2 | Novaj                                                           | alizada no CNPJ.              |   |                                    |                          |

Na janela de identificação do rendimento, escolha no "**Grupo do rendimento**" e na "**Natureza do rendimento**", a opção que esteja relacionada ao pagamento/crédito realizado pela UGE. (consultar a 🖃 Tabela 01 - Grupo 17)

No campo "Observações sobre a natureza do rendimento informada", o usuário deverá preencher com as informações necessárias à identificação dos documentos a serem registrados na tela do "Detalhamento do pagamento", como: número do documento fiscal, documento SEI e número do processo SEI. Clique em "Salvar"

|                                    | BRASIL                                                                                          | Simplifique!                                                         | Comunica BR      | Participe | Acesso à informação | Legislação | Canais 🙀                       |                  |                        |
|------------------------------------|-------------------------------------------------------------------------------------------------|----------------------------------------------------------------------|------------------|-----------|---------------------|------------|--------------------------------|------------------|------------------------|
| Receita Federal                    | Titular (Acesso GOV.BR por Certificado):<br>Procurador de: 10.652.179/0001-15 - INSTITU         | LARA CRISTIANE DOS SANTOS<br>TO FEDERAL DE EDUCACAO, CIENCIA E TECNO | DLOGIA DO PARANA |           |                     |            |                                | Sa               | air com Segurança 🔀    |
| Orar                               |                                                                                                 |                                                                      |                  |           |                     |            |                                |                  |                        |
| CENTRO VIRTUAL<br>DE ATENDIMENTO   | LOCALIZAR SERVIÇO                                                                               |                                                                      |                  |           | 0                   |            | Allerer perfil de se           |                  | tates suise aus        |
|                                    |                                                                                                 |                                                                      |                  |           | 2                   |            | Anterar permi de ac            | Poesse a         | sua <u>catta posta</u> |
| EFD-REINF                          |                                                                                                 |                                                                      |                  |           |                     |            | * campos obrigatórios 44 Volta | r 🤤 Imprimir 🔁 O | cultar todos           |
| Eventos de Tabelas Retenções       | s Previdenciárias (Séries R-2000 e R-3000) R                                                    | endimentos Pagos/Creditados (Série R-4000)                           |                  |           |                     |            |                                |                  |                        |
| Rendimentos pagos/cre              | ditados (Série R-4000) > Pagamento-Créd                                                         | lito a Beneficiário Pessoa Jurídica (R-40                            | 20) > Incluir    |           |                     |            |                                |                  |                        |
| Informaçã Identifica               | ação do rendimento                                                                              |                                                                      |                  | _         |                     | _          |                                | ×                | 1                      |
| Período de<br>03/2024              | atureza de rendimento [1]                                                                       |                                                                      |                  |           |                     |            |                                |                  |                        |
| -14                                | Natureza do rendimento pago/creditado a                                                         | o beneficiário                                                       |                  |           |                     |            |                                |                  |                        |
| Naturezas                          | Srupo do rendimento<br>17 - Rendimentos pagos/creditados por órgãos d                           | a administração pública na forma da IN REB 1:                        | 234/2012         |           | ~                   |            |                                |                  |                        |
| Natureza do                        | latureza do rendimento *                                                                        |                                                                      |                  |           |                     |            |                                |                  |                        |
| 1 Mature 1                         | 17031 - Vigilância                                                                              |                                                                      |                  |           |                     |            | ~                              |                  |                        |
| Código da na                       | Observações sobre a natureza de rendimento infe<br>NF 38806 (2926159) Processo 23411.001302/202 | ormada (opcional)<br>4-44                                            |                  |           |                     |            |                                |                  |                        |
| 1104                               |                                                                                                 |                                                                      |                  |           |                     | 1.         |                                |                  |                        |
| Este cz                            | ι                                                                                               |                                                                      |                  |           |                     |            |                                |                  |                        |
| Salva                              | ar Cancelar                                                                                     |                                                                      |                  |           |                     |            |                                |                  |                        |
| Informaçã                          |                                                                                                 |                                                                      |                  |           |                     |            |                                |                  | 1                      |
| Evento: Lelaute<br>Original 2.01.0 | e:<br>2                                                                                         |                                                                      |                  |           |                     |            |                                |                  |                        |
|                                    |                                                                                                 |                                                                      |                  |           |                     |            |                                |                  |                        |
| Salvar rascunho Con                | cluir e enviar Cancelar                                                                         |                                                                      |                  |           |                     |            |                                |                  |                        |
|                                    |                                                                                                 |                                                                      |                  |           |                     |            |                                |                  |                        |

O próximo passo, é o **"Detalhamento dos pagamentos e/ou créditos",** por meio do acesso ao ícone **[Incluir Novo]** 

|                                                             |                                                                                             |                                          |                  |   |                                   | Sair com Segur                    |
|-------------------------------------------------------------|---------------------------------------------------------------------------------------------|------------------------------------------|------------------|---|-----------------------------------|-----------------------------------|
| Receita Federal                                             | Titular (Acesso GOV BR por Certificado)<br>Procurador de: 10.652.179/0001-15 - INSTITUTO FE | DERAL DE EDUCACAO, CIENCIA E TECN        | OLOGIA DO PARANA |   |                                   | Cuil Contrologu                   |
| COC                                                         |                                                                                             |                                          |                  |   |                                   |                                   |
|                                                             | LOCALIZAR SERVICO                                                                           |                                          |                  |   |                                   |                                   |
|                                                             |                                                                                             |                                          |                  | 2 | Alterar perfil de acess           | o 🧧 Acesse a sua <u>caixa pos</u> |
| EFD-REINF                                                   |                                                                                             |                                          |                  |   | * campos obrigatórios 44 Voltar 🕻 | 🖯 Imprimir 🔁 Ocultar todos        |
| tos de Tabelas Retenções                                    | Previdenciárias (Séries R-2000 e R-3000) Rendim                                             | entos Pagos/Creditados (Série R-4000)    |                  |   |                                   |                                   |
|                                                             |                                                                                             |                                          |                  |   |                                   |                                   |
| Rendimentos pagos/cred                                      | itados (Série R-4000) > Pagamento-Crédito a                                                 | 3eneficiário Pessoa Jurídica (R-40       | 20) > Incluir    |   |                                   |                                   |
| Informações de iden                                         | tificação do evento (Contribuinte : 10.652.179                                              | / Evento : Original / Layout : 2.01.     | 02)              |   |                                   |                                   |
| Período de apuração                                         | Estabelecimento                                                                             | Beneficiário                             |                  |   |                                   |                                   |
| 03/2024                                                     | 10.652.179/0016-00                                                                          | 03.229.363/000                           | 11-91            |   |                                   |                                   |
|                                                             |                                                                                             |                                          |                  |   |                                   |                                   |
|                                                             |                                                                                             |                                          |                  |   |                                   |                                   |
| Naturezas de Rendir                                         | nento / Pagamentos                                                                          |                                          |                  |   |                                   |                                   |
| Natureza do rendimento                                      | pago/creditado ao beneficiário 🗋 [Incluir Nova]                                             |                                          |                  |   |                                   |                                   |
| Natureza de rendi                                           | mento: 17031 - Vigilância 🧷 🙁                                                               |                                          |                  |   |                                   |                                   |
| Detamamento do                                              | s pagamentos erou creditos 🗆 Incluir Novoj                                                  |                                          |                  |   |                                   |                                   |
|                                                             | 17                                                                                          |                                          |                  |   |                                   |                                   |
| Natureza Jurídica                                           |                                                                                             |                                          |                  |   |                                   |                                   |
| Código da natureza juríd                                    | ica da empresa declarante:                                                                  |                                          |                  |   |                                   |                                   |
| 1104 Informar na                                            | tureza jurídica                                                                             |                                          |                  |   |                                   |                                   |
|                                                             |                                                                                             |                                          | 01101            |   |                                   |                                   |
| Este campo somen                                            | te deve ser alterado caso o codigo da natureza juridi                                       | a do contribuinte esteja desatualizada n | 10 CNPJ.         |   |                                   |                                   |
|                                                             |                                                                                             |                                          |                  |   |                                   |                                   |
|                                                             |                                                                                             |                                          |                  |   |                                   |                                   |
|                                                             | inic I                                                                                      |                                          |                  |   |                                   |                                   |
| - Informações adicion                                       | ais                                                                                         |                                          |                  |   |                                   |                                   |
| Informações adicion<br>Evento: Leiaute:<br>Original 20102   |                                                                                             |                                          |                  |   |                                   |                                   |
| Informações adicion<br>Evento: Leiaute:<br>Original 2.01.02 | ais                                                                                         |                                          |                  |   |                                   |                                   |

Na janela "**Detalhamento dos pagamentos e/ou créditos**" serão requeridas as seguintes informações:

Data do Fato Gerador: XX/YY/ZZZZ

#### Valor bruto

**Pagamento oriundo de decisão judicial:** Sim (Caso o rendimento pago seja proveniente de processo(s) judicial(is)) ou Não

País

**Observações:** (Não Preencher)

Valor da Base de retenção agregada ou dos impostos e contribuições separados (IR, CSLL, PIS e COFINS)

Valor da retenção agregada ou dos impostos e contribuições separados (IR, CSLL, PIS e COFINS)

Clique em "Salvar"

|                                           | BRASIL                                                                                                    | Simplifique!                           | Comunica BR     | Participe           | Acesso à informação    | Legislação | Canais 🙀                   |                                  |
|-------------------------------------------|----------------------------------------------------------------------------------------------------|----------------------------------------|-----------------|---------------------|------------------------|------------|----------------------------|----------------------------------|
| Receita Federal                           | Titular (Acesso GOV.BR por Certificado):<br>Procurador de: 10.652.179/0001-15 - INSTITU                                             | LARA CRISTIANE DOS SANTOS              | LOGIA DO PARANA |                     |                        |            |                            | Sair com Segurança 🗙             |
| Cac Cac Centro Virtual De Atendimento     | CO LOCALIZAR SERVIÇO                                                                                                    |                                        |                 |                     | ٩                      |            | 🦀 Alterar perfil de acesso | Acesse a sua <u>caixa postal</u> |
| Rendimentos (                             | Detalhamento dos pagamentos e/ou créditos                                                                                           |                                        |                 |                     |                        |            |                            | ×                                |
| Periodo de<br>03/2024                     | Natureza : 17031 - Vigilância     Pagamento [1]     Detalhamento dos pagamentos e/ou crêdi     Data do fato gerador *     ramarona: | Valor bruto *                          | Pagamento or    | iundo de decisão ju | dicial* País<br>Brasil |            |                            |                                  |
| Naturezas                                 | Indication de COUCOD                                                                                                    | 30.303,04                              | Nau             | ×                   | Diasi                  |            |                            |                                  |
| Natureza do                               | Selecione V                                                                                                    |                                        |                 |                     |                        |            |                            |                                  |
| Detal                                     | Observações                                                                                                    |                                        |                 |                     |                        |            |                            |                                  |
|                                           |                                                                                                    |                                        |                 |                     |                        | 1.         |                            |                                  |
| Código da na<br>1104                      | Valor da base de retenção do IR                                                                                                    | Valor do Imposto de Renda              | IRRF            |                     |                        |            |                            |                                  |
| Este ca                                   | Valor da base de retenção agregada<br>30.583,84                                                                                     | Valor da retenção agregada<br>2.890,17 | 8               |                     |                        |            |                            |                                  |
|                                           | Valor da base de cálculo da CSLL                                                                                                    | Valor da retenção da CSLL              |                 |                     |                        |            |                            |                                  |
| <b>  Informaçã</b><br>Evento:<br>Original | Valor da base de cálculo da Cofins                                                                                                  | Valor da retenção relativa a           | Cofins          |                     |                        |            |                            |                                  |
|                                           | Valor da base do PIS/PASEP                                                                                                    | Valor da retenção do PIS/P/            | ASEP            |                     |                        |            |                            |                                  |
| Salvar rascunh                            | л                                                                                                    |                                        |                 |                     |                        |            |                            |                                  |
|                                           | Salvar Cancelar                                                                                                    |                                        |                 |                     |                        |            |                            |                                  |
|                                           |                                                                                                    |                                        |                 |                     |                        |            |                            |                                  |

Se houver outros pagamentos e/ou créditos do mesmo período de apuração para o mesmo beneficiário, os procedimentos do campo "**Detalhamento dos pagamento** e/ou créditos", por meio do acesso ao ícone [Incluir Novo] devem ser repetidos.

Se houver suspensão da retenção dos impostos e contribuições a que se destinam os eventos da Série R-4000, essa situação deverá ser informada no campo "Processos utilizados para a não retenção de tributos ou a depósitos judiciais", por meio de acesso no ícone [Incluir Novo].

Se não houver outros pagamentos e/ou créditos a serem registradas ou processos judiciais/administrativos de suspensão da retenção a serem informados, o servidor responsável poderá "**Salvar rascunho**" (o registro ficará com status de pendente de assinatura digital e envio para EFD - Reinf, situação utilizada quando houver outros pagamentos e/ou créditos a serem incluídos até o prazo de encerramento do período de apuração) ou "**Concluir e enviar**" (o sistema retornará solicitando a assinatura digital e a conclusão do envio do registro para a EFD-Reinf).

|                                     | SRASIL                                                                                     |                                                            | Simplifique!              | Comunica BR | Participe | Acesso à informação | Legislação | Canais | 1        |                           |                               |
|-------------------------------------|--------------------------------------------------------------------------------------------|------------------------------------------------------------|---------------------------|-------------|-----------|---------------------|------------|--------|----------|---------------------------|-------------------------------|
| Receita Federal                     | Titular (Acesso GOV.BR por Certificado)<br>Procurador de: 10.652 179/0001-15 - INSTITUTO F | - LARA CRISTIANE DOS SANT<br>EDERAL DE EDUCACAO, CIENCIA E | OS<br>TECNOLOGIA DO PARAI | NA          |           |                     |            |        |          |                           | Sair com Segu                 |
| leae                                |                                                                                            |                                                            |                           |             |           |                     |            |        |          |                           |                               |
|                                     | LOCALIZAR SERVIÇO                                                                          |                                                            |                           |             |           |                     |            |        |          |                           |                               |
| DE ATENDIMENTO                      |                                                                                            |                                                            |                           |             |           |                     | 2          |        |          | Alterar perfil de acesso  | Acesse a sua <u>caixa pos</u> |
| EFD-REINF                           |                                                                                            |                                                            |                           |             |           |                     |            |        | * campos | s obrigatórios 🔲 Voltar 🧲 | Imprimir 🖶 Ocultar todos      |
| ntos de Tabelas Retenções           | Previdenciárias (Séries R-2000 e R-3000) Rendi                                             | mentos Pagos/Creditados (Série R-                          | 4000)                     |             |           |                     |            |        |          |                           |                               |
| Rendimentos pagos/creo              | ditados (Série R-4000) > Pagamento-Crédito                                                 | a Beneficiário Pessoa Jurídica                             | (R-4020) > Incluir        |             |           |                     |            |        |          |                           |                               |
| Lintormações de ider                | ntificação do evento (Contribuinte : 10 652 1                                              | 79 / Evento : Original / Lavout :                          | 2 01 02) 1                |             |           |                     |            |        |          |                           |                               |
| Período de apuração                 | Estabelecimento                                                                            | or Evento : originar / Eayout                              | Beneficiário              |             |           |                     |            |        |          |                           |                               |
| 03/2024                             | 10.652.179/0016                                                                            | 00                                                         | 03.229.363/0001-91        |             |           |                     |            |        |          |                           |                               |
|                                     |                                                                                            |                                                            |                           |             |           |                     |            |        |          |                           |                               |
| Naturezas de Rendi                  | mento / Pagamentos                                                                         |                                                            |                           |             |           |                     |            |        |          |                           |                               |
| Natureza do rendimento              | pago/creditado ao beneficiário 🗋 [Incluir Nova]                                            |                                                            |                           |             |           |                     |            |        |          |                           |                               |
| Natureza de rend                    | imento: 17031 - Vigilância 🤌 🗵                                                             |                                                            |                           |             |           |                     |            |        |          |                           |                               |
| E Pagamento [1]                     | ]: 28/03/2024 - Rendimento bruto: R\$ 30.583,84 🤌                                          | X                                                          |                           |             |           |                     |            |        |          |                           |                               |
| Processos util                      | lizados para não retenção de tributos ou a depósito                                        | s judiciais 🗋 (Incluir Novo)                               |                           |             |           |                     |            |        |          |                           |                               |
| Informações o                       | complementares relativas a pagamentos a empresa                                            | s situadas no exterior 🗋 [Incluir No                       | vo]                       |             |           |                     |            |        |          |                           |                               |
| I Naturaza Jurídios I               |                                                                                            |                                                            |                           |             |           |                     |            |        |          |                           |                               |
| Código de netureze juríd            | lica da amoraça daclaranta:                                                                |                                                            |                           |             |           |                     |            |        |          |                           |                               |
| 1104 Informar na                    | itureza jurídica                                                                           |                                                            |                           |             |           |                     |            |        |          |                           |                               |
|                                     |                                                                                            |                                                            |                           |             |           |                     |            |        |          |                           |                               |
| Este campo somen                    | ite deve ser alterado caso o codigo da natureza jun                                        | dica do contribuinte esteja desatuai                       | IZBOBINO CNPJ.            |             |           |                     |            |        |          |                           |                               |
|                                     |                                                                                            |                                                            |                           |             |           |                     |            |        |          |                           |                               |
| Informações adicior                 | nais                                                                                       |                                                            |                           |             |           |                     |            |        |          |                           |                               |
| Evento: Lelaute<br>Original 2.01.02 |                                                                                            |                                                            |                           |             |           |                     |            |        |          |                           |                               |
| Company Lawrence                    |                                                                                            |                                                            |                           |             |           |                     |            |        |          |                           |                               |
|                                     |                                                                                            |                                                            |                           |             |           |                     |            |        |          |                           |                               |
|                                     |                                                                                            |                                                            |                           |             |           |                     |            |        |          |                           |                               |

No caso de ter sido realizada a opção por [Incluir Novo] no item "Processos utilizados para a não retenção de tributos ou a depósitos judiciais", as seguintes informações serão requeridas na próxima tela:

- a) tipo de processo: 1 administrativo ou 2 judicial;
- b) o **número do processo** (previamente cadastrado no evento R-1070 pela Ccont).

Clicar em "Salvar"

|                                                                                                    | 6 BRASIL                                                                                                    | CORONAVÍRUS (COVID-19)                                                                                              | Simplifique! | Participe | Acesso à informação | Legislação | Canais | <b>*</b>                 |                                 |          |
|----------------------------------------------------------------------------------------------------|----------------------------------------------------------------------------------------------------|----------------------------------------------------------------------------------------------------|--------------|-----------|---------------------|------------|--------|--------------------------|---------------------------------|----------|
| Receita Federal                                                                                                    | Titular (Acesso GOV.BR por Certificado)<br>Procurador de: 10.652.179/0001-15 - INSTI                                                                                                    | LARA CRISTIANE DOS SANTOS<br>TUTO FEDERAL DE EDUCACÃO, CIENCIA E TECNOLOGIA D                                       | IO PARANA    |           |                     |            |        |                          | Sair com Segurar                | iça x    |
| COC<br>CENTRO VIRTUAL<br>DE ATENDIVIRUAL                                                                                 | LOCALIZAR SERVIÇO                                                                                                    |                                                                                                    |              |           | ٩                   |            |        | Alterar perfil de acesso | Acesse a sua <u>caixa posta</u> |          |
| Rendimentos pagos/credita                                                                                                | dos (Série R-4000) > Pagamento-Cr                                                                                                    | édito a Beneficiário Pessoa Jurídica (R-4020) > Ind                                                                 | cluir        |           |                     |            |        |                          |                                 | -        |
| Informações de identif<br>Período de apuração<br>09/2023                                                                 | icação do evento (Contribuinte : 10.<br>Estabelecimente<br>10.662.179/000                                                                                                    | 652.179 / Evento : Original / Layout : 2.01.02)  <br>9 Beneficiário<br>1-15 03.229.363/0001-91                      |              |           |                     |            |        |                          |                                 |          |
| Natureza do r<br>Natureza do r<br>Nature<br>Detait<br>Pac<br>Pac<br>Pac<br>Pac<br>Pac<br>Pac<br>Pac<br>Pac<br>Pac<br>Pac | uliizados para não retenção de tribute<br>za de rendimento: 17031 - Vigilância<br>gamento (1): 14/03/2023 Rendimento bru<br>Processo (1)<br>cessos utilizados para não retenção<br>de processo | s ou a depósitos judiciais<br>or: R\$ 30.583.84<br>o de tributos ou a depósitos judiciais  <br>Número do processo * |              |           |                     |            |        |                          | ×                               | <b>*</b> |
| Natureza J 2 -<br>Código da na<br>1104 Salvar                                                                            | Concetore<br>Administrativo<br>Judicial<br>Cancetar                                                                                                    | za sufdica do confitibuinte esteia destitualizada no CNRJ.                                                          | <u> </u>     |           |                     |            |        |                          |                                 |          |
| Informações adicionai<br>Evento: Leiaute:<br>Original 2.01.02                                                            | 91                                                                                                    |                                                                                                    |              |           |                     |            |        |                          |                                 | ·        |

Após concluir todas as etapas clicar em "Salvar rascunho" ou "Concluir e enviar"

Ao optar pela opção de "**Concluir e envia**r" para a assinatura digital do registro da EFD Reinf no eCac será necessário instalar <u>Assinador do SERPRO</u>.

Para consulta ou alterações das informações já registradas na EFD-Reinf:

Selecione no ícone "**Rendimentos Pagos/Creditados (Série R-4000)**", a opção "**Visualizar pagamentos/créditos**" e preencher as seguintes informações requeridas no Campo "Rendimentos pagos/creditados (Série R-4000) > Pagamento-Crédito Lista" para listar eventos enviados ou em rascunho que deseja Consultar/Alterar:

Período de apuração: XX/YYYY a XX/YYYY

Selecione Estabelecimento: 1 - CNPJ, 2 - CPF ou 3 - CAEPF.

Informe o Número do Estabelecimento

Se optar por "Pesquisa avançada" poderá escolher entre os eventos R-4010, R-4020, R-4040 e/ou R-4080 e de maneira opcional, também definir o número de inscrição do beneficiário (CPF e/ou CNPJ).

Clique em "Listar"

|                                                                                                    | Titula                                                                                                    | (Acesso GOV BR por Certific                                                                                                    | ado): 069 938 838-48 - I                             | ARA CRISTIANE DOS SANTOS                                              |                                                                                                    |                                                                                                    |                                                                                                    |                                                                                        |                                              |                                                  |                                          |                                                          | Sair com Se                          |
|----------------------------------------------------------------------------------------------------|----------------------------------------------------------------------------------------------------|----------------------------------------------------------------------------------------------------|------------------------------------------------------|-----------------------------------------------------------------------|----------------------------------------------------------------------------------------------------|----------------------------------------------------------------------------------------------------|----------------------------------------------------------------------------------------------------|----------------------------------------------------------------------------------------|----------------------------------------------|--------------------------------------------------|------------------------------------------|----------------------------------------------------------|--------------------------------------|
| Receita Federal                                                                                                    | Procu                                                                                                    | rador de: 10.652.179/0001-15                                                                                                    | - INSTITUTO FEDERAL                                  | DE EDUCACAO, CIENCIA E TECN                                           | DLOGIA DO PARANA                                                                                                    |                                                                                                    |                                                                                                    |                                                                                        |                                              |                                                  |                                          |                                                          |                                      |
| rac                                                                                                    | •                                                                                                    |                                                                                                    |                                                      |                                                                       |                                                                                                    |                                                                                                    |                                                                                                    |                                                                                        |                                              |                                                  |                                          |                                                          |                                      |
| CENTRO VIRTU                                                                                                    |                                                                                                    | OCALIZAR SERVIÇO                                                                                                    |                                                      |                                                                       |                                                                                                    |                                                                                                    |                                                                                                    |                                                                                        |                                              |                                                  |                                          |                                                          |                                      |
| DE ATENDIMEN                                                                                                    |                                                                                                    |                                                                                                    |                                                      |                                                                       |                                                                                                    |                                                                                                    | 2                                                                                                    |                                                                                        |                                              | 🦀 P                                              | lterar perfil de a                       | acesso 🔎                                                 | Acesse a sua caixa p                 |
|                                                                                                    |                                                                                                    |                                                                                                    |                                                      |                                                                       |                                                                                                    |                                                                                                    |                                                                                                    |                                                                                        |                                              |                                                  |                                          | -                                                        | -                                    |
| EFD-REINF                                                                                                    |                                                                                                    | 1                                                                                                    |                                                      |                                                                       |                                                                                                    |                                                                                                    |                                                                                                    |                                                                                        | *,                                           | campos obrigai                                   | tórios 4 Vol                             | tar 🕞 Imprin                                             | hir 딸 Ocultar todo                   |
| os de Tabelas                                                                                                    | Retenções Previdenc                                                                                                    | ianas (Senes R-2000 e R-3                                                                                                    | souo) Rendimentos P                                  | Pagos/Creditados (Serie R-4000)                                       |                                                                                                    |                                                                                                    |                                                                                                    |                                                                                        |                                              |                                                  |                                          |                                                          |                                      |
| Rendimento                                                                                                    | s pagos/creditados (!                                                                                                    | Série R-4000) > Pagamer                                                                                                    | nto-Crédito Lista                                    |                                                                       |                                                                                                    |                                                                                                    |                                                                                                    |                                                                                        |                                              |                                                  |                                          |                                                          |                                      |
| Listar eve                                                                                                    | entos enviados ou en                                                                                                    | rascunho                                                                                                    |                                                      |                                                                       |                                                                                                    |                                                                                                    |                                                                                                    |                                                                                        |                                              |                                                  |                                          |                                                          |                                      |
| Período de                                                                                                    | e anuração *                                                                                                    | Estabelecime                                                                                                    | ento *                                               |                                                                       |                                                                                                    |                                                                                                    |                                                                                                    |                                                                                        |                                              |                                                  |                                          |                                                          |                                      |
| 02/2024                                                                                                    | a 02/2024                                                                                                    | 1 - CNPJ                                                                                                    | ▶ 10.652.179/0016                                    | -00 Pesquis                                                           | a avançada                                                                                                    |                                                                                                    |                                                                                                    |                                                                                        |                                              |                                                  |                                          |                                                          |                                      |
|                                                                                                    | 1                                                                                                    |                                                                                                    |                                                      |                                                                       |                                                                                                    |                                                                                                    |                                                                                                    |                                                                                        |                                              |                                                  |                                          |                                                          |                                      |
|                                                                                                    |                                                                                                    |                                                                                                    |                                                      |                                                                       |                                                                                                    |                                                                                                    |                                                                                                    |                                                                                        |                                              |                                                  |                                          |                                                          |                                      |
| Listar                                                                                                    | Limpar                                                                                                    |                                                                                                    |                                                      |                                                                       |                                                                                                    |                                                                                                    |                                                                                                    |                                                                                        |                                              |                                                  |                                          |                                                          |                                      |
| Listar                                                                                                    | Limpar                                                                                                    |                                                                                                    |                                                      |                                                                       |                                                                                                    |                                                                                                    |                                                                                                    |                                                                                        |                                              |                                                  |                                          |                                                          |                                      |
| Listar                                                                                                    | Limpar                                                                                                    | de anuração l                                                                                                    |                                                      |                                                                       |                                                                                                    |                                                                                                    |                                                                                                    |                                                                                        |                                              |                                                  |                                          |                                                          |                                      |
| Listar                                                                                                    | Limpar<br>enviados no período                                                                                                    | de apuração                                                                                                    | ríne os parâmetros da                                | nesouiisa nara retornar os evento                                     | e deselados                                                                                                    |                                                                                                    |                                                                                                    |                                                                                        |                                              |                                                  |                                          |                                                          |                                      |
| Listar<br>  Eventos e<br>Obs: São ex<br>Periodo                                                                                                    | Limpar<br>enviados no período<br>ibidos no máximo 500 e<br>Estabelecimento                                                                                         | de apuração  <br>ventos. Caso necessário, re<br>Beneficiário                                                                                         | efine os parâmetros da<br>Identificador<br>adicional | pesquisa para retornar os evento<br>Fonte pagadora (auto<br>retenção) | s desejados.<br>Número do recit                                                                                                    | oo Tip<br>ev                                                                                                    | ipo de Re                                                                                             | epção                                                                                  |                                              |                                                  |                                          |                                                          |                                      |
| Listar<br>Eventos o<br>Obs: São ex<br>Periodo<br>02/2024                                                                                                    | Limpar<br>enviados no período<br>ibidos no máximo 500 e<br>Estabelecimento<br>10.652.179/0016-00                                                                   | de apuração  <br>ventos. Caso necessário, re<br>Beneficiário<br>03.229.363/0001-91                                                                   | efine os parâmetros da<br>Identificador<br>adicional | pesquisa para relornar os evento<br>Fonte pagadora (auto<br>retenção) | s desejados.<br>Número do recit<br>2706499-09-4020-2<br>2706499                                                                                                    | 200 Tip<br>ev<br>402- Or                                                                                                    | ipo de Re<br>vento 07.<br>Iriginal 11                                                                 | epção<br>3/2024<br>46:22                                                               | Detalhar                                     | Retificar                                        | Excluir                                  | Totalizador                                              | Copiar <                             |
| Listar<br>Eventos e<br>Obs: São ex<br>Periodo<br>02/2024<br>02/2024                                                                                          | Limpar<br>enviados no periodo<br>itibidos no máximo 500 er<br>Estabelecimento<br>10.652.179/0016-00<br>10.652.179/0016-00                                          | de apuração  <br>erentos: Caso necessário, re<br>Beneficiário<br>03 229 36310001-91<br>04 368.898/0001-06                                            | efine os parámetros da<br>Identificador<br>adicional | pesquisa para retornar os evento<br>Fonte pagadora (auto<br>retenção) | s desejados.<br>Número do recit<br>2706499-09-4020-2<br>2706499<br>2706594-09-4020-2<br>2706594                                                                                                    | 200 Tip<br>ev<br>402- Or<br>402- Or                                                                                                    | ipo de vento 07/<br>riginal 07/<br>riginal 07/<br>11                                                  | epção<br>3/2024<br>46:22<br>3/2024<br>49:23                                            | Detaihar<br>Detaihar                         | Retificar                                        | Excluir                                  | Totalizador<br>Totalizador                               | Copiar Copiar                        |
| Listar<br>Obs: São ex<br>Periodo<br>02/2024<br>02/2024<br>02/2024                                                                                            | Limpar<br>enviados no período<br>ibidos no máximo 500 er<br>Estabelecimento<br>10.652.179/0016-00<br>10.652.179/0016-00<br>10.652.179/0016-00                      | de apuração  <br>eventos. Caso necessário, re<br>Beneficiário<br>03 229 363/0001-91<br>04 368 898/0001-06<br>13.158.576/0001-23                      | efine os parámetros da<br>Identificador<br>adicional | pesquisa para retornar os evento<br>Fonte aggadora (auto<br>retenção) | s desejados.<br>Número do recit<br>2706499-09-4020-2<br>2706594<br>2706594-0-4020-2<br>2706594<br>2706570-09-4020-2<br>2706570<br>2706670-09-4020-2<br>2706670                                                                                                    | <b>100 Tig</b><br>402- Or<br>402- Or<br>402- Or                                                                                                    | ipo de Ree<br>vento 07.<br>11<br>riginal 07.<br>11<br>riginal 07.<br>11                               | epção<br>3/2024<br>46-22<br>3/2024<br>49-23<br>3/2024<br>51:20                         | Detaihar<br>Detaihar<br>Detaihar             | Retificar<br>Retificar<br>Retificar              | Excluir<br>Excluir<br>Excluir            | Totalizador<br>Totalizador<br>Totalizador                | Copiar<br>Copiar<br>Copiar           |
| <ul> <li>Listar</li> <li>Eventos o</li> <li>Obs: São ex</li> <li>Periodo</li> <li>02/2024</li> <li>02/2024</li> <li>02/2024</li> <li>02/2024</li> </ul>      | Limpar<br>anviados no período<br>abidos no máximo 500 e<br>Estabelecimento<br>10.652.17910016-00<br>10.652.17910016-00<br>10.652.17910016-00<br>10.652.17910016-00 | de apuração  <br>mentos. Caso necessário, re<br>Beneficiário<br>03.229.363/0001-91<br>04.368.899/0001-06<br>13.158.576/0001-23<br>33.159.931/0001-96 | etne os parámetros da<br>Identificador<br>adicional  | pesquisa para retornar os evento<br>Fonte pagadora (auto<br>retenção) | s desejados.<br>2706499-09-4000-2<br>2706594-09-4000-2<br>2706594-20-400-2<br>2706594<br>2706594<br>2706594<br>2706670-09-4002-2<br>2706670<br>2706452-09-4002-5<br>2706452                                                                                                    | 402- Or<br>402- Or<br>402- Or<br>402- Or                                                                                                    | ipo de Re<br>vento 711<br>riginal 077,<br>111<br>riginal 077,<br>111<br>riginal 077,<br>11            | epção<br>3/2024<br>49/23<br>3/2024<br>49/23<br>3/2024<br>51/20<br>3/2024<br>44/23      | Detalhar<br>Detalhar<br>Detalhar<br>Detalhar | Retificar<br>Retificar<br>Retificar<br>Retificar | Excluir Excluir Excluir Excluir Excluir  | Totalizador<br>Totalizador<br>Totalizador<br>Totalizador | Copiar<br>Copiar<br>Copiar<br>Copiar |
| Listar           Eventos o           Obs: São ex           Periodo           02/2024           02/2024           02/2024           02/2024           02/2024 | Limpar<br>anviados no período<br>biblidos no máximo 500 er<br>Estabelecimento<br>10.652.17910016-00<br>10.652.17910016-00<br>10.652.17910016-00                    | de apuração  <br>eventos Caso necessirio, re<br>Beneficiário<br>03 229 3630001-91<br>04 368 8980001-06<br>13 158 5760001-23<br>33 159 3310001-96     | effne os parámetros da<br>identificador<br>adicional | pesquisa para relomar os evento<br>Fonte pagadora (auto<br>retenção)  | s desejados.<br>Número do recici<br>2706499 -09-4020 -<br>2706499<br>2706594 -09-4020 -<br>2706594 -09-4020 -<br>2706594 -09-4020 -<br>2706492<br>2706492 -<br>2706492 -<br>27                                                                                   | 200 Tip<br>ev<br>402- Or<br>402- Or<br>402- Or<br>402- Or                                                                                                    | riginal 07.<br>riginal 07.<br>riginal 07.<br>riginal 07.<br>riginal 07.<br>11.                        | sigo22<br>33/2024<br>45:22<br>33/2024<br>49:23<br>33/2024<br>51:20<br>33/2024<br>44:23 | Detalhar<br>Detalhar<br>Detalhar<br>Detalhar | Retificar<br>Retificar<br>Retificar<br>Retificar | Excluir<br>Excluir<br>Excluir<br>Excluir | Totalizador<br>Totalizador<br>Totalizador<br>Totalizador | Copiar<br>Copiar<br>Copiar<br>Copiar |
| Listar           Eventos o           Obs: São ex           Periodo           02/2024           02/2024           02/2024           02/2024           02/2024 | Limpar<br>anviados no período<br>abidos no máxim 5000 e<br>Estabelecimento<br>10 652: 179/0016-00<br>10 652: 179/0016-00<br>10 652: 179/0016-00                    | de apuração  <br>entros. Caso necessário, ne<br>Beneficiário<br>03.229.3630001-91<br>04.588.9580001-06<br>13.158.5760001-23<br>33.159.3310001-96     | the os parámetros da<br>Identificador<br>adicional   | pesquisa para reformar os evento<br>Fonte pagadora (auto<br>retenção) | s desejados.<br>Número do recit<br>2706499-09-4020-2<br>2706549-09-4020-2<br>2706540-2<br>2706540-2<br>2706540-2<br>2706422<br>2706542<br>2706422                                                                                                    | Tip           402-         Or           402-         Or           402-         Or           402-         Or           402-         Or           402-         Or | ipo de Re<br>vento 077<br>iriginal 077<br>iriginal 077<br>iriginal 077<br>iriginal 177                | sigo24<br>46:22<br>49:23<br>33/2024<br>49:23<br>33/2024<br>51:20<br>33/2024<br>44:23   | Detalhar<br>Detalhar<br>Detalhar<br>Detalhar | Retificar<br>Retificar<br>Retificar<br>Retificar | Excluir<br>Excluir<br>Excluir<br>Excluir | Totalizador<br>Totalizador<br>Totalizador<br>Totalizador | Copiar<br>Copiar<br>Copiar<br>Copiar |
| Listar           Obs: São ex           Periodo           02/2024           02/2024           02/2024           02/2024           02/2024                     | Umpar<br>envlados no periodo<br>dibidos no máximo 500 e<br>Estabelecimento<br>10.652.17910016-00<br>10.652.17910016-00<br>10.652.17910016-00                       | de apuração  <br>Beneficiário necessário, re<br>Beneficiário<br>03 229 3630001-91<br>04 368.8980001-06<br>13 156.5760001-23<br>33 159.9310001-96     | etne os parámetros da<br>Identificador<br>adicional  | pesquisa para relomar os evento<br>Fonte pagadora (auto<br>retenção)  | s desejados.<br>Número do reciti<br>270649-09-00-02<br>270649-09-00-02<br>270649-09-00-02<br>2706470<br>2706450<br>2706450<br>2706400<br>2706400<br>2 | DO         Tip<br>ev           402-         Or           402-         Or           402-         Or           402-         Or                                    | ipo de vento 71<br>riginal 077.<br>11<br>riginal 077.<br>11<br>riginal 07.<br>11<br>riginal 07.<br>11 | epção<br>33/2024<br>45:22<br>33/2024<br>49:23<br>33/2024<br>51:20<br>33/2024<br>44:23  | Detaihar<br>Detaihar<br>Detaihar<br>Detaihar | Retificar<br>Retificar<br>Retificar<br>Retificar | Excluir<br>Excluir<br>Excluir<br>Excluir | Totalizador<br>Totalizador<br>Totalizador<br>Totalizador | Copiar<br>Copiar<br>Copiar<br>Copiar |

A Pesquisa retornará conforme as informações requeridas na tela anterior e as seguintes opções:

- a) "detalhar" as informações registradas;
- b) "retificar" as informações registradas;
- c) "excluir" as informações registradas;
- d) consultar o "totalizador" dos impostos e contribuições;
- e) "copiar" as informações registradas.

Os eventos periódicos de Fechamento e Reabertura R-4099, são exclusivos da setorial de contabilidade (CCONT) do IFPR.

Ao final da realização dos registros e antes do fechamento da EFD-Reinf, não devem restar registros em rascunho.

Fonte: Instrução Normativa RFB nº 2.005/2021 Instrução Normativa RFB nº 2.043, de 2021 Instrução Normativa RFB nº 2.110/2022 Manual de Orientação do Usuário da EFD Reinf - Versão 1.5.1.5 e 2.1.2.1